### **Copyright Information**

Copyright © 2003 - 2007 Internetwork Expert, Inc. All rights reserved.

The following publication, *CCIE Security Lab Workbook Volume I*, was developed by Internetwork Expert, Inc. All rights reserved. No part of this publication may be reproduced or distributed in any form or by any means without the prior written permission of Internetwork Expert, Inc.

Cisco®, Cisco® Systems, CCIE, and Cisco Certified Internetwork Expert, are registered trademarks of Cisco® Systems, Inc. and/or its affiliates in the U.S. and certain countries. All other products and company names are the trademarks, registered trademarks, and service marks of the respective owners. Throughout this manual, Internetwork Expert, Inc. has used its best efforts to distinguish proprietary trademarks from descriptive names by following the capitalization styles used by the manufacturer.

### Disclaimer

The following publication, *CCIE Security Lab Workbook Volume I*, is designed to assist candidates in the preparation for Cisco Systems' CCIE Routing & Switching Lab exam. While every effort has been made to ensure that all material is as complete and accurate as possible, the enclosed material is presented on an "as is" basis. Neither the authors nor Internetwork Expert, Inc. assume any liability or responsibility to any person or entity with respect to loss or damages incurred from the information contained in this workbook.

This workbook was developed by Internetwork Expert, Inc. and is an original work of the aforementioned authors. Any similarities between material presented in this workbook and actual CCIE<sup>™</sup> lab material is completely coincidental.

# **Table of Contents**

| PIX/ASA FIREWALL                                  | .1        |
|---------------------------------------------------|-----------|
| BASIC CONFIGURATION                               | 1         |
| Configuring VLANs and IP Addressing               | 1         |
| Configuring and Authenticating RIP                | 7         |
| Configuring and Authenticating OSPF               | 10        |
| Redistribution, Summarization and Route Filtering | 14        |
| Access Control                                    | 19        |
| Common Configuration                              | 19        |
| Filtering with IP Access Lists                    | 22        |
| Using Object Groups                               | 26        |
| Administrative Access Management                  | 31        |
| ICMP Traffic Management                           | 34        |
| Configuring Filtering Services                    | 37        |
| CONFIGURING NAT                                   | 39        |
| Dynamic NAT and PAT                               | 39        |
| Static NAT and PAT                                | 43        |
| Dynamic Policy NAT                                | 46        |
| Static Policy NAT and PAT                         | 48        |
| Identity NAT and NAT Exemption                    | 51        |
| Outside Dynamic NAT                               | 53        |
| DNS Doctoring with Alias                          | 56        |
| DNS Doctoring with Static                         | 60        |
| Same Security Traffic and NAT                     | 64        |
| ADVANCED FIREWALL                                 | .69       |
| Firewall Contexts Configuration                   | .69       |
| Administrative Context and Resource Management    | 79        |
| Active Stateful Failover with Failover Interface  | 83        |
| Active Stateful Failover with Failover Interface  | 89        |
| Monitoring Interfaces with Active/Active Fallover | 99        |
| Filtering with L2 Transparent Firewall            | 04        |
| ARP Inspection with Transparent Firewall          | 07        |
| Filtering Non-IP Trailic with L2 Transparent FW   | 09        |
| Handling Fragmented Traffic                       | 11        |
| Rep Through the DIX/ASA Firewell                  | 13        |
| Multicest Pouting corose the DIX/ASA Firewall     | 10        |
| Nullicast Rouling across the PIX/ASA Filewall     | 10        |
| DUCD Server 1                                     | 23        |
|                                                   | 20<br>20  |
| HTTP Inspection with MPF                          | <b>23</b> |
| Advanced FTP Inspection 1                         | 72<br>73  |
| Advanced FSMTP Inspection 1                       | 38        |
|                                                   | 00        |

| Authenticating BGP Session Through the Firewall | 141 |
|-------------------------------------------------|-----|
| Implementing Traffic Policing                   | 143 |
| Implementing Low Latency Queueing               | 145 |
| TCP Normalization                               | 148 |
| Management Traffic and MPF                      | 150 |
| ICMP Inspection Engine                          | 152 |

# PIX/ASA Firewall

# **Basic Configuration**

# Configuring VLANs and IP Addressing

**Objective:** Perform initial configuration of the ASA firewall.

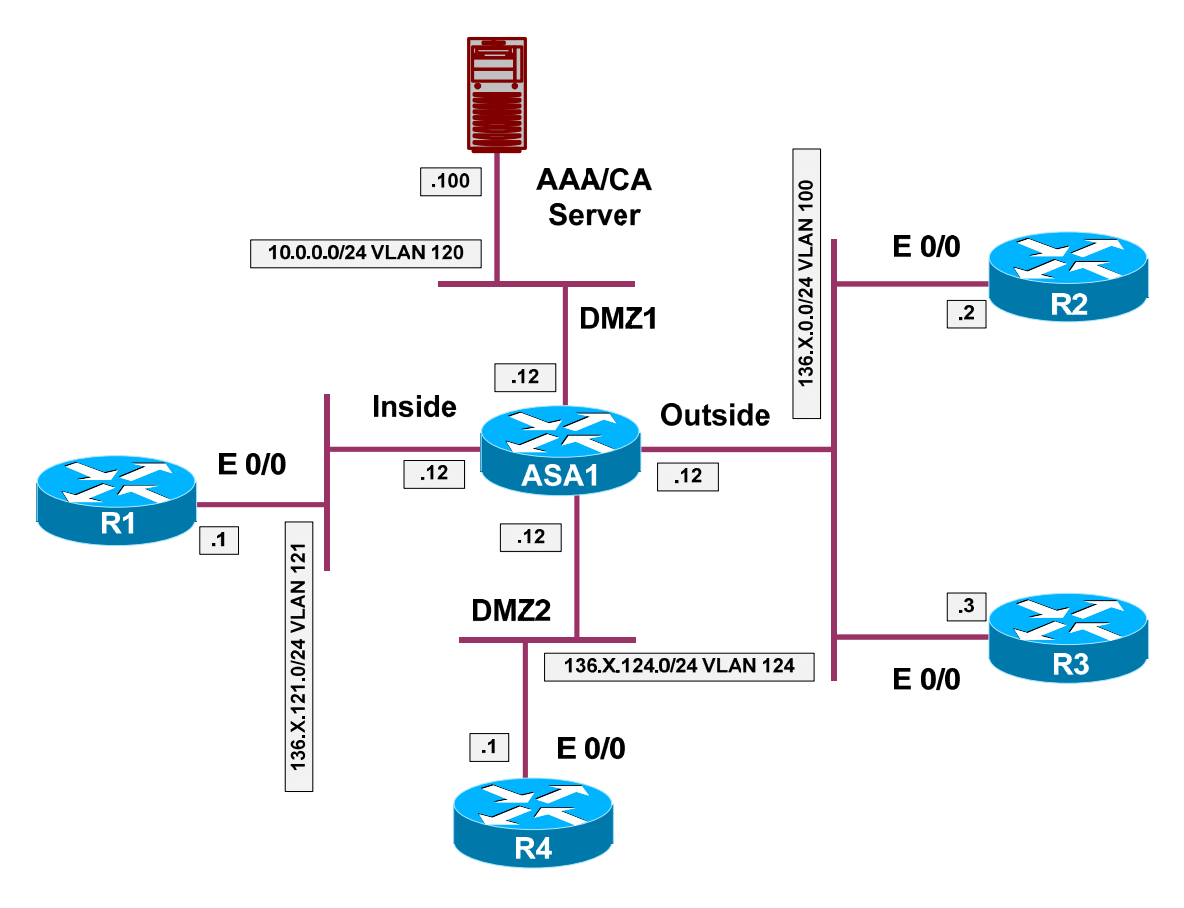

# Directions

- Pre-configure devices as follows:
  - $\circ~$  Create VLANs 100,120,121,124 on SW1 and SW2.
  - Configure ports Fa0/21 23 between SW1 and SW2 as 802.1q trunks.
  - Configure the switchports for R1, R2, R3, R4, AAA/CA Server in respective VLANs as per the diagram.

- Configure the switchports for the E0/1 (inside) and E0/0 (outside) interfaces of the ASA1 into respective VLANs.
- Configure the switchport for the E0/2 interface of the ASA1 as 802.1q trunk.
- Basic ASA initialization includes configuring & activating interfaces/subinterfaces, as well as assigning security-levels and IP addresses.
- Configure the ASA1 interface E 0/0 as follows:
  - o User nameif "outside".
  - Use security-level 0.
- Configure the ASA1 interface E 0/1 as follows:
  - User nameif "inside".
  - Use security-level 100.
- Configure the ASA1 subinterface E 0/2.120 as follows:
  - o Use VLAN id 120.
  - o Use nameif "dmz1".
  - Use security-level 75.
- Configure the ASA1 subinterface E 0/2.124 as follows:
  - Use VLAN id 124.
  - Use nameif "dmz2".
  - Use security-level 50.
- Configure interface IP addressing as per the diagram.

#### **Final Configuration**

```
SW1:
vlan 100,120,121,124
!
interface Fa 0/1
switchport host
switchport access vlan 121
!
interface Fa 0/2
switchport host
switchport access vlan 100
!
interface Fa 0/3
switchport host
switchport access vlan 100
!
interface Fa 0/4
```

Copyright © 2007 Internetwork Expert

```
switchport host
switchport access vlan 124
1
interface Fa 0/13
switchport host
switchport access vlan 121
1
interface Fa 0/20
switchport host
switchport access vlan 120
!
! trunks
1
interface range fa 0/21 - 23
switchport trunk encapsulation dotlg
switchport mode dynamic desirable
SW2:
vlan 100,120,121,124
!
interface Fa 0/12
switchport host
switchport access vlan 100
T
interface Fa 0/13
switchport trunk encapsulation dotlq
switchport mode trunk
!
! trunks
interface range fa 0/21 - 23
switchport trunk encapsulation dotlq
switchport mode dynamic auto
ASA1 .
interface Ethernet0/0
nameif outside
security-level 0
 ip address 136.1.0.12 255.255.255.0
 no shutdown
!
interface Ethernet0/1
nameif inside
 security-level 100
 ip address 136.1.121.12 255.255.255.0
no shutdown
!
interface Ethernet0/2
no nameif
 no security-level
 no ip address
 no shutdown
!
interface Ethernet0/2.120
vlan 120
 nameif dmz1
security-level 75
 ip address 10.0.0.12 255.255.255.0
 no shutdown
interface Ethernet0/2.124
 vlan 124
 nameif dmz2
```

Copyright © 2007 Internetwork Expert

```
security-level 50
 ip address 136.1.124.12 255.255.255.0
no shutdown
R1:
interface Eth 0/0
no shutdown
ip address 136.1.121.1 255.255.255.0
!
R2:
interface Eth 0/0
no shutdown
ip address 136.1.0.2 255.255.255.0
R3:
interface Eth 0/0
no shutdown
ip address 136.1.0.3 255.255.255.0
R4:
interface Eth 0/0
no shutdown
ip address 136.1.124.4 255.255.255.0
```

#### Verification

| SW1#show vlan brief   ex unsup                     |                                                             |               |               |          |                                                                                                    |  |  |  |
|----------------------------------------------------|-------------------------------------------------------------|---------------|---------------|----------|----------------------------------------------------------------------------------------------------|--|--|--|
| VLAN                                               | Name                                                        |               |               | Status   | Ports                                                                                                    |  |  |  |
| 1                                                  | defaul                                                      | t             |               | active   | Fa0/5, Fa0/6, Fa0/7, Fa0/8<br>Fa0/9, Fa0/10, Fa0/11, Fa0/12<br>Fa0/14, Fa0/15, Fa0/16, Fa0/17<br>Fa0/18, Fa0/19, Fa0/24, Gi0/1<br>Gi0/2 |  |  |  |
| 100                                                | 100 VLAN0100                                                |               |               | active   | Fa0/2, Fa0/3                                                                                                    |  |  |  |
| 120 VLAN0120                                       |                                                             |               |               | active   | Fa0/20                                                                                                    |  |  |  |
| 121 VLAN0121                                       |                                                             | active        | Fa0/1, Fa0/13 |          |                                                                                                    |  |  |  |
| 124 VLAN0124                                       |                                                             | active        | Fa0/4         |          |                                                                                                    |  |  |  |
| SW1#show int trunk                                 |                                                             |               |               |          |                                                                                                    |  |  |  |
| Port                                               |                                                             | Mode          | Encapsulation | n Status | Native vlan                                                                                                    |  |  |  |
| Fa0/21                                             |                                                             | desirable     | 802.lq        | trunkin  | g 1                                                                                                    |  |  |  |
| Fa0/22                                             |                                                             | desirable     | 802.lq        | trunkin  | g 1                                                                                                    |  |  |  |
| Fa0/23                                             |                                                             | desirable     | 802.lq        | trunkin  | g 1                                                                                                    |  |  |  |
| Port Vlans allowed on trunk                        |                                                             |               |               |          |                                                                                                    |  |  |  |
| Fa0/21                                             |                                                             | 1-4094        |               |          |                                                                                                    |  |  |  |
| Fa0/                                               | 22                                                          | 1-4094        |               |          |                                                                                                    |  |  |  |
| Fa0/                                               | ra0/23 1-4094                                               |               |               |          |                                                                                                    |  |  |  |
| Port Vlans allowed and active in management domain |                                                             |               |               |          |                                                                                                    |  |  |  |
| Fa0/21 1,100,120-121,124                           |                                                             |               |               |          |                                                                                                    |  |  |  |
| Fa0/22 1,100,120-121,124                           |                                                             |               |               |          |                                                                                                    |  |  |  |
| Fa0/23 1,100,120-121,124                           |                                                             |               |               |          |                                                                                                    |  |  |  |
| Port                                               | Port Vlans in spanning tree forwarding state and not pruned |               |               |          |                                                                                                    |  |  |  |
| Fa0/21 1,100,120-121,124                           |                                                             | 2             | -             |          |                                                                                                    |  |  |  |
| Fa0/                                               | 22                                                          | 1,100,120-123 | L,124         |          |                                                                                                    |  |  |  |
| Fa0/                                               | 23                                                          | 1,100,120-121 | 1,124         |          |                                                                                                    |  |  |  |

Copyright © 2007 Internetwork Expert

#### SW2#**show interfaces trunk**

| Port<br>Fa0/13                                                     | Mode                   | Encapsulation<br>802.1g | Status<br>trunking | Native vlan       |  |  |  |
|--------------------------------------------------------------------|------------------------|-------------------------|--------------------|-------------------|--|--|--|
| Fa0/21                                                             | auto                   | 802.1q                  | trunking           | 1                 |  |  |  |
| Fa0/22                                                             | auto                   | 802.1q                  | trunking           | 1                 |  |  |  |
| Fa0/23                                                             | auto                   | 802.lq                  | trunking           | 1                 |  |  |  |
| Port                                                               | Vlans allowed on trunk |                         |                    |                   |  |  |  |
| Fa0/13                                                             | 1-4094                 |                         |                    |                   |  |  |  |
| Fa0/21<br>Fa0/22                                                   | 1-4094                 |                         |                    |                   |  |  |  |
| Fa0/22                                                             | 1-4094                 |                         |                    |                   |  |  |  |
| 140/25                                                             | 1 1001                 |                         |                    |                   |  |  |  |
| Port                                                               | Vlans allowed          | l and active in         | management d       | omain             |  |  |  |
| Fa0/13                                                             | 1,100,120-121          | 124                     |                    |                   |  |  |  |
| Fa0/21                                                             | 1,100,120-121,124      |                         |                    |                   |  |  |  |
| Fa0/22                                                             | 1,100,120-121,124      |                         |                    |                   |  |  |  |
| Fa0/23                                                             | 1,100,120-121,124      |                         |                    |                   |  |  |  |
| Port                                                               | Vlans in spar          | ning tree forwa         | arding state       | and not pruned    |  |  |  |
| Fa0/13                                                             | 1,100,120-121          | 124                     |                    |                   |  |  |  |
| Fa0/21                                                             | 1,100,120-121          | 1,124                   |                    |                   |  |  |  |
| Fa0/22                                                             | none                   |                         |                    |                   |  |  |  |
| Port                                                               | Vlans in spar          | nning tree forwa        | arding state       | and not pruned    |  |  |  |
| Fa0/23                                                             | none                   |                         |                    |                   |  |  |  |
| ASA1# show r                                                       | nameif                 |                         |                    |                   |  |  |  |
| Interface                                                          |                        | Name                    | Se                 | curity            |  |  |  |
| Ethernet0/0                                                        |                        | outside                 |                    | 0                 |  |  |  |
| Ethernet0/1                                                        |                        | inside                  | 10                 | 0                 |  |  |  |
| Ethernet0/2.                                                       | .120                   | dmz1                    |                    | 75                |  |  |  |
| Ethernet0/2.                                                       | .124                   | dmz 2                   | 5                  | 0                 |  |  |  |
| ASA1# ping 1                                                       | 136.1.121.1            |                         |                    |                   |  |  |  |
| Type escape                                                        | sequence to a          | abort.                  | 101 1              |                   |  |  |  |
| Sending 5, 1                                                       | LUU-byte ICMP          | ECHOS TO 136.1.         | 121.1, timeo       | ut 15 2 seconds:  |  |  |  |
| Success rate                                                       | e is 100 perce         | ent (5/5), round        | l-trip min/av      | g/max = 1/2/10 ms |  |  |  |
| ASA1# ping 1                                                       | L0.0.0.100             |                         |                    |                   |  |  |  |
| Type escape                                                        | sequence to a          | abort.                  |                    |                   |  |  |  |
| Sending 5, 1<br>!!!!!                                              | 100-byte ICMP          | Echos to 10.0.0         | 0.100, timeou      | t is 2 seconds:   |  |  |  |
| Success rate                                                       | e is 100 perce         | ent (5/5), round        | l-trip min/av      | g/max = 1/1/1 ms  |  |  |  |
| ASA1# ping 1                                                       | L36.1.0.2              |                         |                    |                   |  |  |  |
| Type escape                                                        | sequence to a          | abort.                  |                    |                   |  |  |  |
| Sending 5, 1                                                       | L00-byte ICMP          | Echos to 136.1.         | 0.2, timeout       | is 2 seconds:     |  |  |  |
| Success rate                                                       | e is 100 perce         | ent (5/5), round        | l-trip min/av      | g/max = 1/2/10 ms |  |  |  |
| ASA1# ping 1                                                       | L36.1.0.3              |                         |                    |                   |  |  |  |
| Type escape                                                        | sequence to a          | abort.                  |                    |                   |  |  |  |
| Sending 5, 100-byte ICMP Echos to 136.1.0.3, timeout is 2 seconds: |                        |                         |                    |                   |  |  |  |
| 11111                                                              |                        |                         |                    |                   |  |  |  |
| Success rate                                                       | e is 100 perce         | ent (5/5), round        | l-trip min/av      | g/max = 1/2/10 ms |  |  |  |
| ASA1# ping 136.1.124.4                                             |                        |                         |                    |                   |  |  |  |
| Type escape                                                        | sequence to a          | abort.                  |                    |                   |  |  |  |
| Sending 5, 1                                                       | LOO-byte ICMP          | Echos to 136.1.         | 124.4, timeo       | ut is 2 seconds:  |  |  |  |

Copyright © 2007 Internetwork Expert

```
!!!!!
Success rate is 100 percent (5/5), round-trip min/avg/max = 1/1/1 ms
```

# Further Reading

Configuring VLANs: Configuring VLAN Trunks Configuring Interface Parameters Configuring Ethernet Settings and Subinterfaces

# Configuring and Authenticating RIP

**Objective:** Configure RIP routing process on the ASA firewall

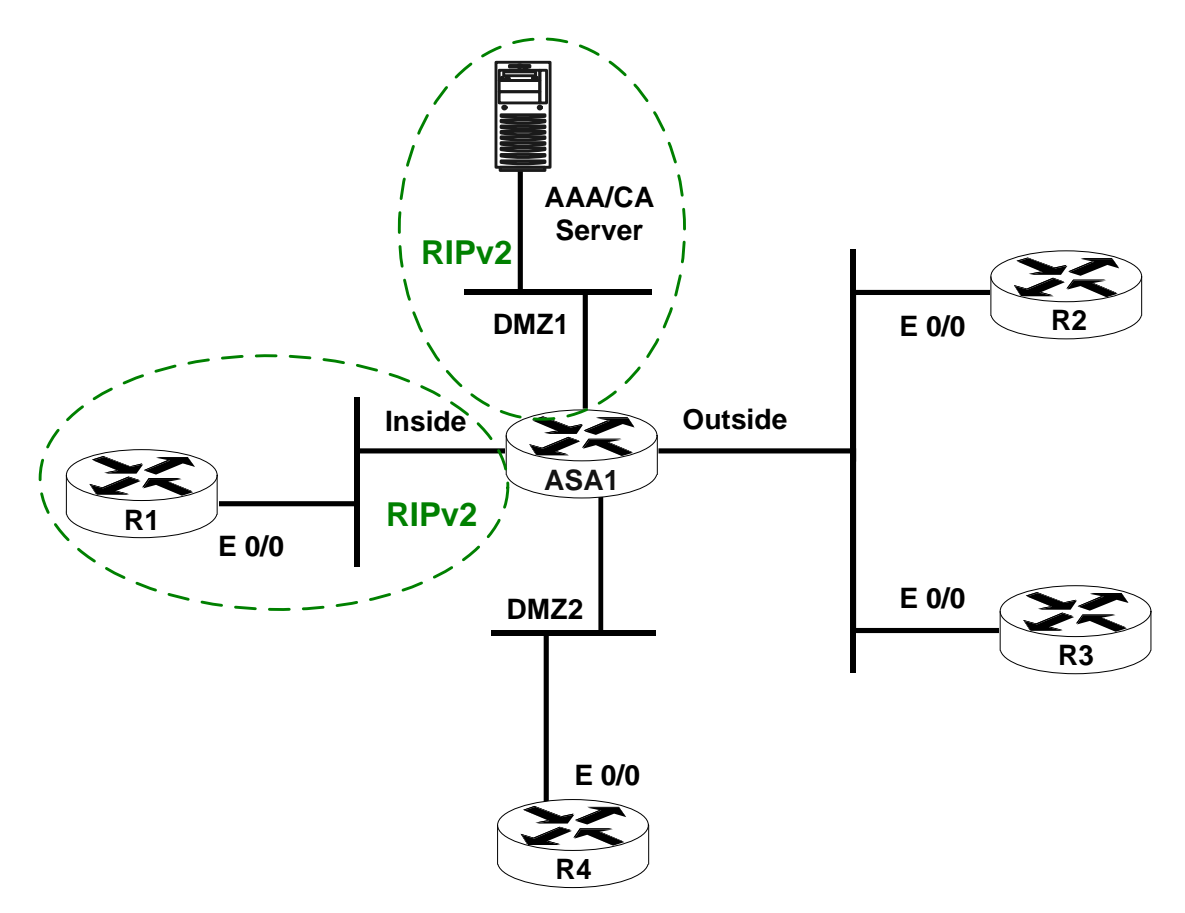

# Directions

- Configure the devices as per the "PIX/ASA Firewall/Basic Configuration" scenario "<u>Configuring VLANs and IP Addressing</u>".
- ASA has capability to use RIP as routing protocol. Configuration is very similar to IOS RIP configuration process.
- Create RIP routing process on the ASA firewall.
- Enable RIP for networks 10.0.0.0/8 and 136.1.0.0/16.
- Explicitly configure RIP version 2 and disable auto-summary.
- Configure all interfaces except for "Inside" and "DMZ1" as passive.
- Configure RIPv2 on R1, use network 136.1.0.0/16.
- Configure MD5 authentication on interface Inside. Configure R1 respectively. Use key-string "CISCO".

#### **Final Configuration**

```
ASA1:
!
! RIP process configuration
!
router rip
network 10.0.0.0
network 136.1.0.0
passive-interface default
no passive-interface inside
no passive-interface dmz1
 version 2
no auto-summary
!
! MD5 Authentication on Inside
!
interface Ethernet0/1
rip authentication mode md5
rip authentication key CISCO key_id 1
R1:
router rip
version 2
no auto-summary
network 136.1.0.0
!
! MD5 Authentication
!
key chain RIP
key 1
 key-string CISCO
!
interface Ethernet 0/0
ip rip authentication mode md5
 ip rip authentication key-chain RIP
1
```

#### Verification

```
R1#show ip protocols
Routing Protocol is "rip"
  Sending updates every 30 seconds
  Invalid after 180 seconds, hold down 180, flushed after 240
 Outgoing update filter list for all interfaces is not set
  Incoming update filter list for all interfaces is not set
  Redistributing: rip
  Default version control: send version 2, receive version 2
                       Send Recv Triggered RIP Key-chain
   Interface
   Ethernet0/0 2 2
                                                  RIP
  Automatic network summarization is not in effect
  Maximum path: 4
  Routing for Networks:
   136.1.0.0
  Routing Information Sources:
   Gateway
                  Distance Last Update
  Distance: (default is 120)
```

Copyright © 2007 Internetwork Expert

```
ASA1# debug rip
ASA1#
RIP: sending v2 update to 224.0.0.9 via inside (136.1.121.12)
RIP: build update entries
        10.0.0.0 255.255.255.0 via 0.0.0.0, metric 1, tag 0
        136.1.0.0 255.255.255.0 via 0.0.0.0, metric 1, tag 0
        136.1.124.0 255.255.255.0 via 0.0.0.0, metric 1, tag 0
RIP: Update contains 3 routes
RIP: Update queued
RIP: sending v2 update to 224.0.0.9 via dmz1 (10.0.0.12)
RIP: build update entries
        136.1.0.0 255.255.255.0 via 0.0.0.0, metric 1, tag 0
        136.1.121.0 255.255.255.0 via 0.0.0.0, metric 1, tag 0
        136.1.124.0 255.255.255.0 via 0.0.0.0, metric 1, tag 0
RIP: Update contains 3 routes
RIP: Update queued
RIP: Update sent via inside rip-len:112
RIP: Update sent via dmz1 rip-len:72
R1#debug ip rip
RIP protocol debugging is on
R1#
*Mar 21 11:59:08.454: RIP: sending v2 update to 224.0.0.9 via Ethernet0/0
(136.1.121.1)
*Mar 21 11:59:08.454: RIP: build update entries - suppressing null update
*Mar 21 11:59:11.215: RIP: received packet with MD5 authentication
*Mar 21 11:59:11.215: RIP: received v2 update from 136.1.121.12 on Ethernet0/0
*Mar 21 11:59:11.215:
                          10.0.0/24 via 0.0.0.0 in 1 hops
*Mar 21 11:59:11.215:
                           136.1.0.0/24 via 0.0.0.0 in 1 hops
*Mar 21 11:59:11.219:
                          136.1.124.0/24 via 0.0.0.0 in 1 hops
R1#sh ip route rip
     136.1.0.0/24 is subnetted, 3 subnets
R
        136.1.0.0 [120/1] via 136.1.121.12, 00:00:23, Ethernet0/0
        136.1.124.0 [120/1] via 136.1.121.12, 00:00:23, Ethernet0/0
R
     10.0.0/24 is subnetted, 2 subnets
R
        10.0.0.0 [120/1] via 136.1.121.12, 00:00:23, Ethernet0/0
```

# **Further Reading**

ASA Command Line Configuration Guide: Configuring RIP

# **Configuring and Authenticating OSPF**

**Objective:** Configure RIP routing process on the ASA firewall

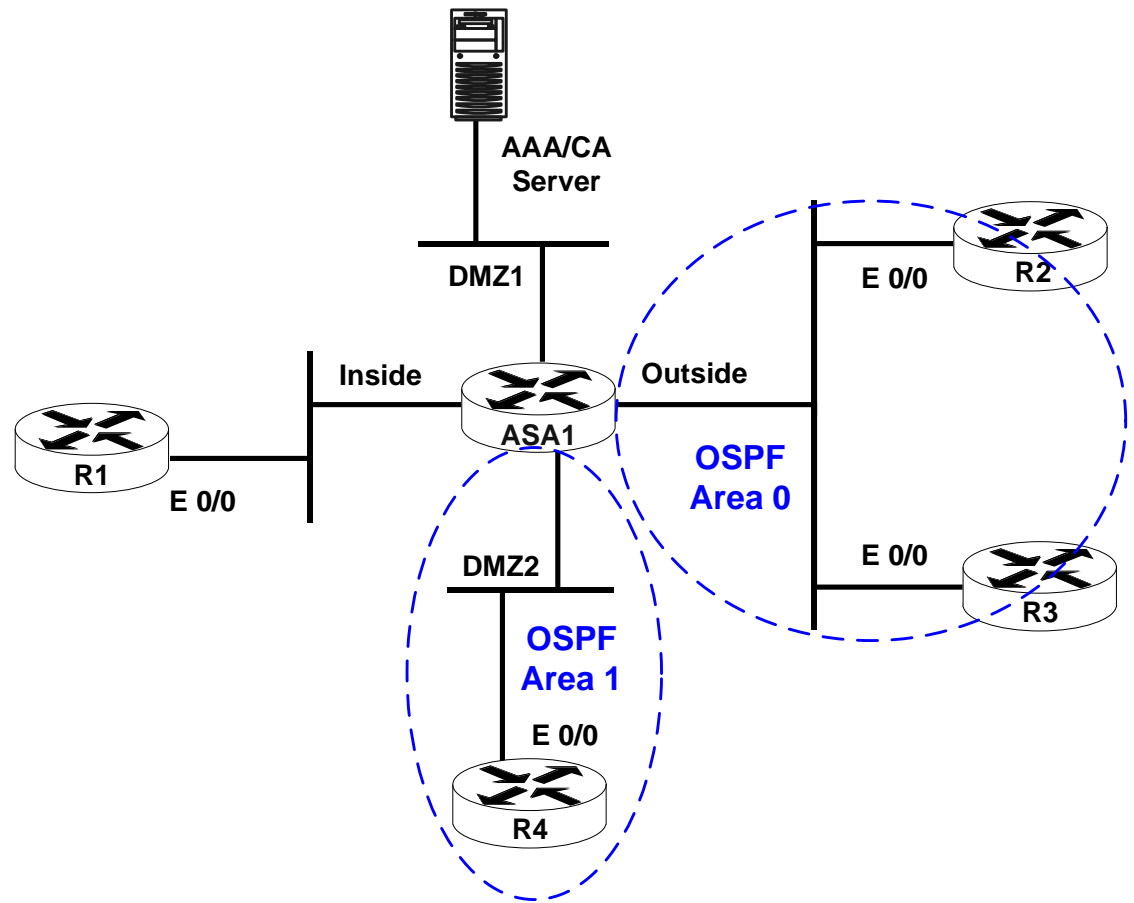

# Directions

- Configure the devices as per the "PIX/ASA Firewall/Basic Configuration" scenario "<u>Configuring VLANs and IP Addressing</u>".
- PIX/ASA firewalls have capability of using OSPF as routing protocol. The actual implementation and configuration is very similar to OSPF configuration on IOS router.
- Create OSPF routing process on the ASA firewall as follows:
  - Use process-id 1.
  - Use router-id 150.1.12.12.
- Configure network 136.1.0.0/24 (Outside) to be in Area 0. Place network 136.1.124.0/24 (DMZ2) into Area 1.
- Make sure the ASA is never elected as DR on both segments. Configure OSPF priority 0 on outside and DMZ2 interfaces for this purpose.
- Configure OSPF on R2, R3, and R4 respectively.

- Configure OSPF MD5 authentication on interface DMZ2 as follows:
  - o Use only interface-level commands.
  - Configure R4 respectively.
  - Use key-string "CISCO".
- Configure OSPF Text authentication on interface Outside. Enable authentication globally under the routing process for Area 0. Configure R2 and R3 respectively. Use key-string "CISCO".

#### **Final Configuration**

```
ASA1:
!
! OSPF routing process
1
router ospf 1
 network 136.1.0.0 255.255.255.0 area 0
 network 136.1.124.0 255.255.255.0 area 1
 router-id 150.1.12.12
 area 0 authentication
!
! Authentication for area 1 is configured solely on interface
interface Ethernet0/2.124
 ospf message-digest-key 1 md5 CISCO
 ospf authentication message-digest
 ospf priority 0
1
! Only the auth key is configured at interface level
!
interface Ethernet0/0
 ospf authentication-key CISCO
 ospf priority 0
R2:
router ospf 1
router-id 150.1.2.2
network 136.1.0.0 0.0.0.255 area 0
area 0 authentication
1
interface Ethernet 0/0
ip ospf authentication-key CISCO
R3:
router ospf 1
router-id 150.1.3.3
network 136.1.0.0 0.0.0.255 area 0
area 0 authentication
interface Ethernet 0/0
ip ospf authentication-key CISCO
R4:
router ospf 1
router-id 150.1.4.4
network 136.1.124.0 0.0.0.255 area 1
```

Copyright © 2007 Internetwork Expert

! interface Ethernet 0/0 ip ospf authentication message-digest ip ospf message-digest-key 1 md5 CISCO

## Verification

ASA1# show ospf neighbor

# Further Reading

ASA Command Line Configuration Guide: Configuring OSPF

## **Redistribution, Summarization and Route Filtering**

**Objective:** Redistribute between OSPF and RIP. Summarize and filter routes on redistribution.

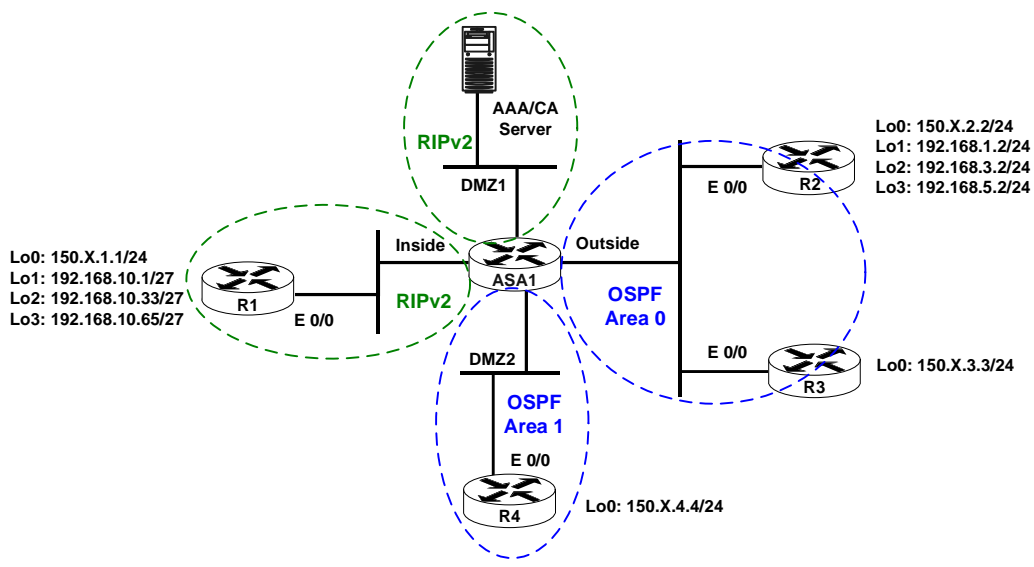

## Directions

- Configure the devices as per the "PIX/ASA Firewall/Basic Configuration" scenario <u>Configuring and Authenticating RIP</u>.
- Configure the devices as per the "PIX/ASA Firewall/Basic Configuration" scenario <u>Configuring and Authenticating OSPF</u>.
- The goal is to redistribute routes between routing protocols and apply prefix filtering on redistribution.
- Add routing prefixes information as follows:
  - Create Loopback interfaces on R1 as per diagram. Advertise them into RIP.
  - Create Loopback interfaces on R2 as per diagram. Advertise them into OSPF Area 0.
- Create Loopback interfaces on R3 and R4 as per diagram. Advertise them into Area 0 and Area 1 respectively. Do not use redistribution when advertising the Loopback networks.
- Make sure Loopback networks advertised into OSPF have their network mask preserved. Use OSPF network type point-to-point for this task.
- Summarize networks 192.168.1.0/24, 192.168.3.0/24, 192.168.5.0/24 into single prefix, as they are injected into Area 1.
- Filter out networks 150.X.2.0/24 and 150.X.3.0/24 from being advertised into Area 1. Use prefix-list and LSA type 3 filter.
- Redistribute between OSPF and RIP routing processes.

• Make sure that R2, R3 and R4 receive only summary prefix for the 192.168.10.0/27, 192.168.10.32/27, 192.168.10.64/27 networks.

```
Final Configuration
```

```
R1:
! Create the Loopbacks
!
interface Loopback0
ip address 150.1.1.1 255.255.255.0
1
interface Loopback1
ip address 192.168.10.1 255.255.255.224
!
interface Loopback2
ip address 192.168.10.33 255.255.255.224
!
interface Loopback3
 ip address 192.168.10.65 255.255.254
!
! Advertise the Loopbacks
1
router rip
network 150.1.0.0
network 192.168.10.0
R2:
!
! Create the Loopbacks
interface Loopback0
ip address 150.1.2.2 255.255.255.0
 ip ospf network point-to-point
!
interface Loopback1
ip address 192.168.1.2 255.255.255.0
 ip ospf network point-to-point
!
interface Loopback2
ip address 192.168.3.2 255.255.255.0
ip ospf network point-to-point
T
interface Loopback3
 ip address 192.168.5.2 255.255.255.0
ip ospf network point-to-point
!
! Advertise the Loopbacks
!
router ospf 1
 network 150.1.2.2 0.0.0.0 area 0
network 192.168.1.2 0.0.0.0 area 0
network 192.168.3.2 0.0.0.0 area 0
network 192.168.5.2 0.0.0.0 area 0
R3:
1
! Create and advertise the Loopback
1
interface Loopback0
 ip address 150.1.3.3 255.255.255.0
```

Copyright © 2007 Internetwork Expert

```
ip ospf network point-to-point
!
router ospf 1
network 150.1.3.3 0.0.0.0 area 0
R4:
!
! Create and advertise the Loopback
interface Loopback0
ip address 150.1.4.4 255.255.255.0
ip ospf network point-to-point
1
router ospf 1
network 150.1.4.4 0.0.0.0 area 1
ASA1:
1
! Summarize Inter-Area routes for R2 Loopbacks 1-3
!
router ospf 1
area 0 range 192.168.0.0 255.255.248.0
!
! Prefix-list to block the loopbacks of R2 and R3
1
prefix-list R2_R3_LOOPBACKS seq 5 deny 150.1.2.0/24
prefix-list R2_R3_LOOPBACKS seq 10 deny 150.1.3.0/24
prefix-list R2_R3_LOOPBACKS seq 15 permit 0.0.0.0/0 le 32
!
! OSPF:
! Apply area-filter
!
router ospf 1
area 1 filter-list prefix R2_R3_LOOPBACKS in
1
! Redistribute RIP subnets and apply summarization
1
router ospf 1
redistribute rip subnets
summary-address 192.168.10.0 255.255.255.128
1
! RIP:
! Redistribute OSPF
1
router rip
redistribute ospf 1 metric 1
```

#### Verification

R1#show ip route rip 136.1.0.0/24 is subnetted, 3 subnets 136.1.0.0 [120/1] via 136.1.121.12, 00:00:13, Ethernet0/0 R R 136.1.124.0 [120/1] via 136.1.121.12, 00:00:13, Ethernet0/0 R 192.168.5.0/24 [120/1] via 136.1.121.12, 00:00:13, Ethernet0/0 10.0.0/24 is subnetted, 2 subnets 10.0.0.0 [120/1] via 136.1.121.12, 00:00:13, Ethernet0/0 R R 192.168.1.0/24 [120/1] via 136.1.121.12, 00:00:13, Ethernet0/0 150.1.0.0/24 is subnetted, 4 subnets 150.1.4.0 [120/1] via 136.1.121.12, 00:00:13, Ethernet0/0 R 150.1.3.0 [120/1] via 136.1.121.12, 00:00:13, Ethernet0/0 R

Copyright © 2007 Internetwork Expert

150.1.2.0 [120/1] via 136.1.121.12, 00:00:13, Ethernet0/0 R 192.168.3.0/24 [120/1] via 136.1.121.12, 00:00:13, Ethernet0/0 R ASA1# show route Codes: C - connected, S - static, I - IGRP, R - RIP, M - mobile, B - BGP D - EIGRP, EX - EIGRP external, O - OSPF, IA - OSPF inter area  $\rm N1$  - OSPF NSSA external type 1,  $\rm N2$  - OSPF NSSA external type 2 E1 - OSPF external type 1, E2 - OSPF external type 2, E - EGP i - IS-IS, L1 - IS-IS level-1, L2 - IS-IS level-2, ia - IS-IS inter area \* - candidate default, U - per-user static route, o - ODR P - periodic downloaded static route Gateway of last resort is not set 136.1.0.0 255.255.255.0 is directly connected, outside С С 136.1.121.0 255.255.255.0 is directly connected, inside 136.1.124.0 255.255.255.0 is directly connected, dmz2С 192.168.10.64 255.255.255.224 [120/1] via 136.1.121.1, 0:00:06, inside R R 192.168.10.32 255.255.255.224 [120/1] via 136.1.121.1, 0:00:06, inside 0 192.168.10.0 255.255.255.192 is a summary, 0:00:28, OSPF Unknown Type R 192.168.10.0 255.255.255.224 [120/1] via 136.1.121.1, 0:00:06, inside 0 192.168.5.0 255.255.255.0 [110/11] via 136.1.0.2, 0:04:42, outside С 10.0.0.0 255.255.255.0 is directly connected, dmz1 0 192.168.1.0 255.255.255.0 [110/11] via 136.1.0.2, 0:04:42, outside 0 150.1.4.0 255.255.255.0 [110/11] via 136.1.124.4, 0:02:10, dmz2 150.1.3.0 255.255.255.0 [110/11] via 136.1.0.3, 0:04:42, outside 0 0 150.1.2.0 255.255.255.0 [110/11] via 136.1.0.2, 0:04:42, outside 150.1.1.0 255.255.255.0 [120/1] via 136.1.121.1, 0:00:06, inside R 192.168.3.0 255.255.255.0 [110/11] via 136.1.0.2, 0:04:45, outside 0 192.168.0.0 255.255.248.0 is a summary, 0:04:45 0 R2#**show ip route ospf** 136.1.0.0/24 is subnetted, 3 subnets O E2136.1.121.0 [110/20] via 136.1.0.12, 00:09:29, Ethernet0/0 O IA 136.1.124.0 [110/20] via 136.1.0.12, 00:09:29, Ethernet0/0 192.168.10.0/25 is subnetted, 1 subnets 192.168.10.0 [110/20] via 136.1.0.12, 00:00:03, Ethernet0/0 O E2 10.0.0/24 is subnetted, 2 subnets 10.0.0.0 [110/20] via 136.1.0.12, 00:09:29, Ethernet0/0 O E2 150.1.0.0/24 is subnetted, 4 subnets O IA 150.1.4.0 [110/21] via 136.1.0.12, 00:06:57, Ethernet0/0 150.1.3.0 [110/11] via 136.1.0.3, 00:09:29, Ethernet0/0 O E2 150.1.1.0 [110/20] via 136.1.0.12, 00:05:02, Ethernet0/0 R4#**show ip route ospf** 136.1.0.0/24 is subnetted, 3 subnets 136.1.0.0 [110/20] via 136.1.124.12, 00:07:49, Ethernet0/0 O IA O E2 136.1.121.0 [110/20] via 136.1.124.12, 00:07:49, Ethernet0/0 192.168.10.0/25 is subnetted, 1 subnets O E2 192.168.10.0 [110/20] via 136.1.124.12, 00:00:49, Ethernet0/0 10.0.0/24 is subnetted, 2 subnets 10.0.0.0 [110/20] via 136.1.124.12, 00:07:49, Ethernet0/0 O E2 150.1.0.0/24 is subnetted, 2 subnets 150.1.1.0 [110/20] via 136.1.124.12, 00:05:54, Ethernet0/0 O E2 0 IA 192.168.0.0/21 [110/21] via 136.1.124.12, 00:07:49, Ethernet0/0

# **Further Reading**

ASA Command Line Configuration Guide: Configuring IP Routing

# **Access Control**

## **Common Configuration**

**Objective:** Perform configuration steps common to traffic filtering tasks.

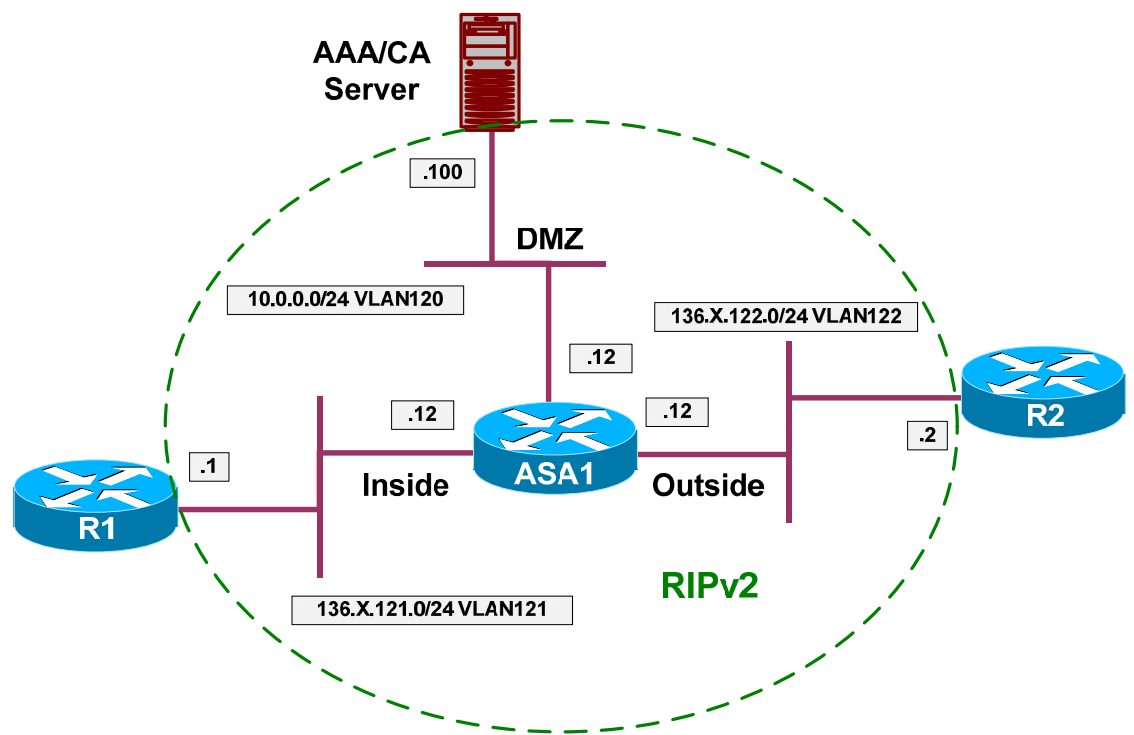

## Directions

- Create the necessary VLANs and configure the switch ports respectively as per the diagram.
- Configure IP addressing as per the diagram.
- Configure RIP as routing protocol on all devices.

### Final Configuration

#### ASA1:

```
!
! IP addressing
!
interface Ethernet0/0
no shut
nameif outside
security-level 0
ip address 136.1.122.12 255.255.255.0
```

Copyright © 2007 Internetwork Expert

```
interface Ethernet0/1
no shut
nameif inside
security-level 100
ip address 136.1.121.12 255.255.255.0
!
interface Ethernet0/2
no shut
nameif dmz
security-level 50
ip address 10.0.0.12 255.255.255.0
!
! RIP configuration
1
router rip
version 2
no auto-summary
network 10.0.0.0
network 136.1.0.0
SW1 & SW2:
!
! create VLANs and configure trunk links
T
vlan 120,121,122
interface range Fa 0/21 - 23
switchport trunk encapsulation dotlq
switchport mode trunk
no shut
SW1:
!
! Configure switchports
1
interface Fa 0/1
switchport host
switchport access vlan 121
I
interface Fa 0/2
switchport host
switchport access vlan 122
I
interface Fa 0/13
switchport host
switchport access vlan 121
interface Fa 0/20
switchport host
switchport access vlan 120
SW2:
1
! Configure switchports
interface Fa 0/12
switchport host
switchport access vlan 122
1
interface Fa 0/13
switchport host
switchport access vlan 120
```

Copyright © 2007 Internetwork Expert

```
CCIE Security Lab Workbook Volume I Version 3.0
```

```
R1:
interface E 0/0
no shut
ip add 136.1.121.1 255.255.255.0
!
router rip
ver 2
no auto
network 136.1.0.0
R2:
interface E 0/0
no shut
ip add 136.1.122.2 255.255.255.0
!
router rip
ver 2
no auto
network 136.1.0.0
```

### Verification

# Filtering with IP Access Lists

**Objective:** Configure filtering using an access-list to implement security policy.

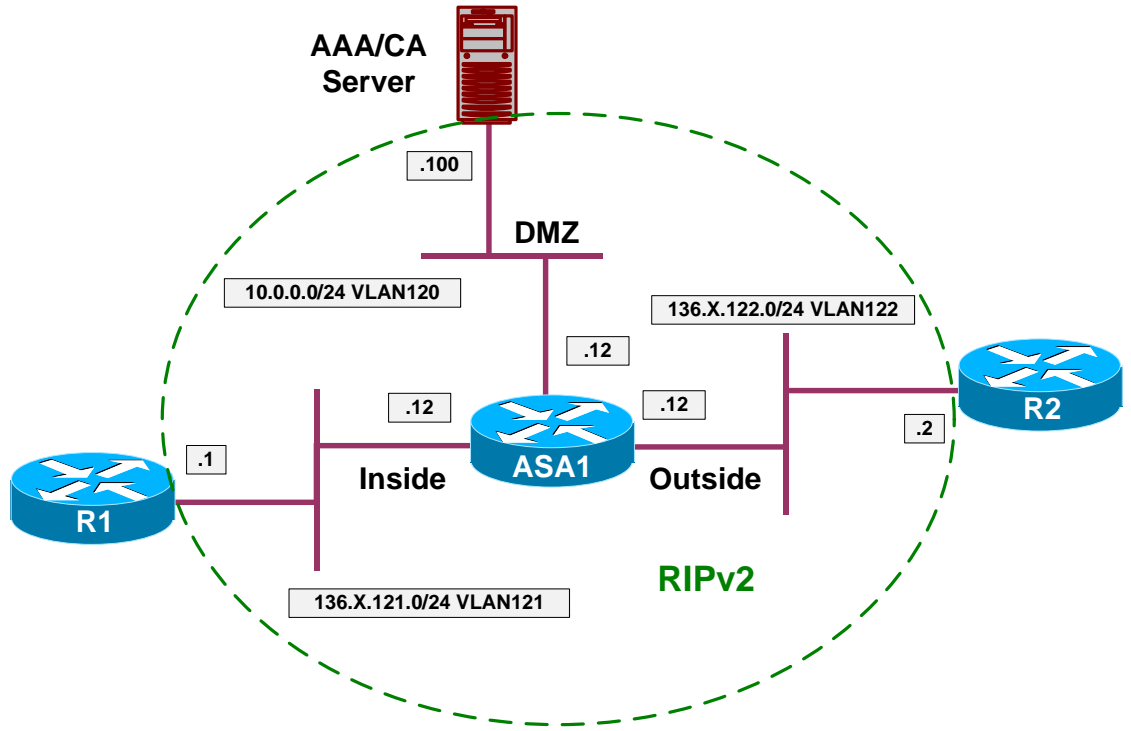

# Directions

- Configure devices as per the scenario "PIX/ASA Firewall/Access Control" "<u>Common Configuration</u>".
- Create two access-list to be applied to outside interface ingress and egress. Name them OUTSIDE\_IN and OUTSIDE\_OUT.
  - Ingress ACL should permit the following:
    - Incoming pings (ICMP echo)
    - Returning pings (ICMP echo-reply)
    - FTP/HTTP/NTP traffic to AAA/CA server
    - Returning UNIX-like Traceroute traffic (ICMP time-exceeded, portunreachable)
- Egress ACL should permit the following:
  - Outgoing pings (ICMP echo)
  - Returning pings (ICMP echo-reply)
  - Outgoing UNIX-like traceroute (UDP ports 33434 33464 by default)
  - o Outgoing telnet, FTP, HTTP traffic

#### **Final Configuration**

```
ASA1:
!
! Access-Lists definition
1
access-list OUTSIDE_IN extended permit tcp any host 10.0.0.100 eq www
access-list OUTSIDE_IN extended permit tcp any host 10.0.0.100 eq ftp
access-list OUTSIDE_IN extended permit udp any host 10.0.0.100 eq ntp
access-list OUTSIDE_IN extended permit icmp any any echo
access-list OUTSIDE_IN extended permit icmp any any echo-reply
access-list OUTSIDE_IN extended permit icmp any any time-exceeded
access-list OUTSIDE_IN extended permit icmp any unreachable
1
access-list OUTSIDE_OUT extended permit icmp any any echo
access-list OUTSIDE_OUT extended permit icmp any any echo-reply
access-list OUTSIDE_OUT extended permit udp any any range 33434 33464
access-list OUTSIDE_OUT extended permit tcp any any eq ftp
access-list OUTSIDE_OUT extended permit tcp any any eq telnet
access-list OUTSIDE_OUT extended permit tcp any any eq www
1
! Apply the access-lists
1
access-group OUTSIDE_IN in interface outside
access-group OUTSIDE_OUT out interface outside
```

#### Verification

```
R2#ping 10.0.100
```

```
Type escape sequence to abort.
Sending 5, 100-byte ICMP Echos to 10.0.0.100, timeout is 2 seconds:
!!!!!
Success rate is 100 percent (5/5), round-trip min/avg/max = 1/3/8 ms
```

R2#ping 136.1.121.1

```
Type escape sequence to abort.
Sending 5, 100-byte ICMP Echos to 136.1.121.1, timeout is 2 seconds:
!!!!!
Success rate is 100 percent (5/5), round-trip min/avg/max = 1/3/4 ms
```

R2#telnet 10.0.0.100 80 Trying 10.0.0.100, 80 ... Open get / http/1.1

HTTP/1.1 400 Bad Request Server: Microsoft-IIS/5.0 Date: Sat, 06 Jan 2007 11:22:27 GMT Content-Type: text/html Content-Length: 87

<html><head><title>Error</title></head><body>The parameter is incorrect.</body></html>

[Connection to 10.0.100 closed by foreign host]

R2#telnet 10.0.0.100 21 Trying 10.0.0.100, 21 ... Open

Copyright © 2007 Internetwork Expert

220 IESERVER1 Microsoft FTP Service (Version 5.0). R2#disc 1 Closing connection to 10.0.0.100 [confirm] R2#telnet 10.0.0.100 80 Trying 10.0.0.100, 80 ... Open get / http/1.1 HTTP/1.1 400 Bad Request Server: Microsoft-IIS/5.0 Date: Sat, 06 Jan 2007 11:22:27 GMT Content-Type: text/html Content-Length: 87 <html><head><title>Error</title></head><body>The parameter is incorrect. </body></html> [Connection to 10.0.0.100 closed by foreign host] R2#telnet 10.0.0.100 21 Trying 10.0.0.100, 21 ... Open 220 IESERVER1 Microsoft FTP Service (Version 5.0). R2#disc 1 Closing connection to 10.0.0.100 [confirm] R2#telnet 10.0.100 25 Trying 10.0.0.100, 25 ... % Connection timed out; remote host not responding R1#telnet 136.1.122.2 Trying 136.1.122.2 ... Open User Access Verification Password: R2> R1#ping 136.1.122.2 Type escape sequence to abort. Sending 5, 100-byte ICMP Echos to 136.1.122.2, timeout is 2 seconds: 11111 Success rate is 100 percent (5/5), round-trip min/avg/max = 1/2/4 ms R1#ping 10.0.100 Type escape sequence to abort. Sending 5, 100-byte ICMP Echos to 10.0.0.100, timeout is 2 seconds: . . . . . Success rate is 0 percent (0/5) R1#telnet 10.0.100 80 Trying 10.0.0.100, 80 ... Open get / http/1.1. HTTP/1.1 400 Bad Request Server: Microsoft-IIS/5.0 Date: Sat, 06 Jan 2007 11:25:59 GMT Content-Type: text/html Content-Length: 87 <html><head><title>Error</title></head><body>The parameter is incorrect.

Copyright © 2007 Internetwork Expert

</body></html> [Connection to 10.0.0.100 closed by foreign host] R1#traceroute 136.1.122.2 Type escape sequence to abort. Tracing the route to 136.1.122.2 1 136.1.122.2 0 msec \* 0 msec ASA1# show access-list access-list cached ACL log flows: total 0, denied 0 (deny-flow-max 4096) alert-interval 300 access-list OUTSIDE\_IN; 7 elements access-list OUTSIDE\_IN line 1 extended permit tcp any host 10.0.0.100 eq www (hitcnt=1) 0x59f08b76 access-list OUTSIDE\_IN line 2 extended permit tcp any host 10.0.0.100 eq ftp (hitcnt=1) 0x8997bedf access-list OUTSIDE\_IN line 3 extended permit udp any host 10.0.0.100 eq ntp (hitcnt=0) 0x8189f120 access-list OUTSIDE\_IN line 4 extended permit icmp any any echo-reply (hitcnt=10) 0xc857b49e access-list OUTSIDE\_IN line 5 extended permit icmp any any time-exceeded (hitcnt=0) 0xc3b80d access-list OUTSIDE\_IN line 6 extended permit icmp any any unreachable (hitcnt=5) 0xec6c9a23 access-list OUTSIDE\_IN line 7 extended permit icmp any any echo (hitcnt=70) 0x869bdf05 access-list OUTSIDE\_OUT; 6 elements access-list OUTSIDE\_OUT line 1 extended permit icmp any any echo (hitcnt=10) 0x4006da3f access-list OUTSIDE\_OUT line 2 extended permit udp any any range 33434 33464 (hitcnt=7) 0xde5f72ee access-list OUTSIDE\_OUT line 3 extended permit tcp any any eq ftp (hitcnt=0) 0xf47b788 access-list OUTSIDE\_OUT line 4 extended permit tcp any any eq telnet (hitcnt=3) 0x2be5bbfe access-list OUTSIDE\_OUT line 5 extended permit tcp any any eq www (hitcnt=0) 0x8a4b160e access-list OUTSIDE\_OUT line 6 extended permit icmp any any echo-reply (hitcnt=15) 0xd6d9967

# **Further Reading**

Identifying Traffic with Access Lists

# Using Object Groups

**Objective:** Simplify access-control policy using object groups.

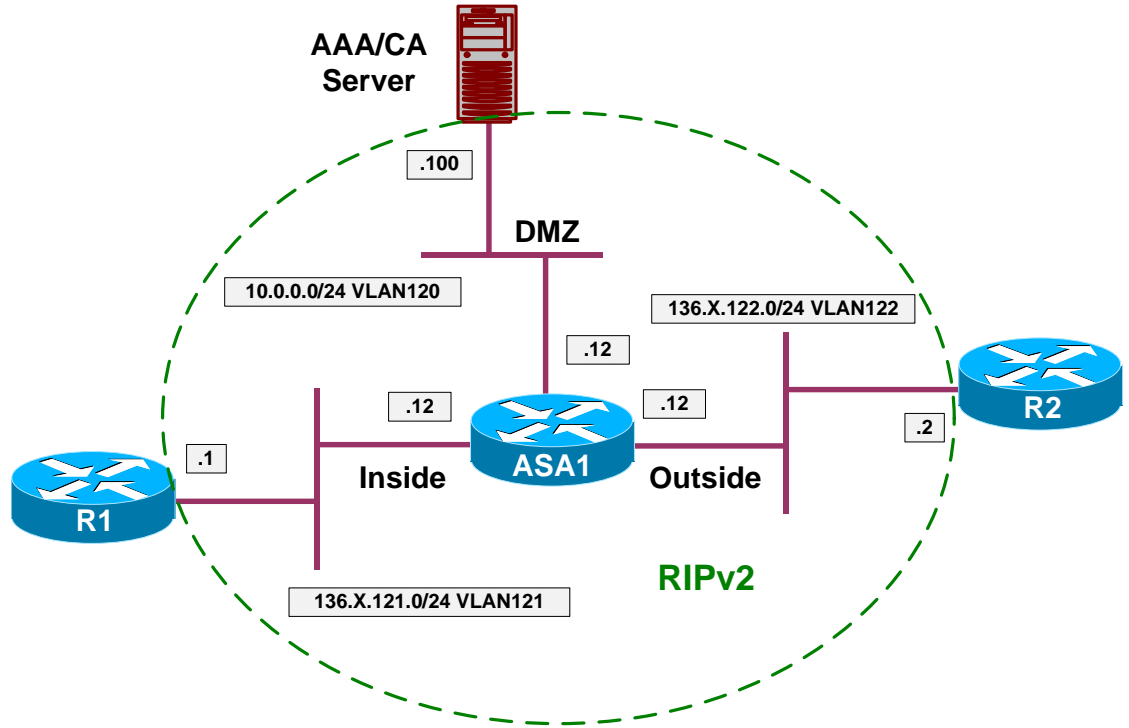

# Directions

- Configure devices as per the scenario "PIX/ASA Firewall/Access Control" "Common Configuration".
- PIX/ASA firewall has concept of object groups. Group is a collection of similar objects (IP addresses, Ports, ICMP types) that could be used in access-list for compact and scalable configuration.
- Create object-group named SERVERS of type network-object. Add host 10.0.0.100 to it.
- Create object-group named ROUTERS of type network-object. Add network 136.1.121.0/24 to it.
- Create object-group named COMMON\_ICMP of type icmp. Add the following ICMP types:
  - o "echo" and "echo-reply"
  - o "time-exceeded" and "unreachable"
- Create object-group named TRC\_PORTS of type service. Add a range of UDP ports 33434-33464 to it.
- Create object-group named SERVER\_PORTS of type service. Add TCP ports 80, 21 to it.

- Create object-group named ROUTER\_PORTS of type service. Add TCP ports 23, 22, 7001 to it.
- Create two access-list to be applied to outside interface ingress and egress. Name them OUTSIDE\_IN and OUTSIDE\_OUT.
- Ingress ACL should permit the following:
  - COMMON\_ICMP to any host.
  - Access via TRC\_PORTS to any host.
  - o Access via SERVER\_PORTS to SERVERS.
  - Access via ROUTER\_PORTS to ROUTERS.
- Egress ACL should permit the following:
  - COMMON\_ICMP to any host.
  - Access via TRC\_PORTS to any host.
  - Access via ROUTER\_PORTS or SERVER\_PORTS to any host.

#### **Final Configuration**

```
ASA1:
```

```
1
! Define object groups
!
object-group network ROUTERS
network-object 136.1.121.0 255.255.255.0
object-group network SERVERS
network-object host 10.0.0.100
object-group icmp-type COMMON_ICMP
icmp-object echo
icmp-object echo-reply
icmp-object time-exceeded
icmp-object unreachable
object-group service TRC_PORTS udp
port-object range 33434 33464
!
object-group service SERVER_PORTS tcp
port-object eq www
port-object eq ftp
ļ
object-group service ROUTER_PORTS tcp
port-object eq telnet
port-object eq ssh
port-object eq 7001
I
! Define access-lists
!
access-list OUTSIDE_IN ext permit icmp any any obj COMMON_ICMP
access-list OUTSIDE_IN ext permit udp any any obj TRC_PORTS
access-list OUTSIDE_IN ext permit tcp any obj SERVERS obj SERVER_PORTS
access-list OUTSIDE_IN ext permit tcp any obj ROUTERS obj ROUTER_PORTS
!
access-list OUTSIDE_OUT ext permit icmp any any obj COMMON_ICMP
access-list OUTSIDE_OUT ext permit udp any any obj TRC_PORTS
```

```
Copyright © 2007 Internetwork Expert
```

access-list OUTSIDE\_IN ext permit tcp any any obj SERVER\_PORTS access-list OUTSIDE\_IN ext permit tcp any any obj ROUTER\_PORTS ! ! Apply the access-lists ! access-group OUTSIDE\_IN in interface outside access-group OUTSIDE\_OUT out interface outside

#### Verification

```
R1#ping 136.1.122.2
```

Type escape sequence to abort. Sending 5, 100-byte ICMP Echos to 136.1.122.2, timeout is 2 seconds: 11111 Success rate is 100 percent (5/5), round-trip min/avg/max = 4/4/4 ms R1#trace 136.1.122.2 Type escape sequence to abort. Tracing the route to 136.1.122.2 1 136.1.122.2 4 msec \* 0 msec R1# R2#trace 136.1.121.1 Type escape sequence to abort. Tracing the route to 136.1.121.1 1 136.1.121.1 4 msec \* 0 msec R2#ping 136.1.121.1 Type escape sequence to abort. Sending 5, 100-byte ICMP Echos to 136.1.121.1, timeout is 2 seconds: 11111 Success rate is 100 percent (5/5), round-trip min/avg/max = 1/2/4 ms R2#ping 10.0.100 Type escape sequence to abort. Sending 5, 100-byte ICMP Echos to 10.0.0.100, timeout is 2 seconds: 11111 Success rate is 100 percent (5/5), round-trip min/avg/max = 1/2/4 ms R2#telnet 136.1.121.1 Trying 136.1.121.1 ... Open Password required, but none set [Connection to 136.1.121.1 closed by foreign host] R2#telnet 10.0.100 80 Trying 10.0.0.100, 80 ... Open get / http/1.1

HTTP/1.1 400 Bad Request Server: Microsoft-IIS/5.0

Copyright © 2007 Internetwork Expert

Date: Sun, 07 Jan 2007 08:16:32 GMT Content-Type: text/html Content-Length: 87 <html><head><title>Error</title></head><body>The parameter is incorrect. </body></html> [Connection to 10.0.0.100 closed by foreign host] R2#telnet 10.0.100 21 Trying 10.0.0.100, 21 ... Open 220 IESERVER1 Microsoft FTP Service (Version 5.0). auit. 221 [Connection to 10.0.0.100 closed by foreign host] ASA1# show access-list access-list cached ACL log flows: total 0, denied 0 (deny-flow-max 4096) alert-interval 300 access-list OUTSIDE\_IN; 15 elements access-list OUTSIDE\_IN line 1 extended permit icmp any any object-group COMMON\_ICMP 0x8ced5a access-list OUTSIDE\_IN line 1 extended permit icmp any any echo (hitcnt=10)  $0 \times 869 \text{bdf} 05$ access-list OUTSIDE\_IN line 1 extended permit icmp any any echo-reply (hitcnt=5) 0xc857b49e access-list OUTSIDE\_IN line 1 extended permit icmp any any time-exceeded (hitcnt=0) 0xc3b80d access-list OUTSIDE\_IN line 1 extended permit icmp any any unreachable (hitcnt=2) 0xec6c9a23 access-list OUTSIDE\_IN line 2 extended permit udp any any object-group TRC PORTS 0x2a19bcff access-list OUTSIDE\_IN line 2 extended permit udp any any range 33434 33464 (hitcnt=3) 0x61e01ad access-list OUTSIDE\_IN line 3 extended permit tcp any object-group SERVERS object-group SERVER\_PORTS 0x4f4b05bf access-list OUTSIDE\_IN line 3 extended permit tcp any host 10.0.0.100 eq www (hitcnt=1) 0x59f08b76 access-list OUTSIDE\_IN line 3 extended permit tcp any host 10.0.0.100 eq ftp (hitcnt=1) 0x8997bedf access-list OUTSIDE\_IN line 4 extended permit tcp any object-group ROUTERS object-group ROUTER\_PORTS 0x93396844 access-list OUTSIDE\_IN line 4 extended permit tcp any 136.1.121.0 255.255.255.0 eq telnet (hitcnt=1) 0xa78fa109 access-list OUTSIDE\_IN line 4 extended permit tcp any 136.1.121.0 255.255.255.0 eq ssh (hitcnt=0) 0xb9aa2beb access-list OUTSIDE\_IN line 4 extended permit tcp any 136.1.121.0 255.255.255.0 eq 7001 (hitcnt=0) 0x919d2be3 access-list OUTSIDE\_IN line 5 extended permit tcp any any object-group SERVER\_PORTS 0x72b1f890 access-list OUTSIDE\_IN line 5 extended permit tcp any any eq www (hitcnt=0) 0xcc39c510 access-list OUTSIDE\_IN line 5 extended permit tcp any any eq ftp (hitcnt=0) 0xe99d2c75 access-list OUTSIDE\_IN line 6 extended permit tcp any any object-group ROUTER\_PORTS 0x6f292abb access-list OUTSIDE\_IN line 6 extended permit tcp any any eq telnet (hitcnt=0) 0x8edfb59 access-list OUTSIDE\_IN line 6 extended permit tcp any any eq ssh (hitcnt=0) 0x649d268 access-list OUTSIDE\_IN line 6 extended permit tcp any any eq 7001 (hitcnt=0) 0x4c23f901 access-list OUTSIDE\_OUT; 5 elements

Copyright © 2007 Internetwork Expert

www.InternetworkExpert.com

- 29 -

```
access-list OUTSIDE_OUT line 1 extended permit icmp any any object-group

COMMON_ICMP 0x19df4a15

access-list OUTSIDE_OUT line 1 extended permit icmp any any echo (hitcnt=5)

0x4006da3f

access-list OUTSIDE_OUT line 1 extended permit icmp any any echo-reply

(hitcnt=10) 0xd6d9967

access-list OUTSIDE_OUT line 1 extended permit icmp any any time-exceeded

(hitcnt=0) 0x1c223353

access-list OUTSIDE_OUT line 1 extended permit icmp any any unreachable

(hitcnt=4) 0x38ddecbc

access-list OUTSIDE_OUT line 2 extended permit udp any any object-group

TRC_PORTS 0x16015244

access-list OUTSIDE_OUT line 2 extended permit udp any any range 33434 33464

(hitcnt=3) 0xde5f72ee
```

# **Further Reading**

Simplifying Access Lists with Object Grouping

## Administrative Access Management

**Objective:** Configure remote access to the firewall unit.

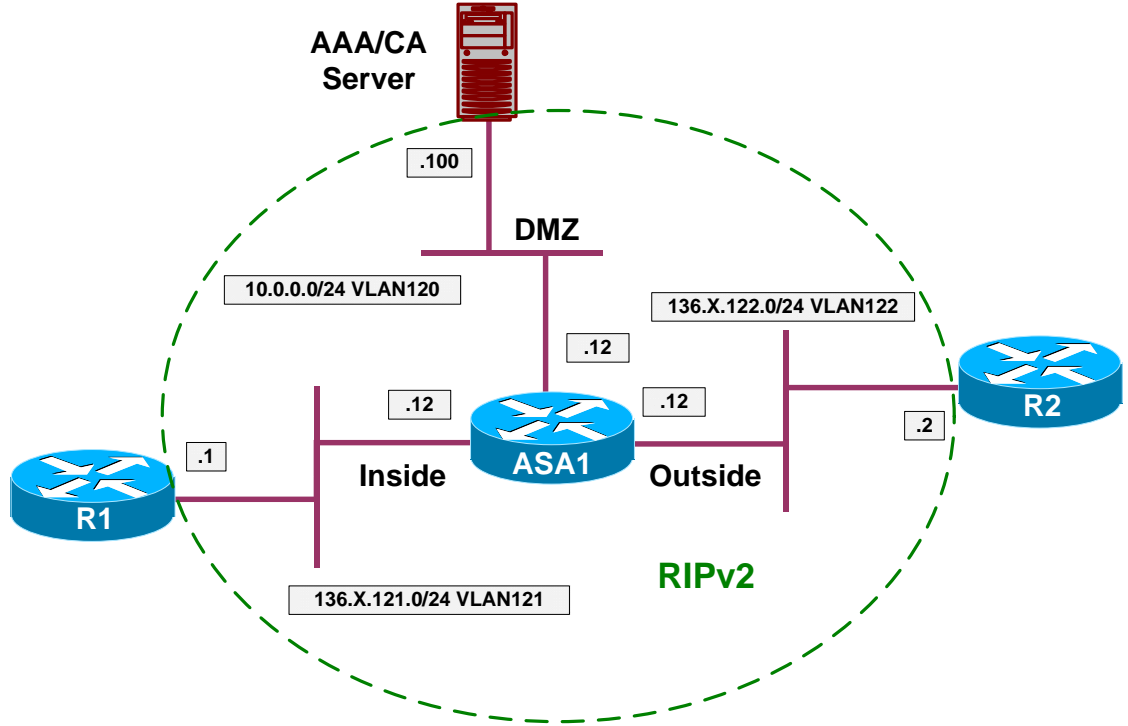

## Directions

- Configure devices as per the scenario "PIX/ASA Firewall/Access Control" "Common Configuration".
- Permit telnet access to the ASA unit from the inside subnet (136.1.121.0/24).
- Permit ssh access to the ASA unit from the outside subnet (136.1.122.0/24).
- Permit access to ASDM from host 10.0.0.100.

#### **Final Configuration**

```
SW1:
  !
  !
  Generate RSA key to enable SSH
  !
  domain-name internetworkexpert.com
  crypto key generate rsa general-keys modulus 512
  !
  ! Control telnet/ssh access
  !
  telnet 136.1.121.0 255.255.255.0 inside
  ssh 136.1.122.0 255.255.255.0 outside
  !
```

Copyright © 2007 Internetwork Expert

```
! Define telnet/ssh password
!
passwd cisco
!
! Enable HTTP server and control HTTP access
!
http server enable
http 10.0.0.100 255.255.255.dmz
```

#### Verification

#### AAA/CA Server:

Use your browser to connet to the ASA firewall. Enter enable password on authentication, if it's set.

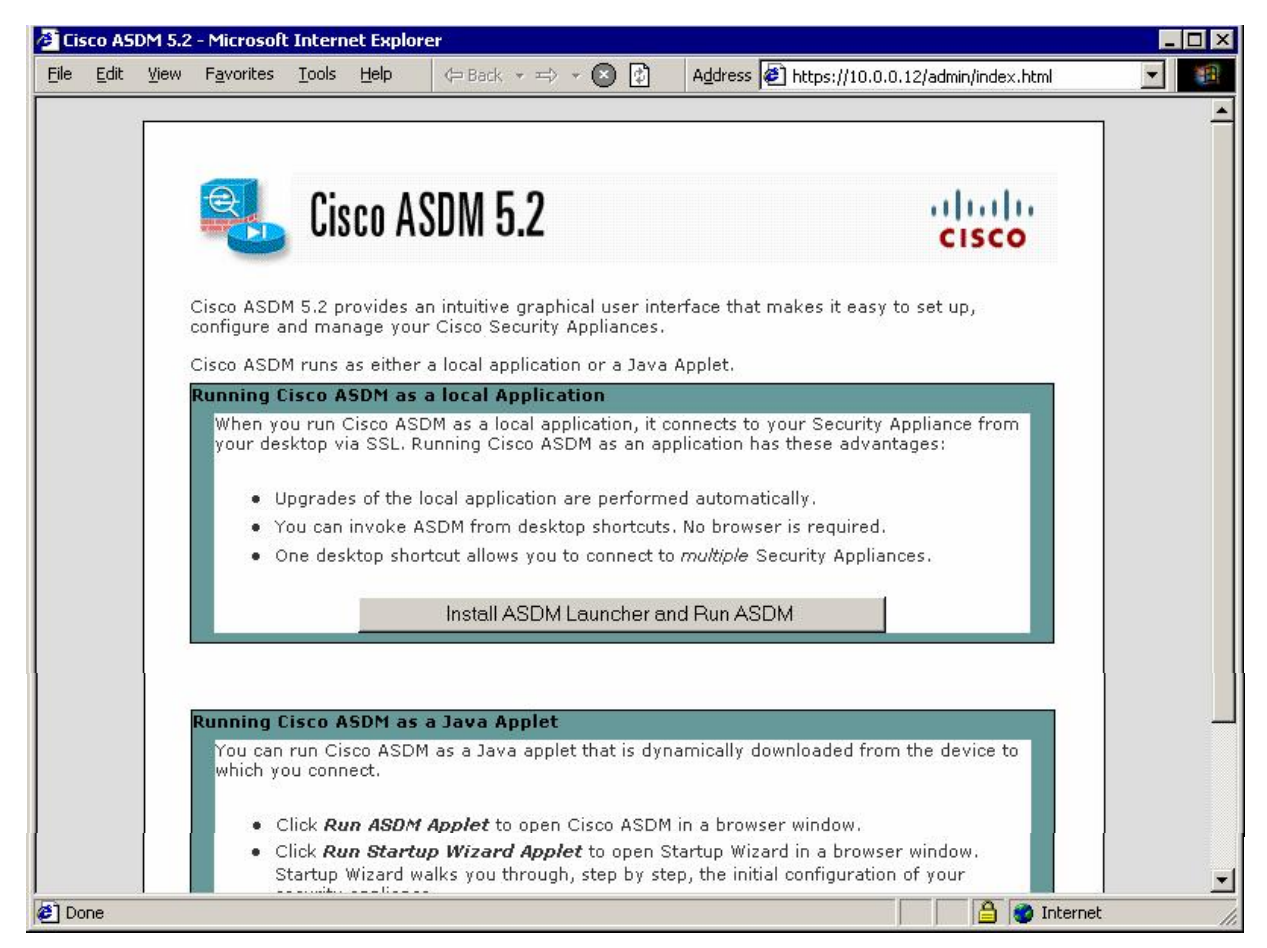

R1>telnet 136.1.121.12 Trying 136.1.121.12 ... Open

User Access Verification

Password: **cisco** Type help or '?' for a list of available commands.

Copyright © 2007 Internetwork Expert
ASA1>

R2**#ssh -l pix 136.1.122.12** Password: **cisco** Type help or '?' for a list of available commands.

ASA1> en Password: ASA1# who 0: 136.1.121.1

ASA1# show ssh sess

| SID | Client IP   | Version | Mode | Encryption | Hmac | State          | Username |
|-----|-------------|---------|------|------------|------|----------------|----------|
| 0   | 136.1.122.2 | 1.5     | -    | 3DES       | -    | SessionStarted | pix      |

## **Further Reading**

Managing System Access

## ICMP Traffic Management

**Objective:** Limit ICMP traffic to/from the firewall unit.

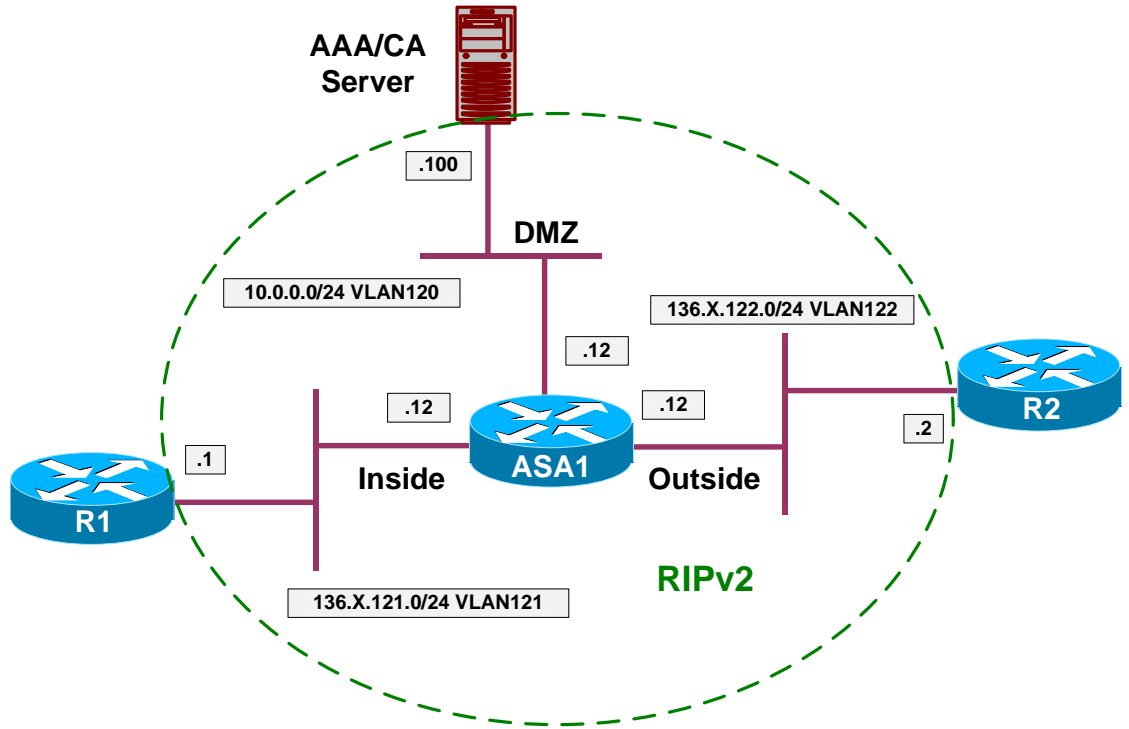

### Directions

- Configure devices as per the scenario "PIX/ASA Firewall/Access Control" "Common Configuration".
- Configure the firewall such that no one could ping it. However, make sure firewall itself is able to ping anyone.
- To achieve this task, permit ICMP echo-reply messages to be accepted on any firewall interface.
- Additionally, make sure that pMTU discovery and traceroute work successfully from the firewall.
- To achieve this task, permit ICMP unreachables and time-exceeded messages to be accepted on any firewall interface.
- All other ICMP messages terminating on firewall interfaces should be discarded.

#### **Final Configuration**

```
ASA1:
icmp permit any echo-reply outside
icmp permit any echo-reply inside
icmp permit any echo-reply dmz
!
icmp permit any time-exceeded outside
```

icmp permit any unreachable outside
!
icmp permit any time-exceeded inside
icmp permit any unreachable inside
!
icmp permit any time-exceeded dmz
icmp permit any unreachable dmz

#### Verification

```
ASA1# ping 136.1.122.2
Type escape sequence to abort.
Sending 5, 100-byte ICMP Echos to 136.1.122.2, timeout is 2 seconds:
11111
Success rate is 100 percent (5/5), round-trip min/avg/max = 1/1/1 ms
ASA1# ping 136.1.121.1
Type escape sequence to abort.
Sending 5, 100-byte ICMP Echos to 136.1.121.1, timeout is 2 seconds:
11111
Success rate is 100 percent (5/5), round-trip min/avg/max = 1/2/10 ms
ASA1# ping 10.0.100
Type escape sequence to abort.
Sending 5, 100-byte ICMP Echos to 10.0.0.100, timeout is 2 seconds:
11111
Success rate is 100 percent (5/5), round-trip min/avg/max = 1/2/10 ms
ASA1# trace 10.0.100
Type escape sequence to abort.
Tracing the route to 10.0.100
1 10.0.0.100 0 msec 0 msec 0 msec
ASA1# trace 136.1.122.2
Type escape sequence to abort.
Tracing the route to 136.1.122.2
 1 136.1.122.2 10 msec * 0 msec
ASA1# trace 136.1.121.1
Type escape sequence to abort.
Tracing the route to 136.1.121.1
 1 136.1.121.1 0 msec * 0 msec
R2#ping 136.1.121.12
Type escape sequence to abort.
Sending 5, 100-byte ICMP Echos to 136.1.121.12, timeout is 2 seconds:
. . . . .
Success rate is 0 percent (0/5)
R1#ping 136.1.121.12
Type escape sequence to abort.
Sending 5, 100-byte ICMP Echos to 136.1.121.12, timeout is 2 seconds:
```

Copyright © 2007 Internetwork Expert

..... Success rate is 0 percent (0/5)

# **Further Reading**

Command Reference: ICMP

## **Configuring Filtering Services**

**Objective:** Configure the firewall for application-level filtering.

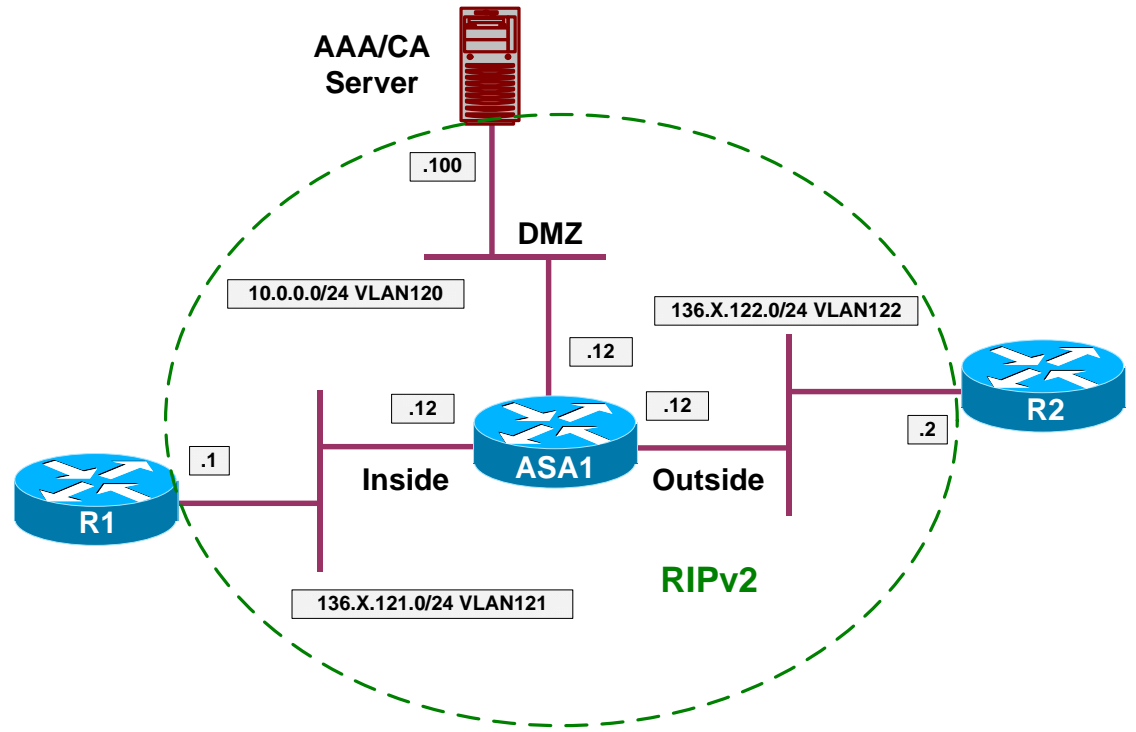

#### Directions

- Configure devices as per the scenario "PIX/ASA Firewall/Access Control" "Common Configuration".
- Filter ActiveX and JavaScript from all HTTP requests on port 80.
- Configure the ASA to use Websense URL filtering server at 10.0.0.100.
- Filter HTTP URL from 136.1.121.0/24 network on ports 80 and 8080. Block proxy-requests going on port 8080.
- Additionally, configure FTP filtering on port 21 for network 136.1.121.0/24. Deny interactive FTP connections.
- In case if URL server failure, HTTP/FTP requests should be allowed.

### **Final Configuration**

```
swl:
url-server (dmz) host 10.0.0.100
!
filter activex 80 0 0 0 0
filter java 80 0 0 0 0
filter ftp 21 136.1.121.0 255.255.255.0 0 0 allow interact-block
filter url 8080 136.1.121.0 255.255.255.0 0 0 allow proxy-block
filter url http 136.1.121.0 255.255.255.0 0 0 allow
```

Copyright © 2007 Internetwork Expert

| You can install a trial version of Websense filtering server. Use your Test PC to send a few HTTP requests from inside after that:                                                                                                    |                                                                 |  |  |  |  |  |  |
|----------------------------------------------------------------------------------------------------|-----------------------------------------------------------------|--|--|--|--|--|--|
| ASA1# show url-server statistics                                                                                                    | 3                                                               |  |  |  |  |  |  |
| Global Statistics:                                                                                                    |                                                                 |  |  |  |  |  |  |
| URLs total/allowed/denied<br>URLs allowed by cache/server<br>URLs denied by cache/server<br>HTTPSs total/allowed/denied<br>HTTPSs allowed by cache/server<br>HTTPS denied by cache/server<br>FTPs total/allowed/denied<br>FTPs allowed by cache/server<br>FTPs denied by cache/server<br>Requests dropped<br>Server timeouts/retries<br>Processed rate average 60s/300s<br>Denied rate average 60s/300s | 2/2/0<br>0/2<br>0/0<br>0/0/0<br>0/0<br>0/0<br>0/0<br>0/0<br>0/0 |  |  |  |  |  |  |
| Server Statistics:<br>10.0.0.100<br>Vendor<br>Port<br>Requests total/allowed/denied<br>Server timeouts/retries<br>Responses received<br>Response time average 60s/300s<br>URL Packets Sent and Received St                                                                                                    | UP<br>websense<br>15868<br>2/2/0<br>0/0<br>2<br>s 0/0           |  |  |  |  |  |  |
| Message Sent<br>STATUS_REQUEST 9601<br>LOOKUP_REQUEST 2<br>LOG_REQUEST 0<br>Errors:                                                                                                    | Received<br>9601<br>2<br>NA                                     |  |  |  |  |  |  |
| RFC noncompliant GET method<br>URL buffer update failure                                                                                                    | 0<br>0                                                          |  |  |  |  |  |  |
| ASA1# show running-config filter<br>filter activex 80 0.0.00 0.0.00 0.0.00 0.0.00<br>filter java 80 0.0.00 0.0.00 0.0.00 0.0.00<br>filter ftp 21 136.1.121.0 255.255.255.0 0.0.0.0 0.0.00 allow interact-block<br>filter url 8080 136.1.121.0 255.255.255.0 0.0.0.0 0.0.00 allow proxy-block<br>filter url http 136.1.121.0 255.255.255.0 0.0.0.0 0.0.00 allow                                          |                                                                 |  |  |  |  |  |  |

# Further Reading

Applying Filtering Services

Copyright © 2007 Internetwork Expert

## Configuring NAT

## Dynamic NAT and PAT

**Objective:** Configure dynamic NAT translation rules.

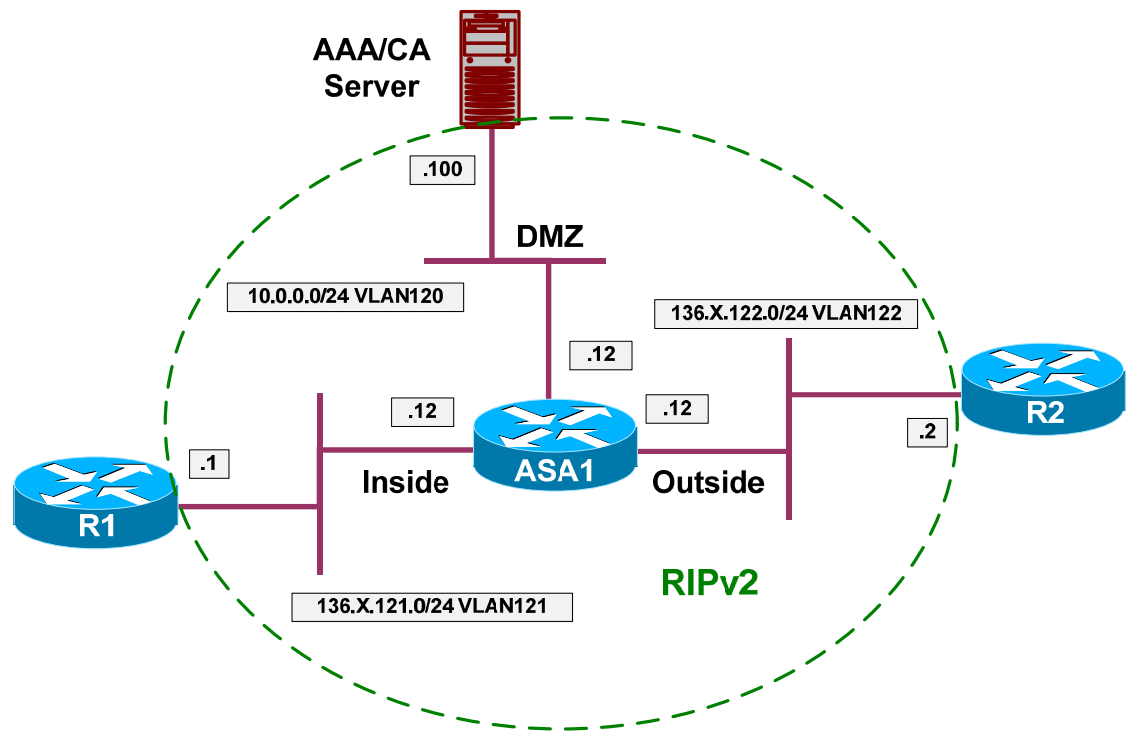

## Directions

- Configure devices as per the scenario "PIX/ASA Firewall/Access Control" "Common Configuration".
- Enable nat-control on the firewall.
- NAT-Control requires every connection to have a NAT entry created before being permitted outbound (just like with PIX OS 6.x).
- Configure NAT such that hosts on the inside going to outside have their addresses translated into address pool 136.1.122.100-110. Use interface IP address as PAT backup.
- Configure NAT such that hosts on the DMZ going to outside have their addresses translated into address pool 136.1.122.200-210. Use the last IP address in the range as PAT backup.
- Configure NAT such that hosts on the inside going into DMZ have their addresses translated into interface IP address via PAT.

#### **Final Configuration**

```
ASA1:
nat-control
!
! Configure global address pools
!
1
! Outside Pool for inside hosts
1
global (outside) 1 136.1.122.100-136.1.122.110
global (outside) 1 interface
! DMZ pool for inside hosts
global (dmz) 1 interface
!
! Outside pool for DMZ hosts
global (outside) 2 136.1.122.200-136.1.122.209
global (outside) 2 136.1.122.210
1
! NAT rules
!
nat (inside) 1 136.1.121.0 255.255.255.0
nat (dmz) 2 10.0.0.0 255.255.255.0
```

#### Verification

```
ASA1(config) # show nat
NAT policies on Interface inside:
  match ip inside 136.1.121.0 255.255.255.0 outside any
    dynamic translation to pool 1 (136.1.122.100 - 136.1.122.110)
    translate_hits = 0, untranslate_hits = 0
  match ip inside 136.1.121.0 255.255.255.0 inside any
    dynamic translation to pool 1 (No matching global)
    translate_hits = 0, untranslate_hits = 0
  match ip inside 136.1.121.0 255.255.255.0 dmz any
    dynamic translation to pool 1 (10.0.0.12 [Interface PAT])
    translate_hits = 0, untranslate_hits = 0
  match ip inside any outside any
   no translation group, implicit deny
    policy_hits = 0
  match ip inside any dmz any
    no translation group, implicit deny
    policy_hits = 0
NAT policies on Interface dmz:
  match ip dmz 10.0.0.0 255.255.255.0 outside any
    dynamic translation to pool 2 (136.1.122.200 - 136.1.122.209)
    translate_hits = 0, untranslate_hits = 0
  match ip dmz 10.0.0.0 255.255.255.0 dmz any
    dynamic translation to pool 2 (No matching global)
```

```
Copyright © 2007 Internetwork Expert
```

```
translate_hits = 0, untranslate_hits = 0
  match ip dmz any outside any
   no translation group, implicit deny
    policy_hits = 0
ASA1(config) # show run global
global (outside) 1 136.1.122.100-136.1.122.110
global (outside) 2 136.1.122.200-136.1.122.209
global (outside) 1 interface
global (outside) 2 136.1.122.210
global (dmz) 1 interface
R1#telnet 136.1.122.2
Trying 136.1.122.2 ... Open
User Access Verification
Password:
R2>
Rack1AS>12
[Resuming connection 12 to asa1 ... ]
ASA1(config)# show xlate
1 in use, 1 most used
Global 136.1.122.100 Local 136.1.121.1
R1#telnet 10.0.100 80
Trying 10.0.0.100, 80 ... Open
ASA1(config)# show x
2 in use, 2 most used
PAT Global 10.0.0.12(1024) Local 136.1.121.1(11006)
Global 136.1.122.100 Local 136.1.121.1
AAA/CA Server:
```

| C:\WINNT\system32\cmd.exe                                                                    |  |
|----------------------------------------------------------------------------------------------|--|
|                                                                                              |  |
| User Access Verification                                                                     |  |
| Password:<br>R2>exit                                                                         |  |
| Connection to host lost.                                                                     |  |
| C:\Documents and Settings\IEAdmin>telnet 136.1.122.2_                                        |  |
|                                                                                              |  |
|                                                                                              |  |
|                                                                                              |  |
|                                                                                              |  |
|                                                                                              |  |
|                                                                                              |  |
|                                                                                              |  |
|                                                                                              |  |
|                                                                                              |  |
|                                                                                              |  |
|                                                                                              |  |
|                                                                                              |  |
|                                                                                              |  |
|                                                                                              |  |
|                                                                                              |  |
|                                                                                              |  |
| ASA1(config)# <b>show x</b>                                                                  |  |
| 3 in use, 3 most used                                                                        |  |
| Global 136.1.122.200 Local 10.0.0.100<br>PAT Global 10.0.0.12(1024) Local 136.1.121.1(11006) |  |
| Global 136.1.122.100 Local 136.1.121.1                                                       |  |
|                                                                                              |  |

# Further Reading

Applying NAT

## Static NAT and PAT

**Objective:** Configure static IP and port mappings on the PIX/ASA firewall.

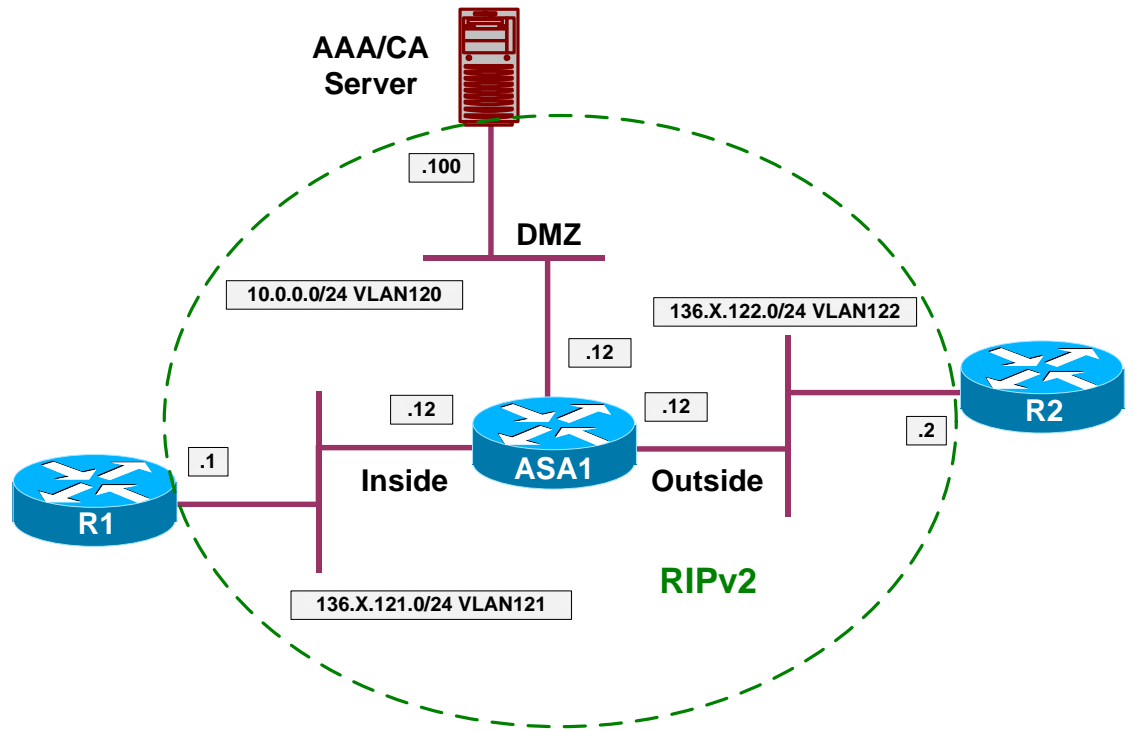

## Directions

- Configure devices as per the scenario "PIX/ASA Firewall/Access Control" "<u>Common Configuration</u>".
- Enable nat-control on the firewall.
- Make RIP passive on the outside interface of the ASA.
- Map DMZ ip address 10.0.0.100 to outside 136.1.122.100.
- Configure Static PAT such that telnet session to the outside interface are redirected to R1.
- Configure Static PAT such that DNS requests sent to the ASA inside interface are redirected to R2. Make sure inside hosts are translated when they go outside.
- Configure access-list required to satisfy the mentioned connectivity requirements.

### **Final Configuration**

```
ASA1:
nat-control
!
! Prevent R2 from learning inside/DMZ IP addresses
!
router rip
```

Copyright © 2007 Internetwork Expert

```
passive-interface outside
!
! DMZ host
!
static (dmz,outside) 136.1.122.100 10.0.0.100
!
! Telnet redirection
!
static (inside,outside) tcp interface 23 136.1.121.1 23
!
! DNS redirection
1
static (outside, inside) udp interface 53 136.1.122.2 53
1
! Translate inside->outside for DNS requests
!
nat (inside) 1 0 0
global (outside) 1 interface
!
! Access-list/Group to permit inbound connections
!
access-list OUTSIDE_IN extended permit ip any host 136.1.122.100
access-list OUTSIDE_IN extended permit tcp any host 136.1.122.12 eq telnet
1
access-group OUTSIDE_IN in interface outside
```

R2#telnet 136.1.122.100 80 Trying 136.1.122.100, 80 ... Open R2#disc 1

Closing connection to 136.1.122.100 [confirm] R2#telnet 136.1.122.12

Trying 136.1.122.12 ... Open

Password required, but none set

[Connection to 136.1.122.12 closed by foreign host]

```
R2#conf t
Enter configuration commands, one per line. End with CNTL/Z.
R2(config)#ip dns server
R2(config)#ip host TEST 136.1.122.2
```

```
Rl#conf t
Enter configuration commands, one per line. End with CNTL/Z.
Rl(config)#ip name-server 136.1.121.12
Rl(config)#ip domain-lookup
Rl#ping TEST
Translating "TEST"...domain server (136.1.121.12) [OK]
Type escape sequence to abort.
Sending 5, 100-byte ICMP Echos to 136.1.122.2, timeout is 2 seconds:
.....
Success rate is 0 percent (0/5)
```

# Given Seading

Applying NAT

## **Dynamic Policy NAT**

Objective: Select outbound NAT pool based on policy.

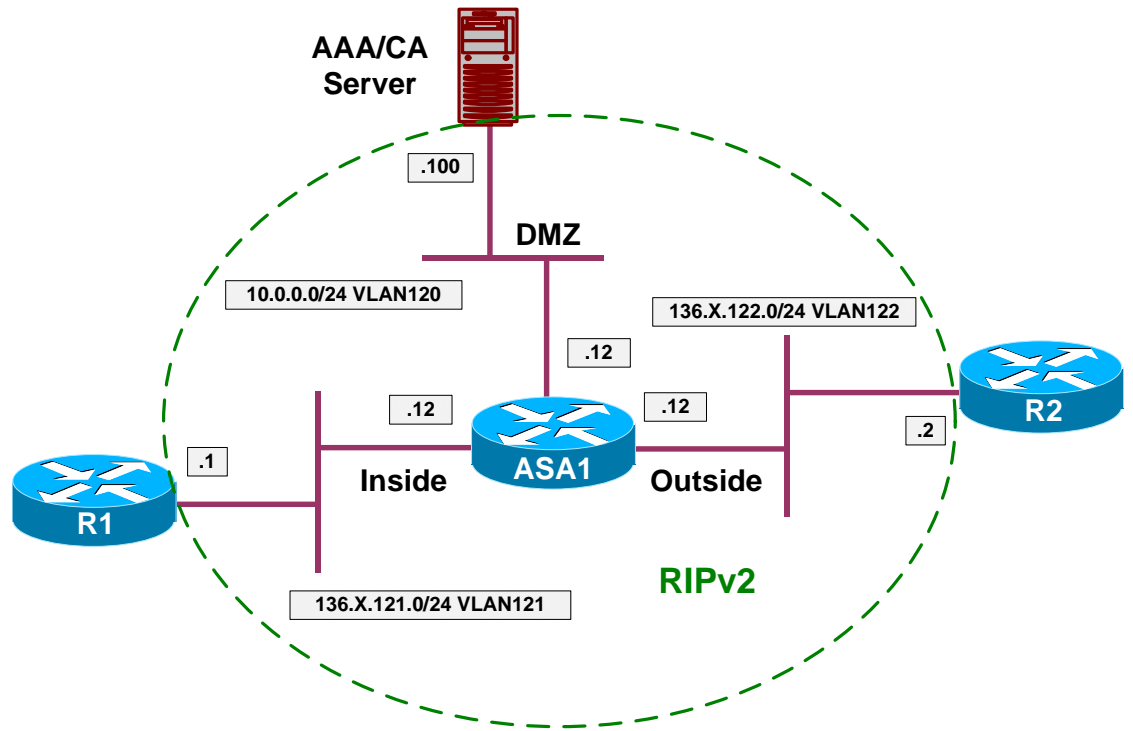

### Directions

- Configure devices as per the scenario "PIX/ASA Firewall/Access Control" "Common Configuration".
- Enable nat-control on the firewall.
- Make RIP passive on the ASA outside interface.
- Telnet connections going outside should be PAT translated using the IP address 136.1.122.100
- ICMP packets going outside should be PAT translated using the IP address 136.1.122.101
- Use access-lists TELNET and ICMP to distinguish two types of traffic.
- Configure two NAT pools and set up policy NAT to reflect the requirements.
- Everything else should be PAT translated using the outside interface IP.

#### **Final Configuration**

```
ASA1:
nat-control
!
! Prevent R2 from learning inside/DMZ IP addresses
!
router rip
```

Copyright © 2007 Internetwork Expert

```
passive-interface outside
!
access-list ICMP extended permit icmp any any
access-list TELNET extended permit tcp any any eq telnet
!
nat (inside) 1 access-list ICMP
nat (inside) 2 access-list TELNET
nat (inside) 3 0 0
!
global (outside) 1 136.1.122.100
global (outside) 2 136.1.122.101
global (outside) 3 interface
!
! Permit the returning ping responses
!
access-list OUTSIDE_IN extended permit icmp any any
access-group OUTSIDE_IN in interface outside
```

```
R1#telnet 136.1.122.2
Trying 136.1.122.2 ... Open
User Access Verification
Password:
R2>
ASA1(config) # show xlate
1 in use, 10 most used
PAT Global 136.1.122.101(1024) Local 136.1.121.1(11007)
R1#ping 136.1.122.2
Type escape sequence to abort.
Sending 5, 100-byte ICMP Echos to 136.1.122.2, timeout is 2 seconds:
11111
Success rate is 100 percent (5/5), round-trip min/avg/max = 4/4/4 ms
R1#
ASA1# show x
5 in use, 10 most used
PAT Global 136.1.122.100(10) Local 136.1.121.1 ICMP id 1842
PAT Global 136.1.122.100(9) Local 136.1.121.1 ICMP id 1841
PAT Global 136.1.122.100(8) Local 136.1.121.1 ICMP id 1840
PAT Global 136.1.122.100(7) Local 136.1.121.1 ICMP id 1839
PAT Global 136.1.122.100(6) Local 136.1.121.1 ICMP id 1838
```

## **Further Reading**

Policy NAT

## **Static Policy NAT and PAT**

**Objective:** Implement policy decision within static PAT configuration.

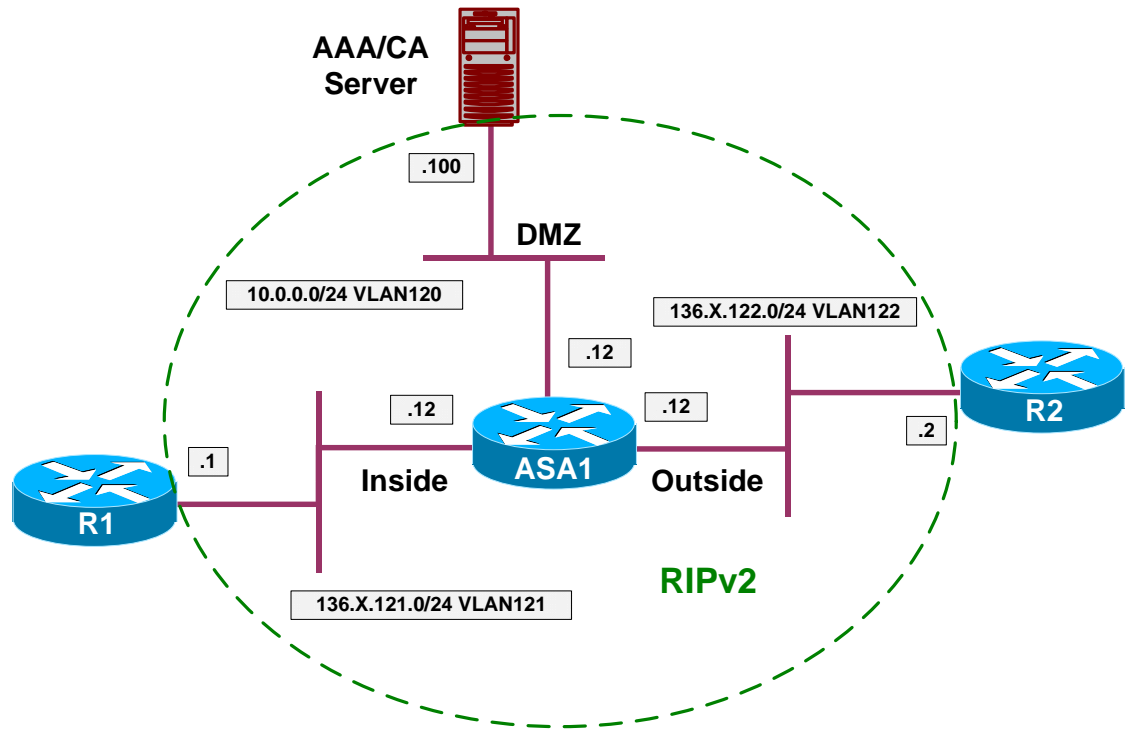

### Directions

- Configure devices as per the scenario "PIX/ASA Firewall/Access Control" "Common Configuration".
- Enable nat-control on the firewall.
- Make RIP passive on the ASA outside interface.
- Create Loopback0 interface on R2 with ip address 150.X.2.2/24 and advertise it into RIP.
- Redirect telnet connections going from 136.X.122.0/24 to the firewall outside interface to R1.
- Redirect HTTP connections going from 150.X.2.0/24 to the firewall outside interface to AAA/CA server.
- Create and apply the necessary access-group to the outside interface.

#### **Final Configuration**

```
R2:
interface Loopback0
ip address 150.1.2.2 255.255.255.0
!
router rip
version 2
no auto-summary
network 150.1.0.0
```

Copyright © 2007 Internetwork Expert

```
ASA1:
nat-control
!
! Prevent R2 from learning inside/DMZ IP addresses
!
router rip
passive-interface outside
1
! Access-list to match Telnet traffic from VLAN122
!
access-list VLAN122 ext per tcp h 136.1.121.1 eq 23 136.1.122.0 255.255.255.0
! Access-list to match HTTP traffic from R2's Lo0
!
access-list LOO ext permit tcp h 10.0.0.100 eq 80 150.1.2.0 255.255.255.0
!
! Static Policy PAT for VLAN122 Telnet
static (i,o) tcp interface 23 access-list VLAN122
1
! Static Policy PAT for LOO HTTP
static (dmz,o) tcp interface 80 access-list LO0
!
! Outside ACL
access-list OUTSIDE_IN permit tcp any host 136.1.122.12 eq 80
access-list OUTSIDE_IN permit tcp any host 136.1.122.12 eq 23
1
access-group OUTSIDE_IN in interface outside
```

```
R2#telnet 136.1.122.12
Trying 136.1.122.12 ... Open
Password required, but none set
[Connection to 136.1.122.12 closed by foreign host]
R2#telnet 136.1.122.12 80 /source-interface loopback 0
Trying 136.1.122.12, 80 ... Open
HTTP/1.1 400 Bad Request
Server: Microsoft-IIS/5.0
Date: Mon, 08 Jan 2007 12:10:00 GMT
Content-Type: text/html
Content-Length: 87
<html><head><title>Error</title></head><body>The parameter is incorrect.
</body></html>
[Connection to 136.1.122.12 closed by foreign host]
ASA1(config)# show xlate debug
```

Copyright © 2007 Internetwork Expert

2 in use, 10 most used Flags: D - DNS, d - dump, I - identity, i - dynamic, n - no random, r - portmap, s - static TCP PAT from inside:136.1.121.1/23 to outside(VLAN122):136.1.122.12/23 flags sr idle 0:00:24 timeout 0:00:00 TCP PAT from dmz:10.0.0.100/80 to outside(LOO):136.1.122.12/80 flags sr idle 0:00:17 timeout 0:00:00

# Further Reading

Policy NAT

## **Identity NAT and NAT Exemption**

**Objective:** Configure NAT preserving IP address or disable NAT translations based on policy.

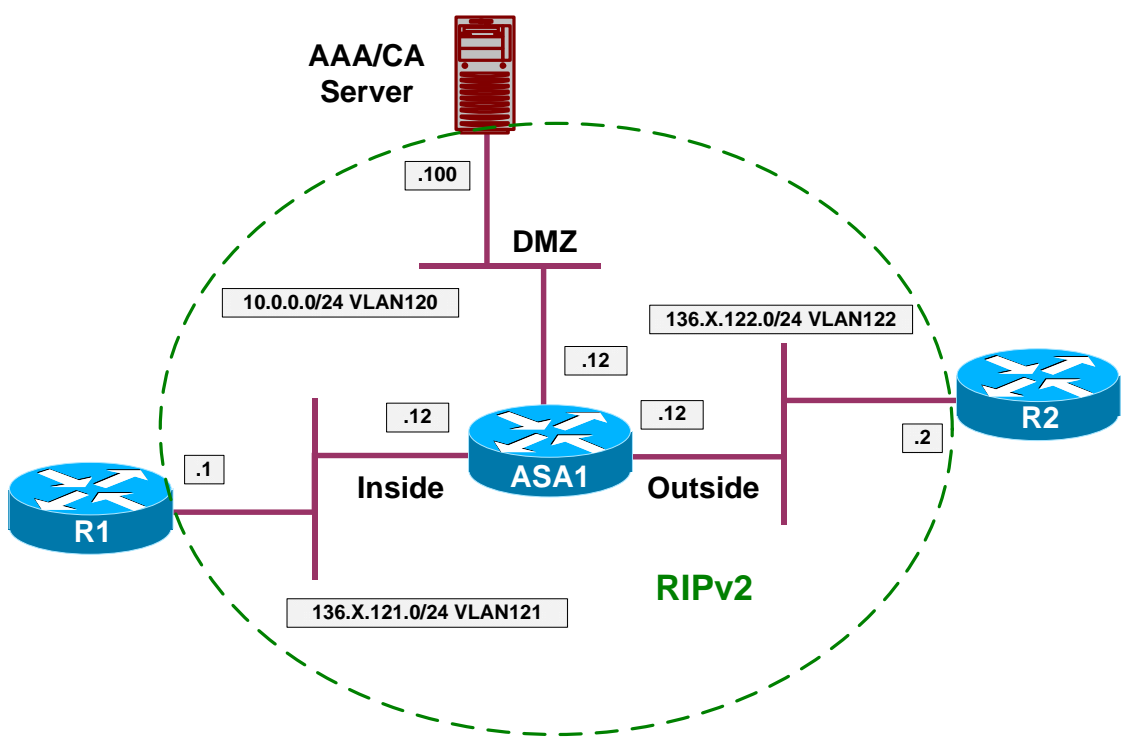

### Directions

- Configure devices as per the scenario "PIX/ASA Firewall/Access Control" "Common Configuration".
- Enable nat-control on the firewall.
- Configure the firewall such that the network 136.X.121.0/24 is translated to itself.
- Configure the firewall such that no NAT is performed for the AAA/CA server 10.0.0.100.

#### Final Configuration

```
ASA1:
nat-control
!
! Identity NAT
!
nat (inside) 0 136.1.121.0 255.255.255.0
!
! Access-List to match traffic from AAA/CA server
!
access-list SERVER extended permit ip host 10.0.0.100 any
```

Copyright © 2007 Internetwork Expert

```
!
! NAT Exemption
!
nat (dmz) 0 access-list SERVER
!
! Access-List to perform some basic testing
!
access-list OUTSIDE_IN ext permit ip any any
access-group OUTSIDE_IN in interface outside
```

R2#ping 10.0.100

```
Type escape sequence to abort.
Sending 5, 100-byte ICMP Echos to 10.0.0.100, timeout is 2 seconds:
11111
Success rate is 100 percent (5/5), round-trip min/avg/max = 1/2/4 ms
R2#ping 136.1.121.1
Type escape sequence to abort.
Sending 5, 100-byte ICMP Echos to 136.1.121.1, timeout is 2 seconds:
. . . . .
Success rate is 0 percent (0/5)
R1#ping 136.1.122.2
Type escape sequence to abort.
Sending 5, 100-byte ICMP Echos to 136.1.122.2, timeout is 2 seconds:
11111
Success rate is 100 percent (5/5), round-trip min/avg/max = 4/4/4 ms
R1#
R2#ping 136.1.121.1
Type escape sequence to abort.
Sending 5, 100-byte ICMP Echos to 136.1.121.1, timeout is 2 seconds:
Success rate is 100 percent (5/5), round-trip min/avg/max = 1/3/4 ms
R2#
ASA1(config)# show x
```

1 in use, 10 most used Global 136.1.121.1 Local 136.1.121.1

## **Further Reading**

**Bypassing NAT** 

## Outside Dynamic NAT

**Objective:** Configure address translation for hosts from lower security level interface.

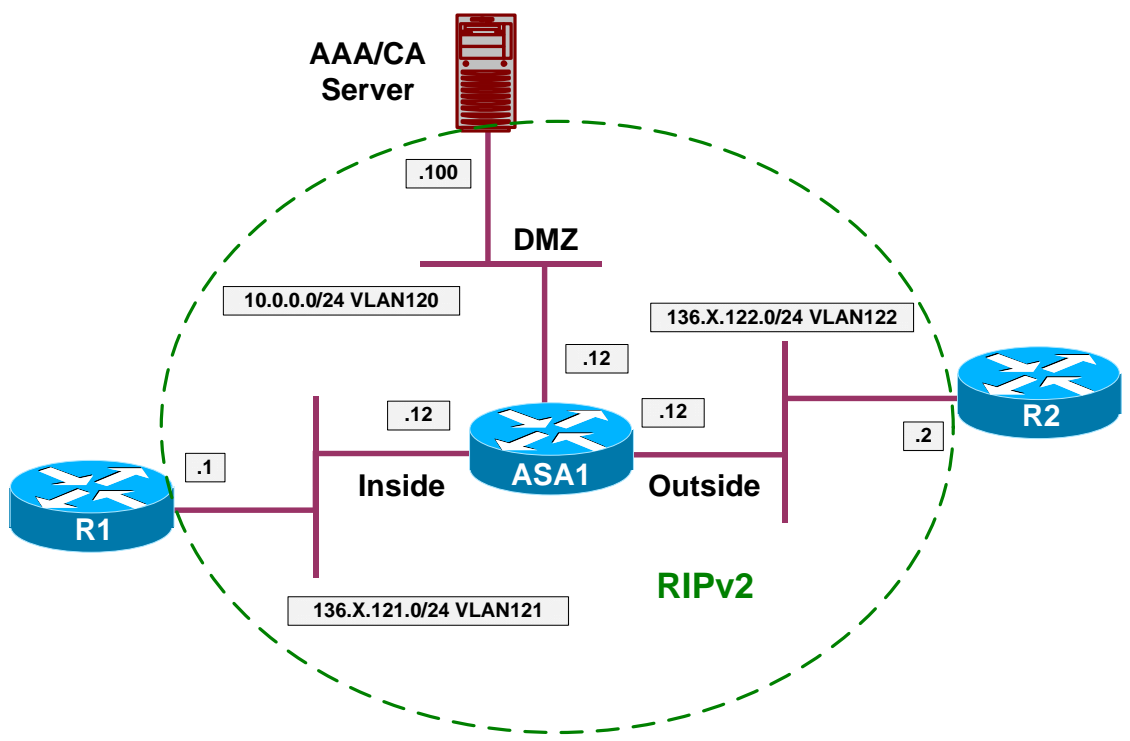

## Directions

- Configure devices as per the scenario "PIX/ASA Firewall/Access Control" "Common Configuration".
- Enable nat-control on the firewall.
- Make RIP passive on the inside interface.
- Configure outside NAT rule to translate network 136.X.122.0/24 on outside interface.
- As soon as you configure dynamic outside NAT, you need to configure static NAT entry for every server on the low-security interface you wish to access from high-security interface.
- Also, any outside host, access the inside should have a NAT entry created in order to create inbound connection.
- Configure NAT pool on inside interface to use inside interface IP address.
- Configure static NAT mapping for AAA/CA server on the inside interface. Use IP address 136.X.121.100.
- Configure dynamic NAT necessary to access the AAA/CA server.

#### **Final Configuration**

```
ASA1:
nat-control
!
router rip
passive-interface inside
!
! Outside NAT config
!
nat (outside) 1 136.1.122.0 255.255.255.0 outside
global (inside) 1 interface
!
! Fixup for DMZ server
!
static (dmz,inside) 136.1.121.100 10.0.0.100
! Dynamic NAT to access DMZ from inside.
! Required to reach the static mapping for AAA/CA server.
1
nat (inside) 1 0 0
global (dmz) 1 interface
1
! Access-List to perform some basic testing from outside
1
access-list OUTSIDE_IN ext permit ip any any
access-group OUTSIDE_IN in interface outside
```

#### Verification

```
R2#ping 136.1.121.1
Type escape sequence to abort.
Sending 5, 100-byte ICMP Echos to 136.1.121.1, timeout is 2 seconds:
11111
Success rate is 100 percent (5/5), round-trip min/avg/max = 1/2/4 ms
R2#
ASA1(config)# show x
7 in use, 10 most used
Global 136.1.121.100 Local 10.0.0.100
PAT Global 136.1.121.12(5) Local 136.1.122.2 ICMP id 3200
PAT Global 136.1.121.12(4) Local 136.1.122.2 ICMP id 3199
PAT Global 136.1.121.12(3) Local 136.1.122.2 ICMP id 3198
PAT Global 136.1.121.12(2) Local 136.1.122.2 ICMP id 3197
PAT Global 136.1.121.12(1) Local 136.1.122.2 ICMP id 3196
R1#ping 136.1.121.100
Type escape sequence to abort.
Sending 5, 100-byte ICMP Echos to 136.1.121.100, timeout is 2 seconds:
. . . . .
Success rate is 0 percent (0/5)
```

Copyright © 2007 Internetwork Expert

Rl#telnet 136.1.121.100 80 Trying 136.1.121.100, 80 ... Open HTTP/1.1 400 Bad Request Server: Microsoft-IIS/5.0 Date: Mon, 08 Jan 2007 14:06:26 GMT Content-Type: text/html Content-Length: 87 <html><head><title>Error</title></head><body>The parameter is incorrect. </body></html> [Connection to 136.1.121.100 closed by foreign host]

## **Further Reading**

Using Dynamic NAT and PAT

## **DNS Doctoring with Alias**

**Objective:** Configure DNS doctoring for the server on DMZ.

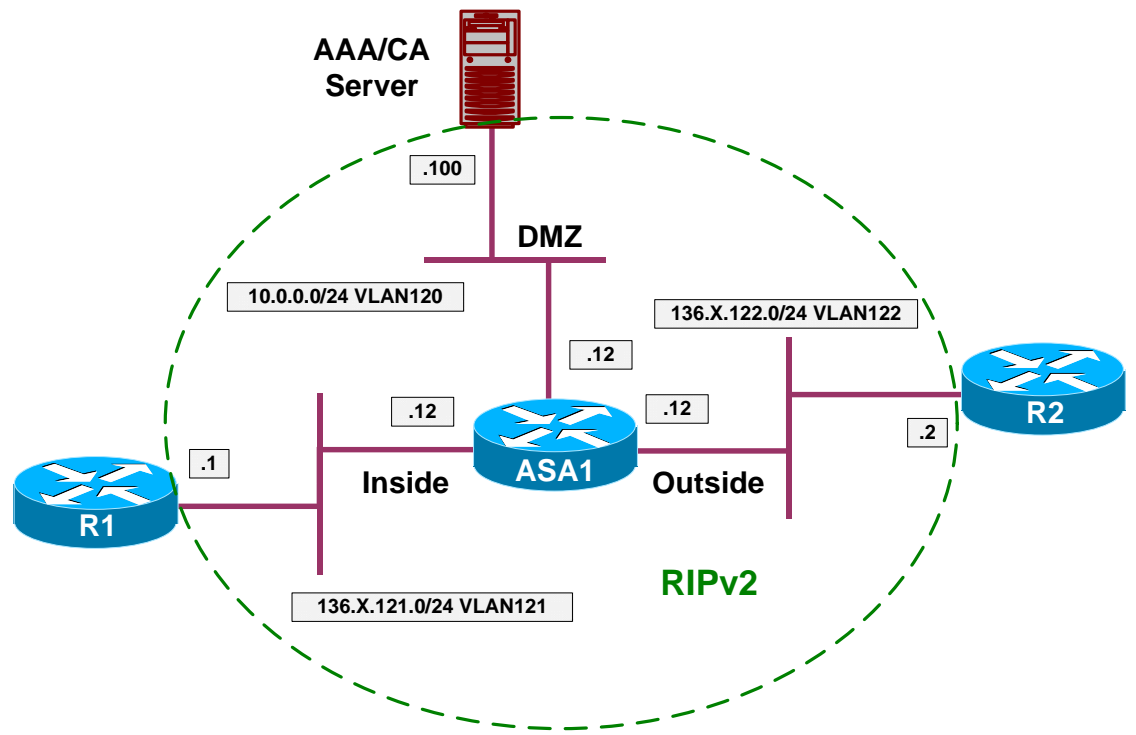

#### Directions

- Configure devices as per the scenario "PIX/ASA Firewall/Access Control" "Common Configuration".
- Enable nat-control on the firewall.
- Configure R2 to act as DNS server. Configure host entry for name "WWW" with address 136.1.122.100.
- Therefore, DNS server reports an IP address on outside segment for AAA/CA server.
- Configure alias for DMZ interface, mapping 10.0.0.100 to 136.1.122.100.
- This way, DNS response will be fixed, to point at IP 10.0.0.100 for users in DMZ.

#### **Final Configuration**

```
ASA1:
nat-control
! DNS doctoring with alias
!
alias (dmz) 10.0.0.100 136.1.122.100 255.255.255.255
!
! The following NAT rules are required for DNS
```

Copyright © 2007 Internetwork Expert

```
! request to flow to R2
!
nat (dmz) 1 0 0
global (outside) 1 interface
R2:
ip dns server
ip host WWW 136.1.122.100
```

| automatically if your network supports<br>d to ask your network administrator for |
|-----------------------------------------------------------------------------------|
| atically                                                                          |
| κ                                                                                 |
| 10 . 0 . 0 . 200                                                                  |
| 255 . 255 . 255 . 0                                                               |
| 10 . 0 . 0 . 12                                                                   |
| automatically                                                                     |
| er addresses:                                                                     |
| 136 . 1 . 122 . 2                                                                 |
|                                                                                   |
| Ad <u>v</u> anced                                                                 |
|                                                                                   |

CCIE Security Lab Workbook Volume I Version 3.0

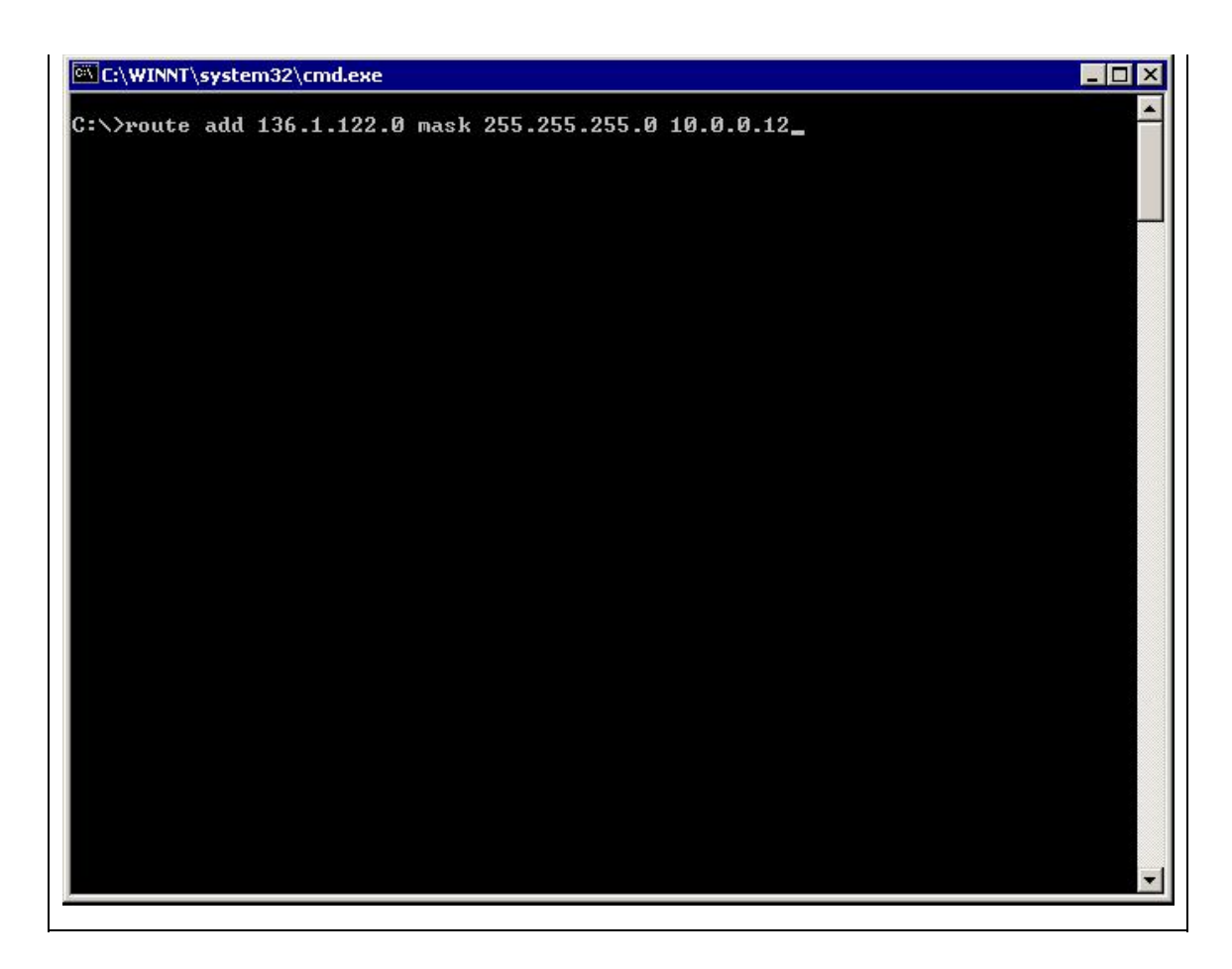

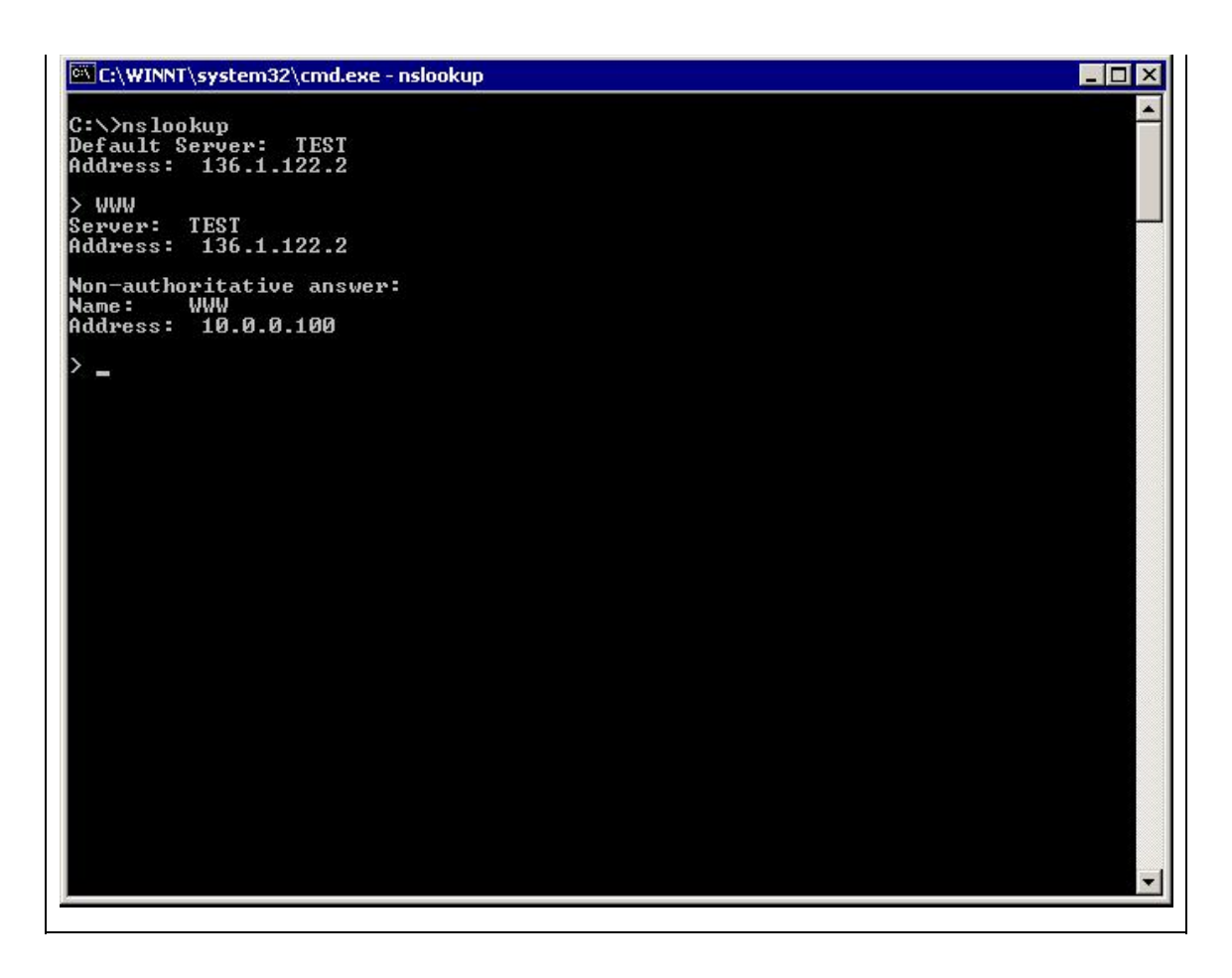

## **Further Reading**

Command Reference: Alias

### **DNS Doctoring with Static**

**Objective:** Configure DNS doctoring for the server on DMZ.

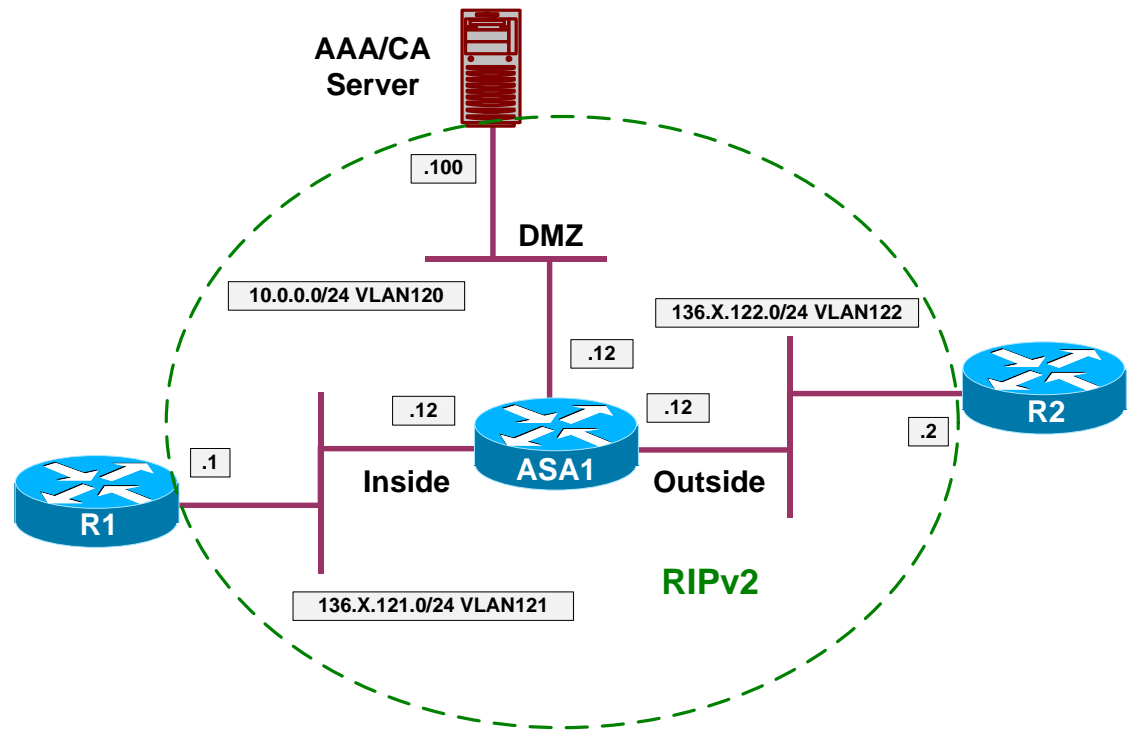

#### Directions

- Configure devices as per the scenario "PIX/ASA Firewall/Access Control" "Common Configuration".
- Enable nat-control on the firewall.
- Configure R2 to act as DNS server. Configure host entry for name "WWW" with address 136.1.122.100.
- Therefore, DNS server reports an IP address for AAA/CA server on the outside segment.
- Configure static NAT entry mapping 10.0.0.100 to 136.1.122.100. Use keyword "dns" to activate DNS rewrite for this translation rule.
- This way, DNS response will be fixed, to point at IP 10.0.0.100 for users in DMZ.

#### **Final Configuration**

```
ASA1:
nat-control
!
! DNS doctoring with "static"
!
static (dmz,outside) 136.1.122.100 10.0.0.100 dns
!
! The following NAT rules are required for DNS
```

Copyright © 2007 Internetwork Expert

```
! request to flow to R2
!
nat (dmz) 1 0 0
global (outside) 1 interface
R2:
ip dns server
ip host WWW 136.1.122.100
```

| liguie ie | st PC in VLAN120:<br>Internet Protocol (TCP/IP) Prop                                                    | erties ? 🗙                                                                        |  |
|-----------|----------------------------------------------------------------------------------------------------|-----------------------------------------------------------------------------------|--|
|           | General                                                                                                 |                                                                                   |  |
|           | You can get IP settings assigned<br>this capability. Otherwise, you nee<br>the appropriate IP settings. | automatically if your network supports<br>d to ask your network administrator for |  |
|           | C Obtain an IP address autom                                                                            | atically                                                                          |  |
|           | _ ⊂                                                                                                    | x                                                                                 |  |
|           | IP address:                                                                                             | 10 . 0 . 0 . 200                                                                  |  |
|           | S <u>u</u> bnet mask:                                                                                   | 255.255.255.0                                                                     |  |
|           | Default gateway:                                                                                        | 10 . 0 . 0 . 12                                                                   |  |
|           | C Obtain DNS server address                                                                             | automatically                                                                     |  |
|           |                                                                                                    | er addresses:                                                                     |  |
|           | Preferred DNS server:                                                                                   | 136 . 1 . 122 . 2                                                                 |  |
|           | <u>A</u> lternate DNS server:                                                                           |                                                                                   |  |
|           |                                                                                                    | Advanced                                                                          |  |
|           |                                                                                                    | OK Cancel                                                                         |  |

CCIE Security Lab Workbook Volume I Version 3.0

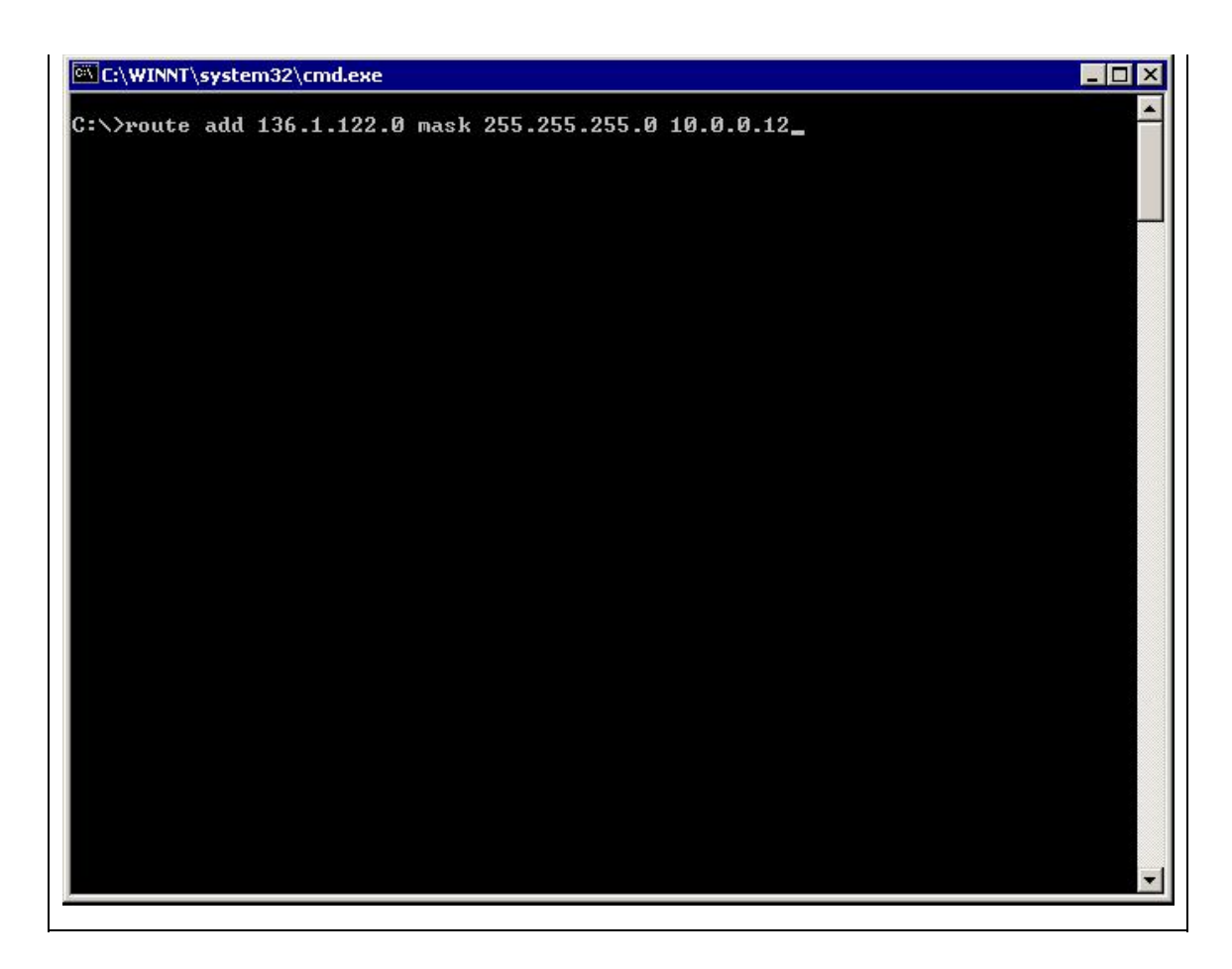

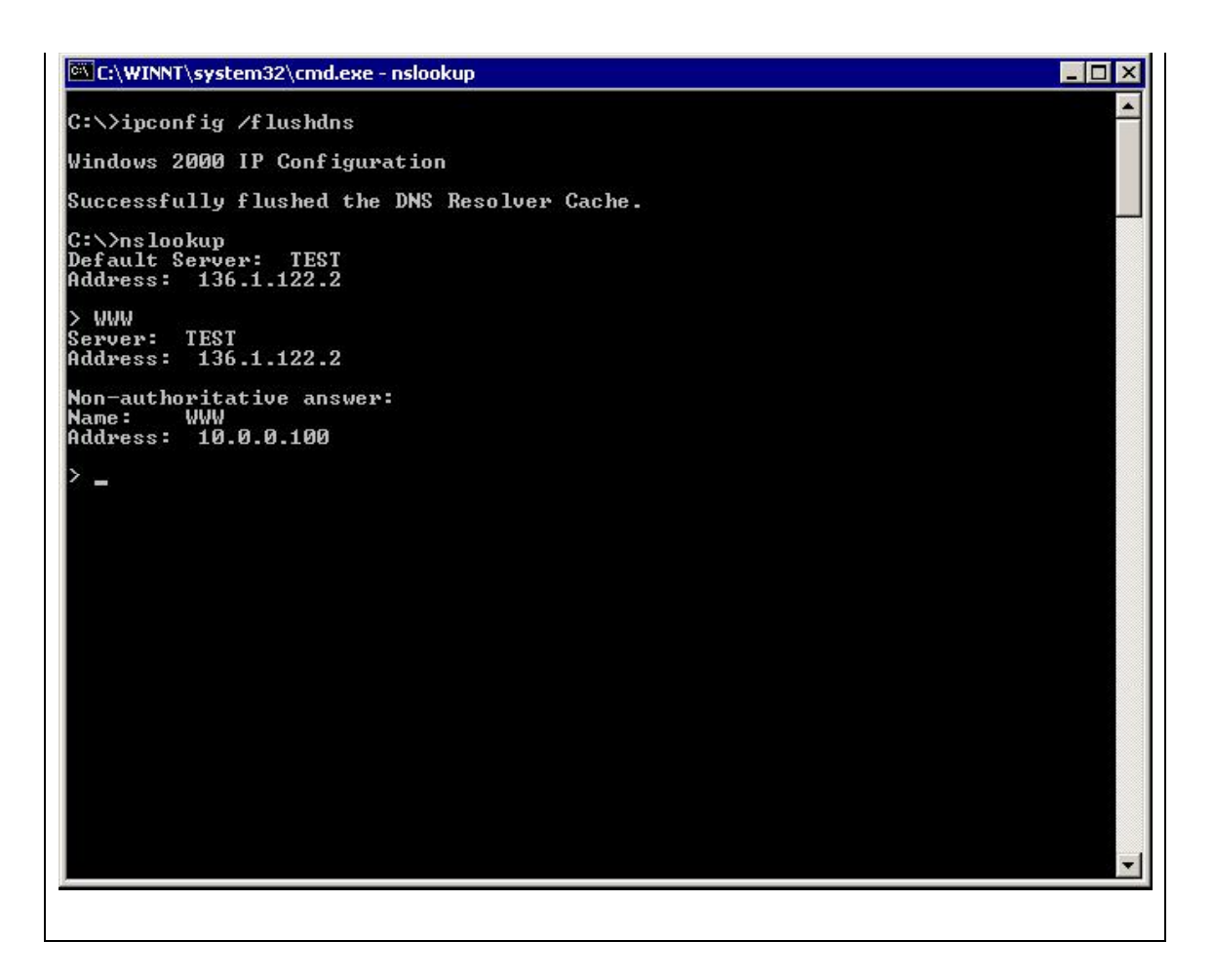

## **Gamma** Further Reading

DNS and NAT

## Same-Security Traffic and NAT

**Objective:** Configure same-security level interface on the firewall.

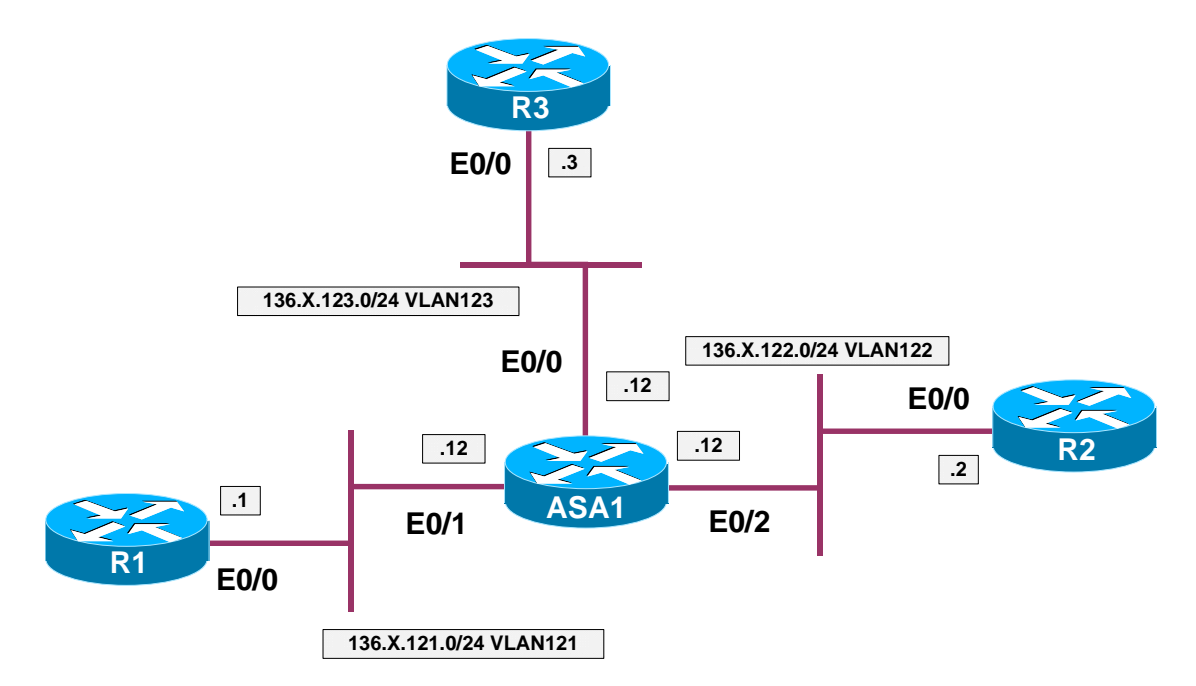

## Directions

- The goal is to observe how NAT works with same-security level interfaces.
- By default, you do not need to do NAT between same-security level interfaces, even if nat-control is enabled.
- However, you do need to configure NAT rules if you define dynamic NAT for either of the same-security level interfaces.
- Pre-configure as follows:
  - Create necessary VLANs on SW1 an SW2.
  - Configure the respective switchports to reflect the diagram topology.
  - Configure trunking as necessary between SW1 and SW2.
  - Configure the ASA interfaces E 0/1 and E 0/2 to be nameifs: "inside1" and "inside2" with security-level 100. Configure E0/0 as "outside" with default security level.
  - Configure IP addressing on all devices as per the diagram.
  - Configure default routes on R1 and R2 to point at the firewall.
     Configure default route on the firewall to point at R3.
  - Configure static routes for 136.X.122.0/24 and 136.X.121.0/24 on R3 to point at the firewall.
- Enable NAT control on the firewall and enable the same-security traffic to pass between interfaces.

- Enable inspection of ICMP traffic to permit pings across the firewall.
- Configure dynamic NAT rules to translate inside1/inside2 networks as they go outside.
- Configure dynamic NAT rule to translate inside1 as it goes to inside2.

#### **Final Configuration**

```
ASA1:
!
! Inspect ICMP globally
!
policy-map global_policy
 class inspection_default
   inspect icmp
!
! IP addressing
!
interface E 0/1
nameif inside1
 security-level 100
ip address 136.1.121.12 255.255.255.0
no shutdown
1
interface E 0/2
nameif inside2
 security-level 100
 ip address 136.1.122.12 255.255.255.0
no shutdown
1
interface E 0/0
 nameif outside
security-level 0
ip address 136.1.123.12 255.255.255.0
no shutdown
!
route outside 0 0 136.1.123.3
!
! Test you connectivity right after you apply these commands
same-security-traffic permit inter-interface
nat-control
! Configure the dynamic NAT rules for the inside->outside direction
! See how it affects same-security level interfaces interaction
I
nat (inside1) 1 0 0
global (outside) 1 interface
! To remedy the situation, you have to "pretend" that one of interfaces
! is "outside". Configure dynamic NAT from inside1->inside2
!
global (inside2) 1 interface
R1:
interface Ethernet 0/0
no shut
ip address 136.1.121.1 255.255.255.0
I
ip route 0.0.0.0 0.0.0.0 136.1.121.12
```

Copyright © 2007 Internetwork Expert

```
R2:
interface Ethernet 0/0
no shut
ip address 136.1.122.2 255.255.255.0
!
ip route 0.0.0.0 0.0.0.0 136.1.122.12
R3:
interface Ethernet 0/0
no shut
ip address 136.1.123.3 255.255.255.0
1
ip route 136.1.122.0 255.255.255.0 136.1.123.12
ip route 136.1.121.0 255.255.255.0 136.1.123.12
SW1 & SW2:
!
! create VLANs and configure trunk links
!
vlan 121,122,123
interface range Fa 0/21 - 23
switchport trunk encapsulation dotlq
switchport mode trunk
no shut
SW1:
!
! Configure switchports
interface Fa 0/1
switchport host
switchport access vlan 121
1
interface Fa 0/2
switchport host
switchport access vlan 122
I
interface Fa 0/3
switchport host
switchport access vlan 123
I
interface Fa 0/13
switchport host
switchport access vlan 121
SW2:
!
! Configure switchports
!
interface Fa 0/12
switchport host
switchport access vlan 123
1
interface Fa 0/13
 switchport host
 switchport access vlan 122
```

```
1<sup>st</sup> case: "no nat-control" & "no same-security permit inter-interface"
R1#ping 136.1.123.3
Type escape sequence to abort.
Sending 5, 100-byte ICMP Echos to 136.1.123.3, timeout is 2 seconds:
11111
Success rate is 100 percent (5/5), round-trip min/avg/max = 100/174/196 ms
R1#ping 136.1.122.2
Type escape sequence to abort.
Sending 5, 100-byte ICMP Echos to 136.1.122.2, timeout is 2 seconds:
. . . . .
Success rate is 0 percent (0/5)
2<sup>nd</sup> case: "no nat-control" & "same-security permit inter-interface"
R1#ping 136.1.123.3
Type escape sequence to abort.
Sending 5, 100-byte ICMP Echos to 136.1.123.3, timeout is 2 seconds:
11111
Success rate is 100 percent (5/5), round-trip min/avg/max = 100/174/196 ms
R1#ping 136.1.122.2
Type escape sequence to abort.
Sending 5, 100-byte ICMP Echos to 136.1.122.2, timeout is 2 seconds:
11111
Success rate is 100 percent (5/5), round-trip min/avg/max = 105/177/197 ms
3<sup>rd</sup> case: "nat-control" & "same-security permit inter-interface"
R1#ping 136.1.123.3
Type escape sequence to abort.
Sending 5, 100-byte ICMP Echos to 136.1.123.3, timeout is 2 seconds:
Success rate is 0 percent (0/5)
%ASA-3-305005: No translation group found for icmp src inside1:136.1.121.1 dst
outside:136.1.123.3 (type 8, code 0)
R1#ping 136.1.122.2
Type escape sequence to abort.
Sending 5, 100-byte ICMP Echos to 136.1.122.2, timeout is 2 seconds:
11111
Success rate is 100 percent (5/5), round-trip min/avg/max = 100/178/200 ms
4<sup>th</sup> case: "nat-control" & "same-security permit inter-int" (NAT inside->outside)
ASA1(config)# show running-config nat
nat (inside1) 1 0.0.0.0 0.0.0.0
ASA1(config) # show run glob
global (outside) 1 interface
```

Copyright © 2007 Internetwork Expert

R1#ping 136.1.123.3 Type escape sequence to abort. Sending 5, 100-byte ICMP Echos to 136.1.123.3, timeout is 2 seconds: 11111 Success rate is 100 percent (5/5), round-trip min/avg/max = 100/165/184 ms R1#ping 136.1.122.2 Type escape sequence to abort. Sending 5, 100-byte ICMP Echos to 136.1.122.2, timeout is 2 seconds: . . . . . Success rate is 0 percent (0/5)%ASA-3-305006: portmap translation creation failed for icmp src inside1:136.1.121.1 dst inside2:136.1.122.2 (type 8, code 0) ASA1(config)# **show x** 5 in use, 5 most used PAT Global 136.1.123.12(5) Local 136.1.121.1 ICMP id 5733 PAT Global 136.1.123.12(4) Local 136.1.121.1 ICMP id 5732 PAT Global 136.1.123.12(3) Local 136.1.121.1 ICMP id 5731 PAT Global 136.1.123.12(2) Local 136.1.121.1 ICMP id 5730 PAT Global 136.1.123.12(1) Local 136.1.121.1 ICMP id 5729 5<sup>th</sup> case: "nat-control" & "same-security permit inter-int" (NAT inside->outside) (NAT inside1->inside2): R1#ping 136.1.123.3 Type escape sequence to abort. Sending 5, 100-byte ICMP Echos to 136.1.123.3, timeout is 2 seconds: 11111 Success rate is 100 percent (5/5), round-trip min/avg/max = 100/169/188 ms R1#ping 136.1.122.2 Type escape sequence to abort. Sending 5, 100-byte ICMP Echos to 136.1.122.2, timeout is 2 seconds: 11111 Success rate is 100 percent (5/5), round-trip min/avg/max = 100/169/192 ms ASA1(config)# show x 10 in use, 10 most used PAT Global 136.1.122.12(25) Local 136.1.121.1 ICMP id 1475 PAT Global 136.1.122.12(24) Local 136.1.121.1 ICMP id 1474 PAT Global 136.1.122.12(23) Local 136.1.121.1 ICMP id 1473 PAT Global 136.1.122.12(22) Local 136.1.121.1 ICMP id 1472 PAT Global 136.1.122.12(21) Local 136.1.121.1 ICMP id 1471 PAT Global 136.1.123.12(15) Local 136.1.121.1 ICMP id 4417 PAT Global 136.1.123.12(14) Local 136.1.121.1 ICMP id 4416 PAT Global 136.1.123.12(13) Local 136.1.121.1 ICMP id 4415

## Further Reading

Configuring Interface Parameters NAT and Same Security Level Interfaces

Copyright © 2007 Internetwork Expert
# Advanced Firewall

# Firewall Contexts Configuration

**Objective:** Create firewall contexts and allocate interfaces.

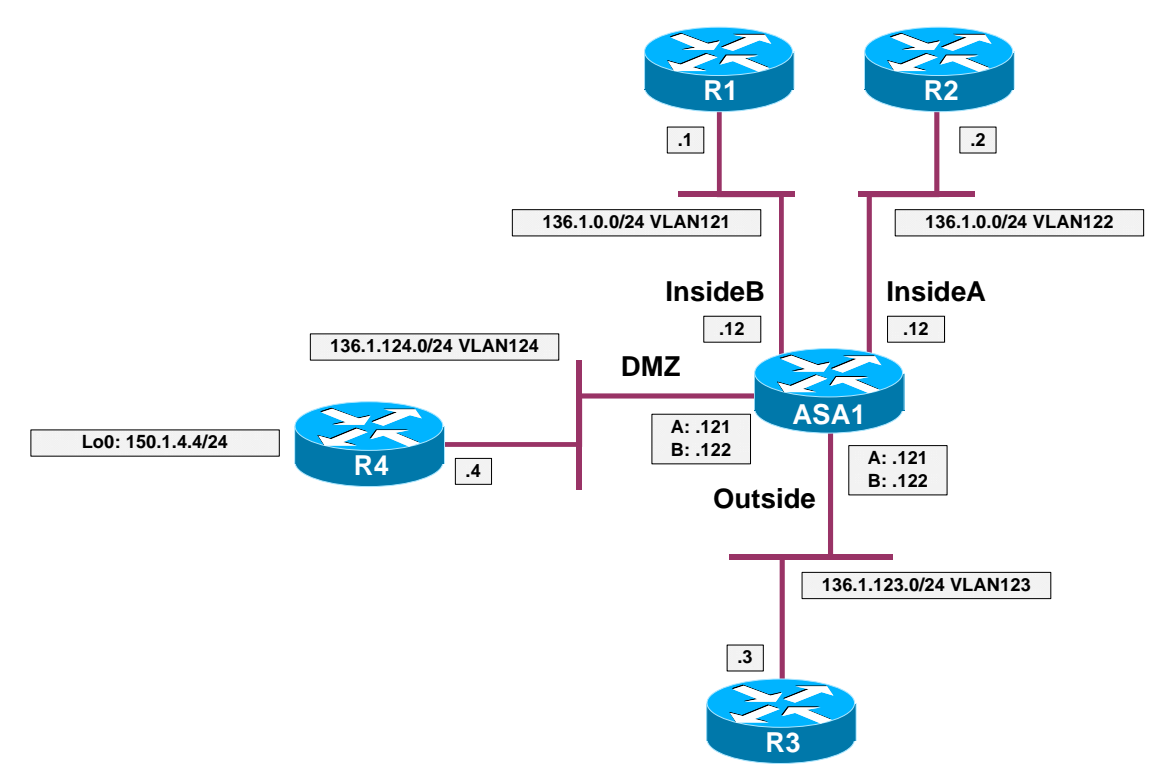

## Directions

- The goal of this task is to create two virtual contexts, and configure shared interfaces. The NAT mappings will be used as tie-breakers for context selection.
- Pre-configuration:
  - Create VLANs 121,122,123,124. Assign the respective switchports to these VLANs.
  - Configure the switchport corresponding to the ASA1 inside interface as 802.1q trunk.
  - o Configure IP addressing on the routers as per the diagram.
  - Configure static default routes at R1 and R2 to point at ASA1.
- Configure the ASA as follows:
- Enable multiple-context mode and reboot into system context.

- Residing in system context:
  - Configure hardware interfaces as follows:
    - Enable Ethernet 0/0, Ethernet 0/1, Ethernet 0/2.
    - Configure two subinterfaces namely Ethernet0/1.121 and Ethernet0/1.122 for VLANs 121 and 122 respectively on interface Ethernet 0/1.
  - Make sure you have context "admin" created, with config-url "disk0:/admin.cfg". Enable it as admin-context. The admin context should be initialized before anything else could be configured.
  - Create context named "CustomerA" as follows:
    - Use config-url "disk0:/CustomerA.cfg"
    - Allocate interfaces Ethernet0/1.121, Ethernet0/0 and Ethernet0/2 to it. Map this interfaces to names "insideA", "outside", "dmz" respectively.
  - Create context named "CustomerB" as follows:
    - Use config-url "disk0:/CustomerA.cfg"
    - Allocate interfaces Ethernet0/1.122, Ethernet0/0 and Ethernet0/2 to it. Map this interfaces to names "insideB", "outside", "dmz" respectively.
- Change to context "CustomerA" and configure as follows:
  - o Use config-url "disk0:/CustomerA.cfg"
  - Configure IP addressing as per the diagram, use security levels 100, 50, 0 for the "inside", "dmz" and "outside" interfaces respectively. Configure "nameifs" respectively.
  - Configure static default route to R3.
  - Configute static route for 150.1.4.0/24 to R4.
  - Configure static PAT to translate 136.X.123.100 port 80 to 136.X.0.1 (R1) port 80.
  - Configure dynamic PAT for all inside users on "dmz" interface using interface IP address.
  - Configure dynamic PAT for all inside users on "outside" interface using interface IP address.
  - Create access-list OUTSIDE\_IN as follows:
    - Permit TCP to 136.X.123.100 port 80.
    - Permit ICMP echo-reply packets.
  - Apply access-group OUTSIDE\_IN to interface outside.

- Create access-list DMZ\_IN as follows:
  - Permit ICMP echo-reply packets.
- Apply access-group DMZ\_IN to interface "dmz".
- Change to context "CustomerB" and configure as follows:
  - Configure IP addressing as per the diagram, use security levels 100, 50, 0 for the "inside", "dmz" and "outside" interfaces respectively.
  - Configure static default route to R3.
  - Configure static route to 150.1.4.0/24 to R4.
  - Configure static PAT to translate 136.X.123.100 port 23 to 136.X.0.2 (R2) port 23.
  - Configure dynamic PAT for all inside users on "dmz" interface using interface IP address.
  - Configure dynamic PAT for all inside users on "outside" interface using interface IP address
  - Create access-list OUTSIDE\_IN as follows:
    - Permit TCP to 136.X.123.101 port 23.
    - Permit ICMP echo-reply packets.
  - Apply access-group OUTSIDE\_IN to interface outside.
  - Create access-list DMZ\_IN as follows:
    - Permit ICMP echo-reply packets.
  - o Apply access-group DMZ\_IN to interface "dmz".

### **Final Configuration**

```
Pre-configuration:
SW1:
vlan 121,122,123,124
!
interface Fa0/1
switchport host
switchport access vlan 121
!
interface Fa0/2
switchport host
switchport access vlan 122
!
interface Fa0/3
switchport host
```

Copyright © 2007 Internetwork Expert

```
switchport access vlan 123
!
interface Fa0/4
switchport host
switchport access vlan 124
!
interface Fa0/13
switchport trunk encaps dotlq
switchport mode trunk
!
interface Fa0/23
switchport trunk encaps dotlq
switchport mode trunk
SW2:
vlan 121,122,123,124
1
interface Fa0/12
switchport host
switchport access vlan 123
1
interface Fa0/13
switchport host
switchport access vlan 124
!
interface Fa0/23
 switchport trunk encaps dotlq
switchport mode trunk
R1:
interface E0/0
ip address 136.1.0.1 255.255.255.0
no shut
!
ip route 0.0.0.0 0.0.0.0 136.1.0.12
R2:
interface E0/0
ip address 136.1.0.2 255.255.255.0
no shut
1
ip route 0.0.0.0 0.0.0.0 136.1.0.12
R3:
interface E0/0
ip address 136.1.123.3 255.255.255.0
no shut
R4:
interface E0/0
ip address 136.1.124.4 255.255.255.0
no shut
1
interface Loopback0
ip address 150.1.4.4 255.255.255.0
Virtual Contexts Configuration:
```

Copyright © 2007 Internetwork Expert

ASA1:

```
! Configure physical interfaces
1
interface Ethernet0/0
no shutdown
!
interface Ethernet0/1
no shutdown
!
interface Ethernet0/1.121
vlan 121
no shutdown
1
interface Ethernet0/1.122
vlan 122
no shutdown
1
interface Ethernet0/2
no shutdown
!
! Identify admin context first
1
admin-context admin
context admin
 config-url disk0:/admin.cfg
!
! Create context CustomerA and add interface
! Map interfaces to their "inner" names
1
context CustomerA
 description == CustomerA
 allocate-interface Ethernet0/0 outside
 allocate-interface Ethernet0/1.121 insideA
 allocate-interface Ethernet0/2 dmz
 config-url disk0:/CustomerA.cfg
!
! Create context CustomerB
1
context CustomerB
 description == CustomerB
 allocate-interface Ethernet0/0 outside
 allocate-interface Ethernet0/1.122 insideB
 allocate-interface Ethernet0/2 dmz
 config-url disk0:/CustomerB.cfg
!
! Change to context CustomerA
!
changeto context CustomerA
1
! Configure sec-leves & IP addressing for interfaces
! IP addresses you use at shared interfaces should not overlap
! between contexts
1
interface insideA
nameif inside
```

Copyright © 2007 Internetwork Expert

```
security-level 100
 ip address 136.1.0.12 255.255.255.0
1
interface dmz
nameif dmz
security-level 50
ip address 136.1.124.121 255.255.255.0
!
interface outside
nameif outside
security-level 0
ip address 136.1.123.121 255.255.255.0
!
! Configure static PAT on outside interface, again no overlaps
! between contexts
1
static (inside,outside) tcp 136.1.123.100 www 136.1.0.1 www
1
! Dynamic PAT on shared interface
!
nat (inside) 1 0 0
global (dmz) 1 interface
global (outside) 1 interface
!
! Static routes since no dynamic routing is possible with contexts
1
route outside 0.0.0.0 0.0.0.0 136.1.123.3 1
route dmz 150.1.4.0 255.255.255.0 136.1.124.4 1
1
! Basic access-list to permit mapped service
1
access-list OUTSIDE_IN permit tcp any host 136.1.123.100 eq 80
access-list OUTSIDE_IN permit icmp any any echo-reply
access-group OUTSIDE_IN in interface outside
!
! Basic access-list to permit pings across shared interface
!
access-list DMZ_IN permit icmp any any echo-reply
access-group DMZ_IN in interface dmz
1
! Change to context "CustomerB" and configure similarly
1
changeto context CustomerB
interface insideB
nameif inside
security-level 100
 ip address 136.1.0.12 255.255.255.0
ļ
interface dmz
 nameif dmz
 security-level 50
 ip address 136.1.124.122 255.255.255.0
1
interface outside
nameif outside
```

Copyright © 2007 Internetwork Expert

CCIE Security Lab Workbook Volume I Version 3.0

```
security-level 0
 ip address 136.1.123.122 255.255.255.0
1
! NAT configs
1
static (inside,outside) tcp 136.1.123.101 23 136.1.0.2 23
nat (inside) 1 0 0
global (dmz) 1 interface
global (outside) 1 interface
!
! Routing
1
route outside 0.0.0.0 0.0.0.0 136.1.123.3 1
route dmz 150.1.4.0 255.255.255.0 136.1.124.4 1
1
! Access-control
!
access-list OUTSIDE_IN permit tcp any host 136.1.123.101 eq 23
access-list OUTSIDE_IN permit icmp any any echo-reply
access-group OUTSIDE_IN in interface outside
!
access-list DMZ_IN permit icmp any any echo-reply
access-group DMZ_IN in interface dmz
```

#### Verification

Change to system context and verify confiruation: ASA1# show context Context Name Class URL Interfaces \*admin default disk0:/admin.cfg default Ethernet0/0,Ethernet0/1.121, disk0:/CustomerA.cfg CustomerA Ethernet0/2 CustomerB default Ethernet0/0,Ethernet0/1.122, disk0:/CustomerB.cfg Ethernet0/2 Total active Security Contexts: 3 ASA1# show context detail Context "system", is a system resource Config URL: startup-config Real Interfaces: Mapped Interfaces: Ethernet0/0, Ethernet0/1, Ethernet0/1.121-122, Ethernet0/2, Ethernet0/3, Management0/0 Class: default, Flags: 0x00000819, ID: 0 Context "admin", has been created Config URL: disk0:/admin.cfg Real Interfaces: Mapped Interfaces: Class: default, Flags: 0x00000813, ID: 4 Context "CustomerA", has been created Desc: == CustomerA Config URL: disk0:/CustomerA.cfg Real Interfaces: Ethernet0/0, Ethernet0/1.121, Ethernet0/2 Mapped Interfaces: dmz, insideA, outside Class: default, Flags: 0x00000811, ID: 5

Copyright © 2007 Internetwork Expert

```
Context "CustomerB", has been created
  Desc: == CustomerB
  Config URL: disk0:/CustomerB.cfg
  Real Interfaces: Ethernet0/0, Ethernet0/1.122, Ethernet0/2
  Mapped Interfaces: dmz, insideB, outside
  Class: default, Flags: 0x00000811, ID: 6
Context "null", is a system resource
  Config URL: ... null ...
  Real Interfaces:
  Mapped Interfaces:
  Class: default, Flags: 0x00000809, ID: 257
Change to context "CustomerA":
ASA1(config)# changeto context CustomerA
ASA1/CustomerA(config)#
R1#ping 150.1.4.4
Type escape sequence to abort.
Sending 5, 100-byte ICMP Echos to 150.1.4.4, timeout is 2 seconds:
Success rate is 100 percent (5/5), round-trip min/avg/max = 1/3/4 ms
R1#
ASA1/CustomerA(config)# show x
6 in use, 6 most used
PAT Global 136.1.123.100(80) Local 136.1.0.1(80)
PAT Global 136.1.124.121(10) Local 136.1.0.1 ICMP id 5122
PAT Global 136.1.124.121(9) Local 136.1.0.1 ICMP id 5121
PAT Global 136.1.124.121(8) Local 136.1.0.1 ICMP id 5120
PAT Global 136.1.124.121(7) Local 136.1.0.1 ICMP id 5119
PAT Global 136.1.124.121(6) Local 136.1.0.1 ICMP id 5118
R3#ping 136.1.123.121
Type escape sequence to abort.
Sending 5, 100-byte ICMP Echos to 136.1.123.121, timeout is 2 seconds:
11111
Success rate is 100 percent (5/5), round-trip min/avg/max = 1/2/4 ms
R1#ping 136.1.123.3
Type escape sequence to abort.
Sending 5, 100-byte ICMP Echos to 136.1.123.3, timeout is 2 seconds:
11111
Success rate is 100 percent (5/5), round-trip min/avg/max = 4/4/8 ms
ASA1/CustomerA# show x
6 in use, 6 most used
PAT Global 136.1.123.100(80) Local 136.1.0.1(80)
PAT Global 136.1.123.121(5) Local 136.1.0.1 ICMP id 5743
PAT Global 136.1.123.121(4) Local 136.1.0.1 ICMP id 5742
PAT Global 136.1.123.121(3) Local 136.1.0.1 ICMP id 5741
PAT Global 136.1.123.121(2) Local 136.1.0.1 ICMP id 5740
PAT Global 136.1.123.121(1) Local 136.1.0.1 ICMP id 5739
Test static mapping:
R3#telnet 136.1.123.100 80
Trying 136.1.123.100, 80 ... Open
```

Copyright © 2007 Internetwork Expert

```
GET /
<html><HEAD><TITLE>R1 Home Page</TITLE></HEAD>
<BODY BGCOLOR=#FFFFFF><H1>Cisco Systems</H1><H2>Accessing Cisco 2610 "R1"</H2>
Verify context CustomerB now:
ASA1/CustomerA(config)# changeto context CustomerB
ASA1/CustomerB(config)#
R2#ping 150.1.4.4
Type escape sequence to abort.
Sending 5, 100-byte ICMP Echos to 150.1.4.4, timeout is 2 seconds:
11111
Success rate is 100 percent (5/5), round-trip min/avg/max = 1/3/4 ms
R2#
ASA1/CustomerB(config)# show x
6 in use, 6 most used
PAT Global 136.1.123.100(23) Local 136.1.0.1(23)
PAT Global 136.1.124.122(5) Local 136.1.0.2 ICMP id 5691
PAT Global 136.1.124.122(4) Local 136.1.0.2 ICMP id 5690
PAT Global 136.1.124.122(3) Local 136.1.0.2 ICMP id 5689
PAT Global 136.1.124.122(2) Local 136.1.0.2 ICMP id 5688
PAT Global 136.1.124.122(1) Local 136.1.0.2 ICMP id 5687
R2#ping 136.1.123.3
Type escape sequence to abort.
Sending 5, 100-byte ICMP Echos to 136.1.123.3, timeout is 2 seconds:
11111
Success rate is 100 percent (5/5), round-trip min/avg/max = 1/3/8 ms
ASA1/CustomerB# show x
6 in use, 6 most used
PAT Global 136.1.123.101(23) Local 136.1.0.2(23)
PAT Global 136.1.123.122(5) Local 136.1.0.2 ICMP id 9825
PAT Global 136.1.123.122(4) Local 136.1.0.2 ICMP id 9824
PAT Global 136.1.123.122(3) Local 136.1.0.2 ICMP id 9823
PAT Global 136.1.123.122(2) Local 136.1.0.2 ICMP id 9822
PAT Global 136.1.123.122(1) Local 136.1.0.2 ICMP id 9821
R3#ping 136.1.123.122
Type escape sequence to abort.
Sending 5, 100-byte ICMP Echos to 136.1.123.122, timeout is 2 seconds:
11111
Success rate is 100 percent (5/5), round-trip min/avg/max = 1/1/4 ms
R3#telnet 136.1.123.101
Trying 136.1.123.101 ... Open
R2>
```

# **Further Reading**

Enabling Multiple Context Mode Adding and Managing Security Contexts

# Administrative Context and Resource Management

**Objective:** Configure device management with administrative context and control system resources allocation between contexts.

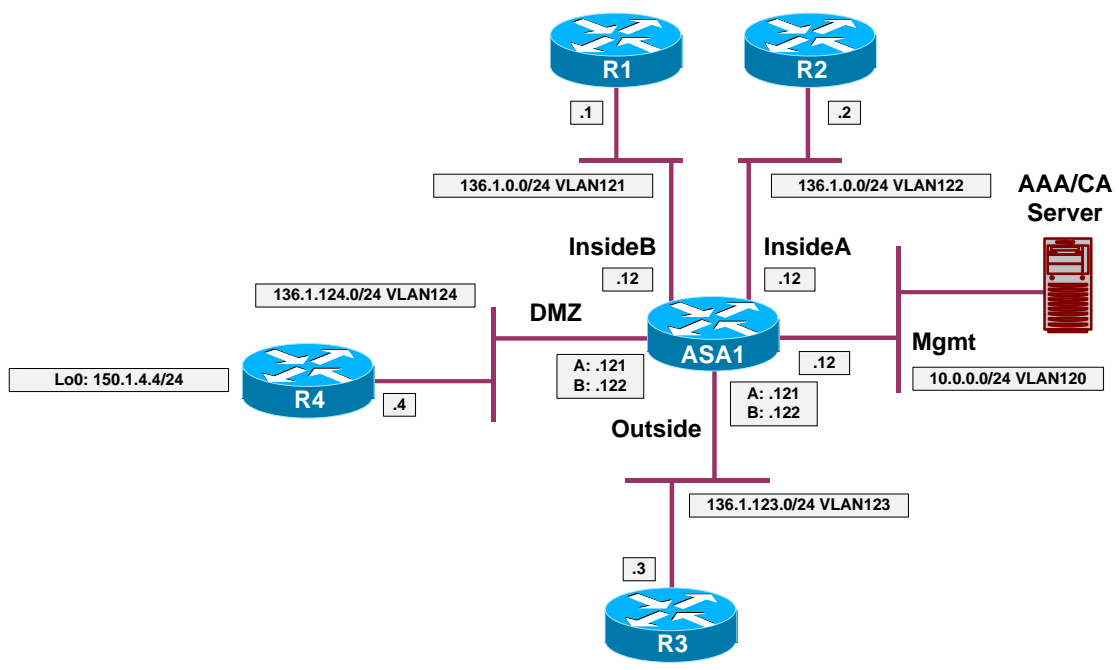

# Directions

- Configure devices as per the scenario "PIX/ASA Firewall/Advanced Firewall" <u>"Firewall Contexts Configuration"</u>.
- In order to manage the firewall configured in multiple contexts mode, you need to configure special "admin" context, which has the ability to access "system" context and configure the firewall.
- ASA firewall permits setting limits for certain system resources, and assigning these limits to firewall contexts (virtual firewalls).
- Create VLAN120 and configure the respective switchports.
- From system context do the following:
  - Allocate the Management interface to default context "admin", map it to name "management".
  - Create resource class named "Gold" as follows:
    - Limit number of Hosts and Xlates to 1000.
    - Limit number of Connections to 10000.
  - Create resource class named "Silver" as follows:
    - Limit number of Hosts and Xlates to 500.

- Limit number of Connections to 5000.
- o Configure admin context to use class "default".
- o Configure "CustomerA" context to use class "Gold".
- Configure "CustomerB" context to use class "Silver"
- Change to context "admin" and configure as follows:
  - Enable interface "management" and configure security-level 100 along with nameif "management".
  - Make interface management-only and configure IP address 10.0.0.12/24.
  - Configure SSH/Telnet to accept connections from anywhere on management interface.
  - o Configure SSH/Telnet to be authenticated locally.
  - o Create local user named ADMIN with password CISCO.

#### **Final Configuration**

```
SW1:
vlan 120
1
interface Fa0/12
switchport host
 switchport access vlan 120
interface Fa0/20
 switchport host
 switchport access vlan 120
ASA1:
admin-context admin
context admin
  allocate-interface Management0/0 management
  config-url disk0:/admin.cfg
!
class Gold
  limit-resource Hosts 1000
  limit-resource Xlates 1000
  limit-resource Conns 10000
1
class Silver
  limit-resource Hosts 500
  limit-resource Conns 5000
  limit-resource Xlates 500
!
context admin
 member default
!
context CustomerA
  member Gold
1
context CustomerB
  member Silver
      Accessed by swami.vikas@gmail.com from 202.177.171.138 at 02:13:21 Mar 17,2008
```

Copyright © 2007 Internetwork Expert

```
!
! Configure admin context
!
changeto context admin
interface management
nameif management
security-level 100
ip address 10.0.0.12 255.255.255.0
management-only
!
username ADMIN password CISCO encrypted
!
aaa authentication ssh console LOCAL
aaa authentication telnet console LOCAL
!
telnet 0 0 management
ssh 0 0 management
```

### Verification

| From AAA/CA server test connectivity to the ASA:                                                                                                    |          |
|----------------------------------------------------------------------------------------------------|----------|
| C:\WINNT\system32\cmd.exe                                                                                                    | - 🗆 ×    |
| C:\>ping 10.0.0.12                                                                                                    | <u>^</u> |
| Pinging 10.0.0.12 with 32 bytes of data:                                                                                                    |          |
| Reply from 10.0.0.12: bytes=32 time<10ms TTL=255<br>Reply from 10.0.0.12: bytes=32 time<10ms TTL=255<br>Reply from 10.0.0.12: bytes=32 time<10ms TTL=255<br>Reply from 10.0.0.12: bytes=32 time<10ms TTL=255 |          |
| Ping statistics for 10.0.0.12:<br>Packets: Sent = 4, Received = 4, Lost = 0 (0% loss),<br>Approximate round trip times in milli-seconds:<br>Minimum = Oms, Maximum = Oms, Average = Oms                      |          |
| C:\>telnet 10.0.0.12_                                                                                                    |          |

```
C:\WINNT\system32\cmd.exe - telnet 10.0.0.12
                                                                                                                                                                                                                                                                                 _ 🗆 ×
 User Access Verification
Username: ADMIN
Password: *****
Type help or '?' for a list of available commands.
ASA1/admin> en
Password:
ASA1/admin# changeto system
ASA1# show context detail
Context "system", is a system resource
Config URL: startup-config
Real Interfaces:
Mapped Interfaces: Ethernet0/0, Ethernet0/1, Ethernet0/1.121-122,
Ethernet0/2, Ethernet0/3, Management0/0
Class: default, Flags: 0x00000819, ID: 0
  Context "admin", has been created
Confiy URL: disk0:/admin.cfy
Real Interfaces: Management0/0
Mapped Interfaces: management
Class: default, Flags: 0x00000813, ID: 1
 Context "CustomerA", has been created
Desc: == CustomerA
Config URL: disk0:/CustomerA.cfg
Real Interfaces: Ethernet0/0, Ethernet0/1.121, Ethernet0/2
Mapped Interfaces: insideA, outside, shared
Class: Gold, Flags: 0x00000811, ID: 2
 Context "CustomerB", has been created
Desc: == CustomerB
Config URL: disk0:/CustomerB.cfg
Real Interfaces: Ethernet0/0, Ethernet0/1.122, Ethernet0/2
Mapped Interfaces: insideB, outside, shared
<--- More --->_
```

#### **Further Reading** Ш

**Enabling Multiple Context Mode** Adding and Managing Security Contexts \*

# Active/Standby Stateful Failover with Failover Interface

**Objective:** Configure active/standby stateful failover.

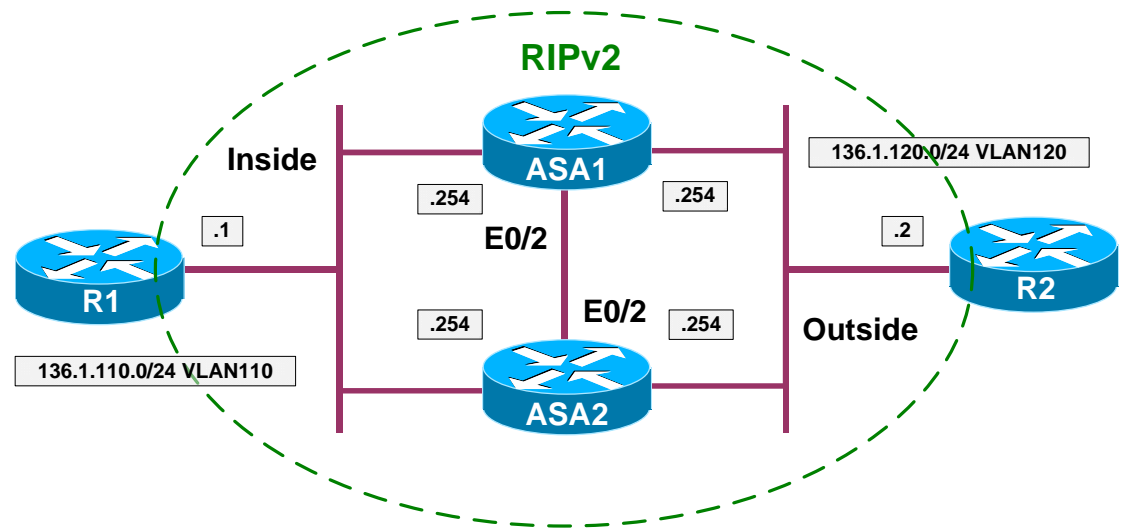

## Directions

- Pre-configure devices as follows:
  - Create VLANs 110 and 120, and configure the respective switchports.
  - Configure IP addressing on R1 and R2 as per the diagram.
- Configure the ASA1 unit as follows:
  - Use hostname "ASA".
  - Configure inside and outside interface IP addressing as per the diagram.
  - Configure RIP as routing protocol.
  - Configure PAT for inside hosts going outside, using the outside interface IP address.
  - Configure access-list OUTSIDE\_IN to permit ICMP echo-reply packets.
  - Apply access-group OUTSIDE\_IN to interface outside.
- Configure failover on the ASA1 as follows:
  - Enable interface Ethernet0/2.
  - Configure unit as primary.
  - Enable LAN-based failover, using interface Ethernet 0/2 and name "failover" for interface.
  - Configure stateful failover link using the same interface.

- Configure IP addressing for failover link, using IP address 100.100.100.12 for primary and 100.100.100.13 for secondary unit, along with netmask 255.255.255.0.
- Enable failover, and configure monitoring for interfaces "inside" and "outside".
- Set polling and hold timers for interface/unit polling to minimum values.
- o Configure interface-policy to failover upon single interface failure.
- Configure failover on the ASA2 unit as follows:
  - Designate unit as secondary.
  - Enable interface Ethernet 0/2.
  - Enable LAN-based failover, using interface Ethernet 0/2 and name "failover" for interface.
  - o Configure stateful failover link using the same interface.
  - Configure IP addressing for failover link, using IP address 100.100.100.12 for primary and 100.100.100.13 for secondary unit, along with netmask 255.255.255.0.
  - Enable failover, the primary unit should replicate it's configuration.

### **Final Configuration**

```
Pre-Configuration:
```

```
SW1:
vlan 110,120,999
!
interface Fa0/1
switchport host
switchport access vlan 110
interface Fa0/2
switchport host
switchport access vlan 120
!
interface Fa0/13
switchport host
switchport access vlan 110
1
interface Fa0/15
switchport host
switchport access vlan 110
T
interface Fa0/23
switchport trunk encaps dotlg
switchport mode trunk
SW2:
vlan 110,120,999
```

!

```
interface Fa0/12
switchport host
switchport access vlan 120
1
interface Fa0/13
switchport host
switchport access vlan 999
!
interface Fa0/14
switchport host
switchport access vlan 120
!
interface Fa0/15
switchport host
switchport access vlan 999
!
interface Fa0/23
switchport trunk encaps dotlq
switchport mode trunk
R1:
interface Ethernet 0/0
no shut
ip address 136.1.110.1 255.255.255.0
!
router rip
 ver 2
no auto
network 136.1.0.0
R2:
interface Ethernet 0/0
no shut
ip address 136.1.120.2 255.255.255.0
!
router rip
ver 2
no auto
network 136.1.0.0
ASA1:
!
! Configure basic interface settings
1
interface Ethernet0/1
 nameif inside
  ip address 136.1.110.254 255.255.255.0
 no shutdown
!
interface Ethernet0/0
 nameif outside
  ip address 136.1.120.254 255.255.255.0
  no shutdown
!
router rip
 version 2
 no auto-summary
```

Copyright © 2007 Internetwork Expert

```
network 136.1.0.0
!
nat-control
nat (inside) 1 0 0
global (outside) 1 interface
1
! Access-control
1
access-list OUTSIDE_IN permit icmp any any echo-reply
access-group OUTSIDE_IN in interface outside
!
! Enable the failover interface
1
interface Ethernet0/2
no shut
!
! Configure failover settings
!
failover lan unit primary
failover lan interface failover Ethernet0/2
failover link failover Ethernet0/2
failover int ip failover 100.100.100.12 255.255.255.0 st 100.100.100.13
failover
!
! Configure interface monitoring and failover policy
1
monitor-interface outside
monitor-interface inside
1
! Unit & interface polling
1
failover polltime unit msec 200 holdtime msec 800
failover polltime interface msec 500 holdtime 5
failover interface-policy 1
ASA2:
interface Ethernet0/2
no shut
1
failover lan unit secondary
failover lan interface failover Ethernet0/2
failover link failover Ethernet0/2
failover int ip failover 100.100.100.12 255.255.255.0 st 100.100.13
failover
```

#### Verification

```
Check the primary unit:
ASA(config) # show failover interface
       interface failover Ethernet0/2
                System IP Address: 100.100.100.12 255.255.255.0
                My IP Address : 100.100.100.12
                Other IP Address : 100.100.100.13
ASA(config)# show failover
Failover On
Failover unit Primary
Failover LAN Interface: failover Ethernet0/2 (up)
Unit Poll frequency 200 milliseconds, holdtime 800 milliseconds
Interface Poll frequency 500 milliseconds, holdtime 5 seconds
Interface Policy 1
Monitored Interfaces 2 of 250 maximum
Version: Ours 7.2(2), Mate 7.2(2)
Last Failover at: 05:58:31 UTC Feb 5 2007
        This host: Primary - Active
                Active time: 3166 (sec)
                slot 0: ASA5510 hw/sw rev (1.1/7.2(2)) status (Up Sys)
                  Interface inside (136.1.110.254): Normal (Waiting)
                  Interface outside (136.1.120.254): Normal (Waiting)
                slot 1: empty
        Other host: Secondary - Standby Ready
                Active time: 331 (sec)
                slot 0: ASA5510 hw/sw rev (1.1/7.2(2)) status (Up Sys)
                  Interface inside (0.0.0.0): Normal (Waiting)
                  Interface outside (0.0.0.0): Normal (Waiting)
                slot 1: empty
Stateful Failover Logical Update Statistics
        Link : failover Ethernet0/2 (up)
        Stateful Obj xmit xerr
                                             rcv
                                                        rerr
       Stateful ODJXmitGeneral335sys cmd332up time0RPC services0TCP conn0UDP conn0ARP tbl4
                                 0
                                             331
                                                        0
                                 0
0
                                             332
                                                        0
                                             0
                                                        0
                                 0
                                             0
                                                        0
                                0
                                            0
                                                        0
                               0
0
0
                                            0
                                                        0
                                             0
                                                        0
       Xlate_Timeout 0
                                            0
                                                        0
        VPN IKE upd 0
                                 0
                                            0
                                                        0
                                             0
        VPN IPSEC upd 0
                                 0
                                                        0
        VPN CTCP upd 0
VPN SDI upd 0
                                  0
                                             0
                                                        0
                                 0
                                                        0
                                             0
        VPN DHCP upd 0
                                 0
                                             0
                                                        0
        Logical Update Queue Information
                       Cur Max Total
        Recv O:
                        0
                              2
                                       422
                       0
                               2
                                       2744
        Xmit Q:
Check the standby unit:
ASA(config)# show failover
Failover On
Failover unit Secondary
Failover LAN Interface: failover Ethernet0/2 (up)
Unit Poll frequency 200 milliseconds, holdtime 800 milliseconds
```

```
Copyright © 2007 Internetwork Expert
```

#### CCIE Security Lab Workbook Volume I Version 3.0

Interface Poll frequency 500 milliseconds, holdtime 5 seconds Interface Policy 1 Monitored Interfaces 2 of 250 maximum Version: Ours 7.2(2), Mate 7.2(2) Last Failover at: 05:58:29 UTC Feb 5 2007 This host: Secondary - Standby Ready Active time: 331 (sec) slot 0: ASA5510 hw/sw rev (1.1/7.2(2)) status (Up Sys) Interface inside (0.0.0.0): Normal (Waiting) Interface outside (0.0.0.0): Normal (Waiting) slot 1: empty Other host: Primary - Active Active time: 3219 (sec) slot 0: ASA5510 hw/sw rev (1.1/7.2(2)) status (Up Sys) Interface inside (136.1.110.254): Normal (Waiting) Interface outside (136.1.120.254): Normal (Waiting) slot 1: empty Stateful Failover Logical Update Statistics Link : failover Ethernet0/2 (up) Stateful Obj xmit xerr General 338 0 rcv rerr General 338 0 342 0 General536sys cmd339up time0RPC services0TCP conn0UDP conn0 0 0 339 0 0 0 0 0 0 0 0 0 0 0 0 0 0 0 ARP tbl 0 4 0 Xlate\_Timeout 0 VPN IKE upd 0 0 0 VPN IKE upd 0 0 VPN IPSEC upd 0 0 0 0 VPN CTCP upd 0 0 0 0 0 0 0 VPN SDI upd 0 VPN DHCP upd 0 0 0 0 Logical Update Queue Information Cur Max Total Recv O: 0 1 2805 Xmit O: 0 1 429 Initiate a session from inside to outside: R1#telnet 136.1.120.2 Trying 136.1.120.2 ... Open R2>show clock \*06:26:10.444 UTC Fri Mar 5 1993 Introduce failure by shutting down switchport for outside interface: SW2#conf t SW2(config)#int fa 0/12 SW2(config-if)#**shut** SW2(config-if)# Check the primary unit: Rack1AS>12 [Resuming connection 12 to asa1 ... ] Switching to Standby ASA(config)#

Copyright © 2007 Internetwork Expert

```
Check our connection:
Rack1AS>1
[Resuming connection 1 to r1 ... ]
R2>show clock
*06:26:33.706 UTC Fri Mar 5 1993
ASA(config) # show failover
Failover On
Failover unit Primary
Failover LAN Interface: failover Ethernet0/2 (up)
Unit Poll frequency 200 milliseconds, holdtime 800 milliseconds
Interface Poll frequency 500 milliseconds, holdtime 5 seconds
Interface Policy 1
Monitored Interfaces 2 of 250 maximum
Version: Ours 7.2(2), Mate 7.2(2)
Last Failover at: 06:15:49 UTC Feb 5 2007
        This host: Primary - Failed
                Active time: 3883 (sec)
                slot 0: ASA5510 hw/sw rev (1.1/7.2(2)) status (Up Sys)
                  Interface inside (0.0.0.0): Normal (Waiting)
                  Interface outside (0.0.0.0): No Link (Waiting)
                slot 1: empty
        Other host: Secondary - Active
               Active time: 540 (sec)
                slot 0: ASA5510 hw/sw rev (1.1/7.2(2)) status (Up Sys)
                  Interface inside (136.1.110.254): Normal (Waiting)
                  Interface outside (136.1.120.254): Normal (Waiting)
                slot 1: empty
Stateful Failover Logical Update Statistics
        Link : failover Ethernet0/2 (up)
        Stateful Obj xmit xerr
                                             rcv
                                                        rerr
       General459sys cmd443up time0RPC services0TCP conn8
                                             445
                                  0
                                                        0
                                0
                                             443
                                                        0
                                 0
0
                                             0
                                                        0
                                             0
                                                        0
                                 0
                                            2
                                                        0
                                0
0
0
                      0
        UDP conn
                                            0
                                                        0
       ARP tbl8Xlate_Timeout0VPN IKE upd0
                                             0
                                                        0
                                             0
                                                        0
        VPN IKE upd
                                 0
                                            0
                                                        0
        VPN IPSEC upd 0
                                 0
                                            0
                                                        0
                                  0
                                             0
        VPN CTCP upd 0
                                                        0
        VPN SDI upd
                       0
                                  0
                                             0
                                                        0
        VPN DHCP upd 0
                                  0
                                             0
                                                        0
        Logical Update Queue Information
                       Cur Max Total
                                       715
        Recv O:
                        0
                                2
        Xmit Q:
                        0
                               2
                                       3541
```

# Further Reading

Configuring Failover

### Active Stateful Failover with Failover Interface

Copyright © 2007 Internetwork Expert

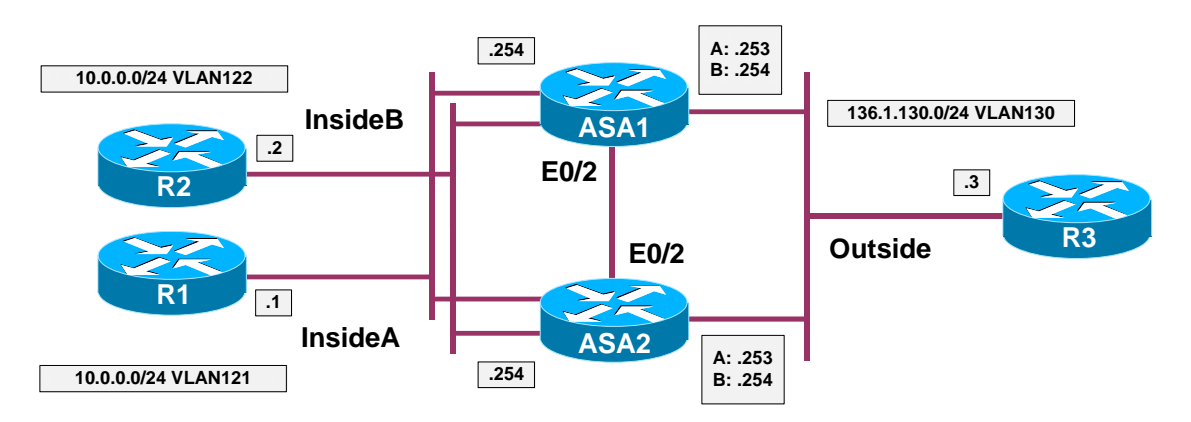

**Objective:** Configure active/active failover with two firewall contexts.

# Directions

- The goal of this task is to create two virtual contexts, and configure each ASA unit to be active unit for a context, and standby for the other.
- The key idea of Active/Active failover is that one 'physical' firewall unit can act as primary device for a group of contexts (virtual firewalls) and secondary for another group.
- Each firewall unit may have priority configured for a group, along with preemption property. As soon as firewall detects a unit with a higher priority for a group, and preemption is enabled the higher priority firewall takes the active role.
- Pre-configuration:
  - Create VLANs 121,122,123. Assign the respective switchports to these VLANs.
  - Configure the switchport corresponding to the ASA1/ASA2 inside interfaces as 802.1q trunks.
  - Configure IP addressing on routers as per the diagram.
  - Configure static default routes at R1 and R2 to point at 10.0.0.254.
- Configure the ASA1 for virtual contexts as follows:
  - Enable multiple-context mode and reboot into system context.
  - Residing in system context perform the following:
    - Configure hardware interfaces as follows:
      - Enable Ethernet 0/0, Ethernet 0/1.
      - Configure two subinterfaces namely Ethernet0/1.121 and Ethernet0/1.122 for VLANs 121 and 122

respectively on interface Ethernet 0/1.

- Make sure you have context "admin" created, with config-url "disk0:/admin.cfg". Enable it as admin-context. The admin context should be initialized before anything else could be configured.
- Create context named "CustomerA" as follows:
  - Use config-url "disk0:/CustomerA.cfg"
  - Allocate interfaces Ethernet0/1.121, Ethernet0/0 to this context.
- Create context named "CustomerB" as follows:
  - Use config-url "disk0:/CustomerB.cfg"
  - Allocate interfaces Ethernet0/1.122, Ethernet0/0 to this context.
- Configure the ASA1 to be the primary failover unit as follows:
  - Enable interface Ethernet0/2.
  - Configure unit as failover primary.
  - Enable LAN-based failover, using interface Ethernet 0/2 and name "failover" for interface.
  - Configure stateful failover link using the same interface.
  - Configure IP addressing for failover link, using IP address 100.100.100.12 for primary and 100.100.100.13 for secondary unit, along with netmask 255.255.255.0.
  - Create failover group 1, and configure the ASA1 as primary for the group. This group should preempt.
  - Create failover group 2, and configure the ASA1 as secondary for the group. This group should preempt.
  - Assign context "CustomerA" to failover group 1 and context "Customer B" to failover group 2.
  - Enable failover.
- Configure failover on the ASA2 unit as follows:
  - Reboot unit into multiple context mode.
  - Designate unit as failover secondary.
  - Enable interface Ethernet 0/2.
  - Enable LAN-based failover, using interface Ethernet 0/2 and name "failover" for interface.
  - Configure stateful failover link using the same interface.

- Configure IP addressing for failover link, using IP address 100.100.100.12 for primary and 100.100.100.13 for secondary unit, along with netmask 255.255.255.0.
- Enable failover: the primary unit should replicate it's configuration to the secondary.

#### **Final Configuration**

```
Pre-Configuration:
SW1:
vlan 121,122,130
!
interface Fa0/1
switchport host
switchport access vlan 121
T
interface Fa0/2
switchport host
switchport access vlan 122
1
interface Fa0/3
switchport host
switchport access vlan 130
!
interface Fa0/13
desc == ASA1 Inside
switchport trunk encaps dotlq
switchport mode trunk
1
interface Fa0/15
desc == ASA2 Inside
switchport trunk encaps dotlg
switchport mode trunk
!
interface Fa0/23
switchport trunk encaps dotlq
switchport mode trunk
SW2:
vlan 121,122,130
!
interface Fa0/12
desc == ASA1 Outside
switchport host
switchport access vlan 130
I
interface Fa0/14
 desc == ASA2 Outside
switchport host
switchport access vlan 130
1
interface Fa0/13
desc == ASA1 DMZ
switchport host
switchport access vlan 999
interface Fa0/15
desc == ASA2 DMZ
 switchport host
```

Copyright © 2007 Internetwork Expert

```
switchport access vlan 999
!
interface Fa0/23
switchport trunk encaps dotlg
switchport mode trunk
R1:
interface E0/0
ip address 10.0.0.1 255.255.255.0
no shut
!
ip route 0.0.0.0 0.0.0.0 10.0.0.254
R2:
interface E0/0
ip address 10.0.0.2 255.255.255.0
no shut
!
ip route 0.0.0.0 0.0.0.0 10.0.0.254
R3:
interface E0/0
ip address 136.1.130.3 255.255.255.0
Failover configuration:
ASA1:
hostname ASA
1
! Configure physical interfaces
!
interface Ethernet0/0
no shutdown
1
interface Ethernet0/1
no shutdown
!
interface Ethernet0/1.121
vlan 121
no shutdown
!
interface Ethernet0/1.122
vlan 122
no shutdown
!
! Identify admin context first
1
admin-context admin
context admin
 config-url disk0:/admin.cfg
1
! Create context CustomerA and add interface
1
context CustomerA
 description == CustomerA
  allocate-interface Ethernet0/0
  allocate-interface Ethernet0/1.121
```

Copyright © 2007 Internetwork Expert

```
config-url disk0:/CustomerA.cfg
1
! Create context CustomerB
1
context CustomerB
 description == CustomerB
 allocate-interface Ethernet0/0
 allocate-interface Ethernet0/1.122
  config-url disk0:/CustomerB.cfg
1
! Change to context CustomerA
1
changeto context CustomerA
1
! Configure sec-leves & IP addressing for interfaces
! IP addresses you use at shared interfaces should
! not overlap between contexts
!
interface Ethernet0/1.121
nameif inside
 security-level 100
ip address 10.0.0.254 255.255.255.0
!
interface Ethernet0/0
nameif outside
security-level 0
ip address 136.1.130.253 255.255.255.0
!
! Configure static PAT on outside interface,
! again no overlaps between contexts
!
1
! Dynamic PAT on shared interface
1
nat (inside) 1 0 0
global (outside) 1 interface
1
! Basic access-list to permit pings from inside
!
access-list OUTSIDE_IN permit icmp any any echo-reply
access-group OUTSIDE_IN in interface outside
1
! Change to context "CustomerB" and configure similarly
!
changeto context CustomerB
1
 interface Ethernet0/1.122
 nameif inside
 security-level 100
ip address 10.0.0.254 255.255.255.0
1
interface Ethernet0/0
```

Copyright © 2007 Internetwork Expert

```
nameif outside
 security-level 0
 ip address 136.1.130.254 255.255.255.0
!
! NAT configs
!
nat (inside) 1 0 0
global (outside) 1 interface
!
! Access-control rules to permit pings
1
access-list OUTSIDE_IN permit icmp any any echo-reply
access-group OUTSIDE_IN in interface outside
1
! Failover configs follow
!
changeto system
1
! Enable the failover interface
!
interface Ethernet0/2
no shutdown
1
! Configure failover settings
!
failover lan unit primary
failover lan interface failover Ethernet0/2
failover link failover Ethernet0/2
failover int ip failover 100.100.100.12 255.255.255.0 st 100.100.100.13
1
failover group 1
 primary
 preempt
!
failover group 2
 secondary
 preempt
!
context CustomerA
 join-failover-group 1
1
context CustomerB
join-failover-group 2
!
failover
ASA2:
!
! Enable failover interface
!
interface Ethernet0/2
no shut
۱
failover lan unit secondary
failover lan interface failover Ethernet0/2
```

```
Copyright © 2007 Internetwork Expert
```

#### CCIE Security Lab Workbook Volume I Version 3.0

failover link failover Ethernet0/2
failover int ip failover 100.100.100.12 255.255.255.0 st 100.100.100.13
failover

#### Verification

Check the primary unit status: ASA(config)# show failover Failover On Failover unit Primary Failover LAN Interface: failover Ethernet0/2 (up) Unit Poll frequency 1 seconds, holdtime 15 seconds Interface Poll frequency 5 seconds, holdtime 25 seconds Interface Policy 1 Monitored Interfaces 2 of 250 maximum Version: Ours 7.2(2), Mate 7.2(2) Group 1 last failover at: 07:54:53 UTC Feb 5 2007 Group 2 last failover at: 08:01:52 UTC Feb 5 2007 This host: Primarv Group 1 Active State: Active time: 1224 (sec) Group 2 State: Standby Ready 859 (sec) Active time: slot 0: ASA5510 hw/sw rev (1.1/7.2(2)) status (Up Sys) CustomerA Interface inside (10.0.0.254): Normal (Not-Monitored) CustomerA Interface outside (136.1.130.253): Normal (Waiting) CustomerB Interface inside (0.0.0.0): Normal (Not-Monitored) CustomerB Interface outside (0.0.0.0): Normal (Waiting) slot 1: empty Other host: Secondary Group 1 State: Standby Ready Active time: 1046 (sec) Group 2 Active State: 1411 (sec) Active time: slot 0: ASA5510 hw/sw rev (1.1/7.2(2)) status (Up Sys) CustomerA Interface inside (0.0.0.0): Normal (Not-Monitored) CustomerA Interface outside (0.0.0.0): Normal (Waiting) CustomerB Interface inside (10.0.0.254): Normal (Not-Monitored) CustomerB Interface outside (136.1.130.254): Normal (Waiting) slot 1: empty Stateful Failover Logical Update Statistics Link : failover Ethernet0/2 (up) Stateful Obj xmit xerr rcv rerr 277 277 General 0 0 0 277 0 sys cmd 277 up time 0 0 0 0 RPC services 0 0 0 0 TCP conn 0 0 0 0 0 0 Ω UDP conn Ο 0 ARP tbl 0 0 0 Xlate\_Timeout 0 0 0 0

Copyright © 2007 Internetwork Expert

#### CCIE Security Lab Workbook Volume I Version 3.0

Logical Update Queue Information Total Cur Max Recv Q: 0 1 277 Xmit Q: 277 0 1 Introduce a link failure: SW2#conf t Enter configuration commands, one per line. End with CNTL/Z. SW2(config)#int fa 0/12 SW2(config-if)#**shut** Check the primary unit again: ASA(config)# show failover Failover On Failover unit Primary Failover LAN Interface: failover Ethernet0/2 (up) Unit Poll frequency 1 seconds, holdtime 15 seconds Interface Poll frequency 5 seconds, holdtime 25 seconds Interface Policy 1 Monitored Interfaces 2 of 250 maximum Version: Ours 7.2(2), Mate 7.2(2) Group 1 last failover at: 08:20:08 UTC Feb 5 2007 Group 2 last failover at: 08:01:52 UTC Feb 5 2007 This host: Primary Failed Group 1 State: Active time: 1956 (sec) Group 2 Failed State: Active time: 859 (sec) slot 0: ASA5510 hw/sw rev (1.1/7.2(2)) status (Up Sys) CustomerA Interface inside (0.0.0.0): Normal (Not-Monitored) CustomerA Interface outside (0.0.0.0): No Link (Waiting) CustomerB Interface inside (0.0.0.0): Normal (Not-Monitored) CustomerB Interface outside (0.0.0.0): No Link (Waiting) slot 1: empty Other host: Secondary Group 1 State: Active Active time: 1099 (sec) Active Group 2 State: Active time: 2195 (sec) slot 0: ASA5510 hw/sw rev (1.1/7.2(2)) status (Up Sys) CustomerA Interface inside (10.0.0.254): Normal (Not-Monitored) CustomerA Interface outside (136.1.130.253): Normal (Waiting) CustomerB Interface inside (10.0.0.254): Normal (Not-Monitored) CustomerB Interface outside (136.1.130.254): Normal (Waiting) slot 1: empty Stateful Failover Logical Update Statistics Link : failover Ethernet0/2 (up) Stateful Obj xmit rcv xerr rerr General 377 0 377 0 sys cmd 377 0 377 0 0 up time 0 0 0 RPC services 0 0 0 0 0 TCP conn 0 0 0

Copyright © 2007 Internetwork Expert

UDP conn 0 0 0 0 ARP tbl 0 0 0 0 Xlate\_Timeout 0 0 0 0 Logical Update Queue Information Cur Max Total Recv Q: 377 0 1 Xmit Q: 0 1 377 Test connectivity: R3#ping 136.1.130.253 Type escape sequence to abort. Sending 5, 100-byte ICMP Echos to 136.1.130.253, timeout is 2 seconds: .!!!! Success rate is 80 percent (4/5), round-trip min/avg/max = 1/2/4 ms R3#ping 136.1.130.254 Type escape sequence to abort. Sending 5, 100-byte ICMP Echos to 136.1.130.254, timeout is 2 seconds: 11111 Success rate is 100 percent (5/5), round-trip min/avg/max = 1/2/4 ms R1#ping 136.1.130.3 Type escape sequence to abort. Sending 5, 100-byte ICMP Echos to 136.1.130.3, timeout is 2 seconds: 11111 Success rate is 100 percent (5/5), round-trip min/avg/max = 1/2/4 ms R2#ping 136.1.130.3 Type escape sequence to abort. Sending 5, 100-byte ICMP Echos to 136.1.130.3, timeout is 2 seconds: . . . . . . Success rate is 80 percent (4/5), round-trip min/avg/max = 1/3/4 ms

# **Further Reading**

**Configuring Failover** 

## Monitoring Interfaces with Active/Active Failover

**Objective:** Configure interface monitoring with A/A failover.

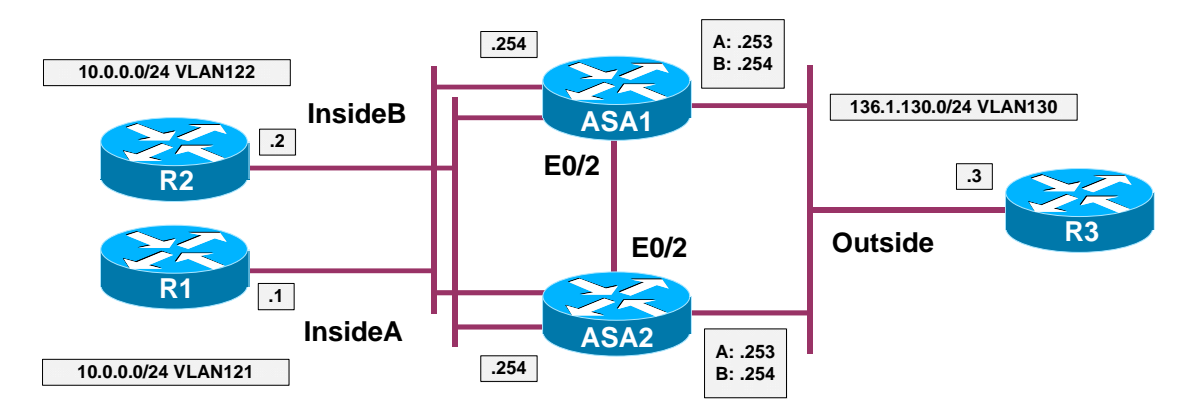

## Directions

- Configure devices as per the "PIX/ASA Firewall/Advanced Firewall" scenario <u>"Active/Active Stateful Failover with Failover Interface"</u>
- The goal of this task is to tune individual interface/unit monitoring parameters for failover groups.
- Pick up the primary firewall unit for context "CustomerA" and "CustomerB" respectively, and configure as follows:
  - Change to respective context.
  - o Monitor both interface "inside" and "outside".
- Configure the primary failover unit (ASA1) as follows:
  - Change to system context.
  - Change failover group 1 and group 2 interface polling timers to minimum values.
  - Configure both groups interface-policy to failover upon double monitored interface failure.

#### **Final Configuration**

```
Primary unit for CustomerA:
changeto context CustomerA
!
monitor-interface inside
monitor-interface outside
Primary unit for CustomerB:
changeto context CustomerB
!
monitor-interface inside
monitor-interface outside
```

Copyright © 2007 Internetwork Expert

```
ASA1 (the primary failover unit):
failover group 1
interface-policy 2
polltime interface msec 500 holdtime 5
!
failover group 2
interface-policy 2
polltime interface msec 500 holdtime 5
```

#### Verification

```
ASA(config)# changeto context CustomerA
ASA/CustomerA(config)# show monitor-interface
        This host: Secondary - Active
                Interface inside (10.0.0.254): Normal (Waiting)
                Interface outside (136.1.130.253): Normal (Waiting)
        Other host: Secondary - Standby Ready
                Interface inside (0.0.0.0): Normal (Waiting)
                Interface outside (0.0.0.0): Normal (Waiting)
ASA(config)# changeto context CustomerB
ASA/CustomerB(config)# show monitor-interface
        This host: Secondary - Active
                Interface outside (0.0.0.0): Normal (Waiting)
                Interface inside (0.0.0.0): Normal (Waiting)
        Other host: Secondary - Standby Ready
                Interface outside (136.1.130.254): Normal (Waiting)
                Interface inside (10.0.0.254): Normal (Waiting)
ASA(config)# show failover
Failover On
Failover unit Primary
Failover LAN Interface: failover Ethernet0/2 (up)
Unit Poll frequency 1 seconds, holdtime 15 seconds
Interface Poll frequency 500 milliseconds, holdtime 5 seconds
Interface Policy 1
Monitored Interfaces 4 of 250 maximum
Version: Ours 7.2(2), Mate 7.2(2)
Group 1 last failover at: 08:47:51 UTC Feb 5 2007
Group 2 last failover at: 08:01:52 UTC Feb 5 2007
  This host: Primary
  Group 1
                State:
                                Active
                                3810 (sec)
                Active time:
  Group 2
                State:
                                Standby Ready
                Active time:
                                859 (sec)
                slot 0: ASA5510 hw/sw rev (1.1/7.2(2)) status (Up Sys)
                  CustomerA Interface inside (10.0.0.254): Normal (Waiting)
                  CustomerA Interface outside (136.1.130.253): Normal (Waiting)
                  CustomerB Interface inside (0.0.0.0): Normal (Waiting)
                  CustomerB Interface outside (0.0.0.0): Normal (Waiting)
                slot 1: empty
  Other host:
                Secondary
  Group 1
                State:
                                Standby Ready
                                2557 (sec)
                Active time:
  Group 2
                State:
                                Active
                Active time:
                                5507 (sec)
```

slot 0: ASA5510 hw/sw rev (1.1/7.2(2)) status (Up Sys) CustomerA Interface inside (0.0.0.0): Normal (Waiting) CustomerA Interface outside (0.0.0.0): Normal (Waiting) CustomerB Interface inside (10.0.0.254): Normal (Waiting) CustomerB Interface outside (136.1.130.254): Normal (Waiting) slot 1: empty Stateful Failover Logical Update Statistics Link : failover Ethernet0/2 (up) Stateful Obj xmit xerr rcv rerr General 821 0 822 0 819 0 819 0 svs cmd up time 0 0 0 0 RPC services 0 0 0 0 TCP conn 0 0 0 0 UDP conn 0 0 0 0 ARP tbl 2 0 3 0 0 Xlate\_Timeout 0 0 0 Logical Update Queue Information Cur Max Total Recv Q: 0 1 822 Xmit Q: 0 1 821 Introduce interface failure on ASA1 inside interface: SW1#conf t Enter configuration commands, one per line. End with CNTL/Z. SW1(config)#interface fastEthernet 0/13 SW1(config-if)#shutdown ASA(config) # show failover Failover On Failover unit Primary Failover LAN Interface: failover Ethernet0/2 (up) Unit Poll frequency 1 seconds, holdtime 15 seconds Interface Poll frequency 500 milliseconds, holdtime 5 seconds Interface Policy 1 Monitored Interfaces 4 of 250 maximum Version: Ours 7.2(2), Mate 7.2(2) Group 1 last failover at: 09:48:28 UTC Feb 5 2007 Group 2 last failover at: 08:01:52 UTC Feb 5 2007 Primary This host: Group 1 Active State: 7931 (sec) Active time: Standby Ready Group 2 State: Active time: 859 (sec) slot 0: ASA5510 hw/sw rev (1.1/7.2(2)) status (Up Sys) CustomerA Interface inside (10.0.0.254): No Link (Waiting) CustomerA Interface outside (136.1.130.253): Normal (Waiting) CustomerB Interface inside (0.0.0.0): No Link (Waiting) CustomerB Interface outside (0.0.0.0): Normal (Waiting) slot 1: empty Other host: Secondary Group 1 State: Standby Ready Active time: 2610 (sec) State: Active Group 2 9683 (sec) Active time: slot 0: ASA5510 hw/sw rev (1.1/7.2(2)) status (Up Sys)

```
Copyright © 2007 Internetwork Expert
```

CustomerA Interface inside (0.0.0.0): Normal (Waiting) CustomerA Interface outside (0.0.0.0): Normal (Waiting) CustomerB Interface inside (10.0.0.254): Normal (Waiting) CustomerB Interface outside (136.1.130.254): Normal (Waiting) slot 1: empty Stateful Failover Logical Update Statistics Link : failover Ethernet0/2 (up) xerr Stateful Obj xmit rcv rerr General 1377 0 1378 0 1375 0 sys cmd 1375 0 0 0 0 0 0 up time 0 RPC services 0 0 0 TCP conn 0 0 0 UDP conn 0 0 0 0 ARP tbl 2 0 3 0 Xlate\_Timeout 0 0 0 0 Logical Update Queue Information Cur Max Total Recv Q: 0 1 1378 Xmit Q: 0 1 1377 Fail outside interface of the ASA1: SW2#conf t Enter configuration commands, one per line. End with CNTL/Z. SW2(config)#int fa 0/12 SW2(config-if)#**shut** SW2(config-if)# ASA(config)# **show fail** Failover On Failover unit Primary Failover LAN Interface: failover Ethernet0/2 (up) Unit Poll frequency 1 seconds, holdtime 15 seconds Interface Poll frequency 500 milliseconds, holdtime 5 seconds Interface Policy 1 Monitored Interfaces 4 of 250 maximum Version: Ours 7.2(2), Mate 7.2(2) Group 1 last failover at: 10:27:22 UTC Feb 5 2007 Group 2 last failover at: 08:01:52 UTC Feb 5 2007 This host: Primarv Group 1 Failed State: 8024 (sec) Active time: Group 2 State: Failed Active time: 859 (sec) slot 0: ASA5510 hw/sw rev (1.1/7.2(2)) status (Up Sys) CustomerA Interface inside (0.0.0.0): No Link (Waiting) CustomerA Interface outside (0.0.0.0): No Link (Waiting) CustomerB Interface inside (0.0.0.0): No Link (Waiting) CustomerB Interface outside (0.0.0.0): No Link (Waiting) slot 1: empty Other host: Secondary Group 1 State: Active Active time: 2618 (sec) Group 2 State: Active 9783 (sec) Active time: slot 0: ASA5510 hw/sw rev (1.1/7.2(2)) status (Up Sys)

CustomerA Interface inside (10.0.0.254): Normal (Waiting) CustomerA Interface outside (136.1.130.253): Normal (Waiting) CustomerB Interface inside (10.0.0.254): Normal (Waiting) CustomerB Interface outside (136.1.130.254): Normal (Waiting) slot 1: empty Stateful Failover Logical Update Statistics Link : failover Ethernet0/2 (up) xerr 0 Stateful Obj xmit rcv rerr 1391 General 1392 0 

 sys cmd
 1391
 0

 sys cmd
 1389
 0

 up time
 0
 0

 RPC services
 0
 0

 TCP conn
 0
 0

 UDP conn
 0
 0

 ARP tbl
 2
 0

 Xlate\_Timeout
 0
 0

 1389 0 0 0 0 0 0 0 0 0 3 0 0 0 Logical Update Queue Information Cur Max Total 0 1 1 Recv Q: 1392 1391 Xmit Q:

# **Further Reading**

**Configuring Failover** 

## Filtering with L2 Transparent Firewall

**Objective:** Configure Layer 2 transparent firewall

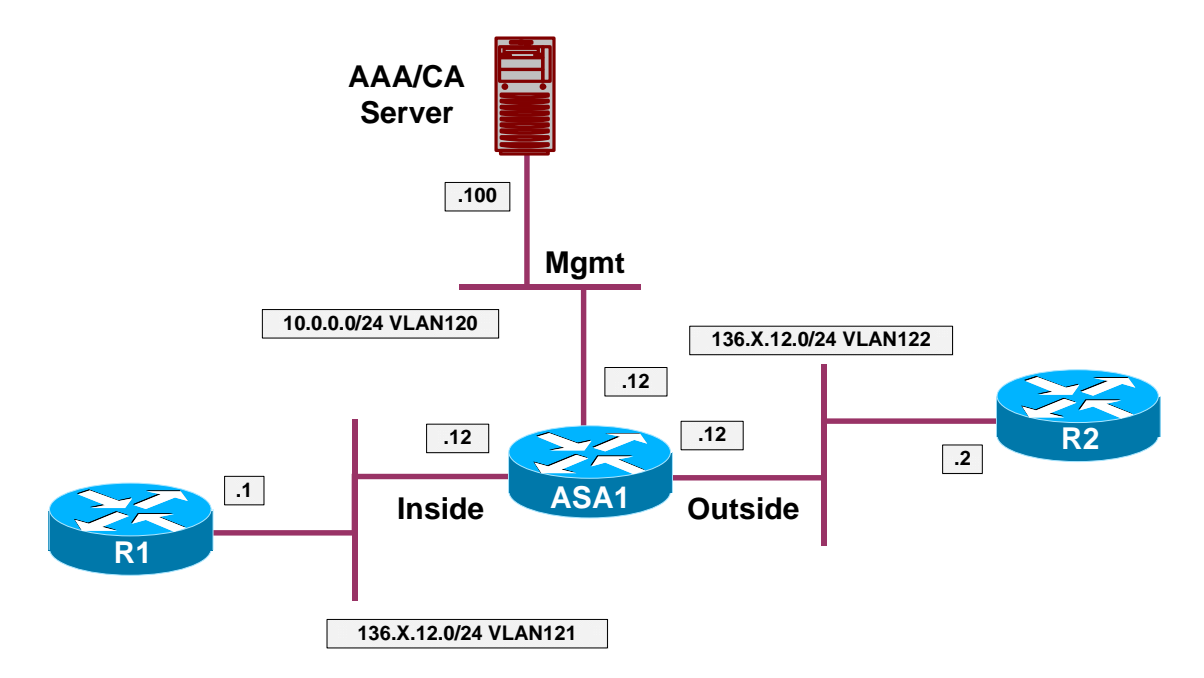

### Directions

- Pre-Configuration:
  - Create the required VLANs as per the diagram. Configure the respective switchports.
  - Configure IP addressing on R1 and R2 as per the diagram.
- Enable transparent firewall mode on the ASA unit.
- Configure the IP address 136.X.12.12/24 for the transparent firewall, and configure the management interface.
- Configure the outside and inside interfaces.
- Permit telnet and pings from the lower security interface.

### **Final Configuration**

```
ASA1:
firewall transparent
ip address 136.1.12.12 255.255.255.0
!
interface Management 0/0
no shutdown
ip address 10.0.0.12 255.255.255.0
!
interface Ethernet 0/0
```

Copyright © 2007 Internetwork Expert
```
no shut
nameif outside
1
interface Ethernet 0/1
no shut
nameif inside
!
! Access-List to apply to outside
!
access-list OUTSIDE_IN extended permit icmp any any echo
access-list OUTSIDE_IN extended permit icmp any any echo-reply
access-list OUTSIDE_IN extended permit tcp any any eq telnet
!
! Apply the ACLs
!
access-group OUTSIDE_IN in interface outside
SW1 & SW:
vlan 120,121,122
T
interface range Fa 0/21 - 23
switchport trunk encapsulation dotlq
switchport mode trunk
SW1:
!
! Configure switchports
!
interface Fa 0/1
 switchport host
switchport access vlan 121
!
interface Fa 0/2
switchport host
switchport access vlan 122
!
interface Fa 0/12
description == ASA Management
 switchport host
switchport access vlan 120
!
interface Fa 0/13
switchport host
switchport access vlan 121
!
interface Fa 0/20
switchport host
switchport access vlan 120
SW2:
!
! Configure switchports
!
interface Fa 0/12
switchport host
 switchport access vlan 122
R1:
interface Ethernet 0/0
no shut
ip address 136.1.12.1 255.255.255.0
R2:
```

Copyright © 2007 Internetwork Expert

interface Ethernet 0/0
no shut
ip address 136.1.12.2 255.255.255.0

### Verification

ASA1(config) # **show mac-address-table** interface mac address type Age(min) \_\_\_\_\_ 0019.5684.9a0edynamic50019.5684.370fdynamic50003.e335.1240dynamic20050.73f7.c0c0dynamic2 0019.5684.9a0e outside inside outside inside R1#ping 136.1.12.2 Type escape sequence to abort. Sending 5, 100-byte ICMP Echos to 136.1.12.2, timeout is 2 seconds: 11111 Success rate is 100 percent (5/5), round-trip min/avg/max = 1/3/4 ms R1#show ip arp Protocol AddressAge (min)Hardware AddrTypeInterfaceInternet 136.1.12.1-0050.73f7.c0c0ARPAEthernet0/0Internet 136.1.12.2710003.e335.1240ARPAEthernet0/0 R2#telnet 136.1.12.1 Trying 136.1.12.1 ... Open Password required, but none set [Connection to 136.1.12.1 closed by foreign host] R2#ping 136.1.12.12 Type escape sequence to abort. Sending 5, 100-byte ICMP Echos to 136.1.12.12, timeout is 2 seconds: . ! ! ! ! Success rate is 80 percent (4/5), round-trip min/avg/max = 1/2/4 ms

## **Gamma** Further Reading

Firewall Mode Overview

### **ARP Inspection with Transparent Firewall**

**Objective:** Configure the transparent firewall to inspect ARP responses.

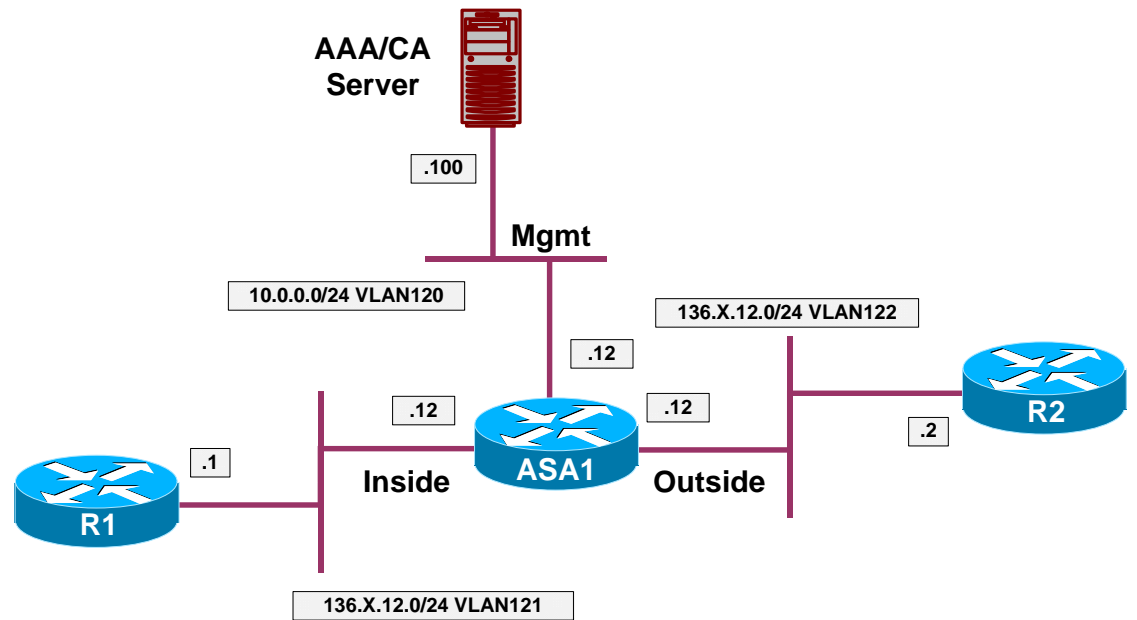

### Directions

- Configure the devices as per the "PIX/ASA Firewall/Advanced Firewall" <u>"Filtering with Layer 2 Transparent Firewall</u>" scenario.
- ARP inspection permits the firewall to check ARP responses for compliance, and prevent ARP spoofing.
- Enable ARP inspection with "no-flood" option on the ASA firewall.
- Create two static ARP entries for R1 and R2 routers.

### **Final Configuration**

```
ASA1:
arp outside 136.1.12.2 0003.e335.1240
arp inside 136.1.12.1 0050.73f7.c0c0
!
arp-inspection outside enable no-flood
arp-inspection inside enable no-flood
```

### Verification

Rl#show ip arpProtocol AddressAge (min)Hardware AddrTypeInterfaceInternet 136.1.12.1-0050.73f7.c0c0ARPAEthernet0/0Internet 136.1.12.2820003.e335.1240ARPAEthernet0/0R2#conf tEnter configuration commands, one per line.End with CNTL/Z.

Copyright © 2007 Internetwork Expert

CCIE Security Lab Workbook Volume I Version 3.0

```
R2(config)#int e 0/0
R2(config-if)#mac-address 0003.e335.1241
R1#ping 136.1.12.2
Type escape sequence to abort.
Sending 5, 100-byte ICMP Echos to 136.1.12.2, timeout is 2 seconds:
....
Success rate is 0 percent (0/5)
R2(config-if)#mac-address 0003.e335.1240
R2(config-if)#
R1#ping 136.1.12.2
Type escape sequence to abort.
Sending 5, 100-byte ICMP Echos to 136.1.12.2, timeout is 2 seconds:
IIIII
Success rate is 100 percent (5/5), round-trip min/avg/max = 1/3/4 ms
```

# Further Reading

**Configuring ARP Inspection** 

## Filtering Non-IP Traffic with L2 Transparent FW

**Objective:** Configure filtering with ethertype access-lists on the firewall.

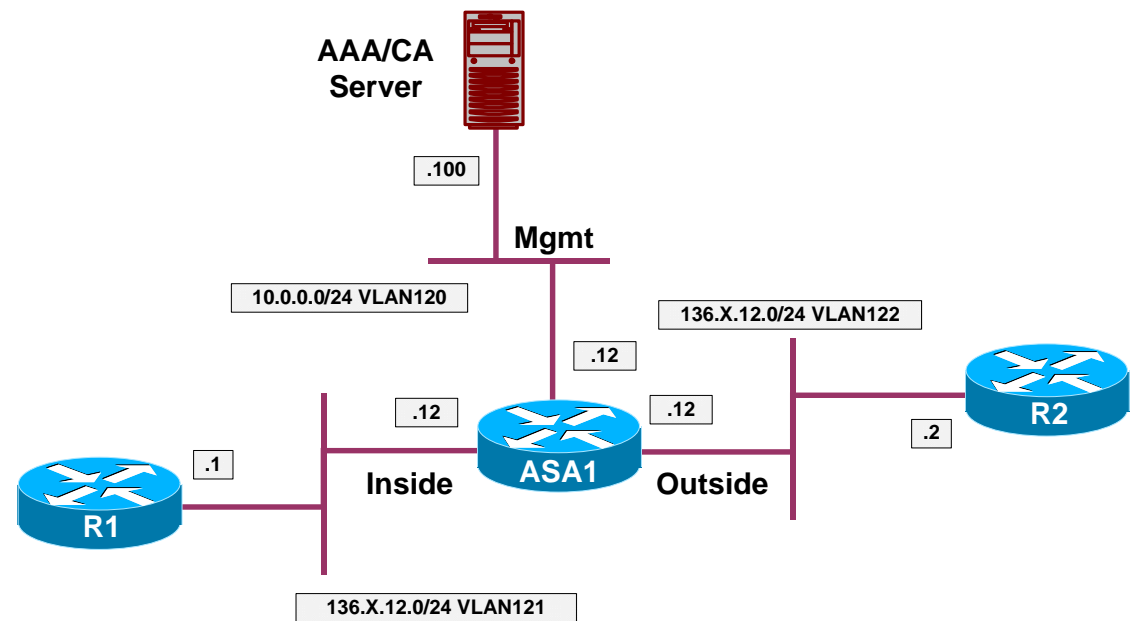

- Configure the devices as per the "PIX/ASA Firewall/Advanced Firewall" <u>"Filtering with Layer 2 Transparent Firewall"</u> scenario.
- In this task we are going to permit STP BPDUs to flow across the firewall.
- Note that PIX/ASA firewall only permits SSTP (PVST+) untagged BPDUs to pass through. That is, it only permits 802.3 LLC frames sent to SSTP multicast address "0100.0ccc.cccd".
- A Cisco switch sends three types of BPDUs over 802.1q trunk:
  - Classic IEEE BPDU over untagged frame to multicast MAC address "0180.c200.0000" in 802.3 LLC frame format.
  - Untagged SSTP (PVST+) BPDU to MAC address "0100.0ccc.cccd" with 802.3 LLC SNAP encapsulation over the native VLAN of the trunk.
  - Tagged SSTP BPDU to MAC address "0100.0ccc.cccd" over every non-native VLAN of the trunk.
- Note that every SSTP BPDU has embedded TLV that carries SSTP VLAN number, so that a VLAN mismatch could be detected.
- Create Ethertype acess-list BPDU and permit BPDUs with it.
- Apply access-group BPDU to the inside and outside interfaces.
- Configure Fa0/13 of SW1 as 802.1q trunk with native VLAN 121.
- Configure Fa0/12 of SW2 as 802.1q trunk with native VLAN 122.

#### **Final Configuration**

```
SW1:
inter Fa0/13
switchport trunk encaps dotlq
switchport mode trunk
switchport trunk native 121
SW2:
inter Fa0/12
switchport trunk encaps dotlq
switchport trunk native 122
ASA1:
access-list BPDU ethertype permit bpdu
access-group BPDU in inter inside
access-group BPDU in inter outside
```

### Verification

ASA1(config)# show access-list BPDU access-list BPDU; 1 elements access-list BPDU ethertype permit bpdu (hitcount=98)

SW2:

```
ldl3h: %SPANTREE-2-RECV_PVID_ERR: Received BPDU with inconsistent peer vlan id
l21 on FastEthernet0/12 VLAN122.
ldl3h: %SPANTREE-2-BLOCK_PVID_LOCAL: Blocking FastEthernet0/12 on VLAN0122.
Inconsistent local vlan.
SW1:
```

ldl3h: %SPANTREE-2-BLOCK\_PVID\_PEER: Blocking FastEthernet0/13 on VLAN0122. Inconsistent peer vlan. ldl3h: %SPANTREE-2-BLOCK\_PVID\_LOCAL: Blocking FastEthernet0/13 on VLAN0121. Inconsistent local vlan.

# **Further Reading**

Configuring ARP Inspection

## Handling Fragmented Traffic

**Objective:** Tune the firewall fragment inspection parameters.

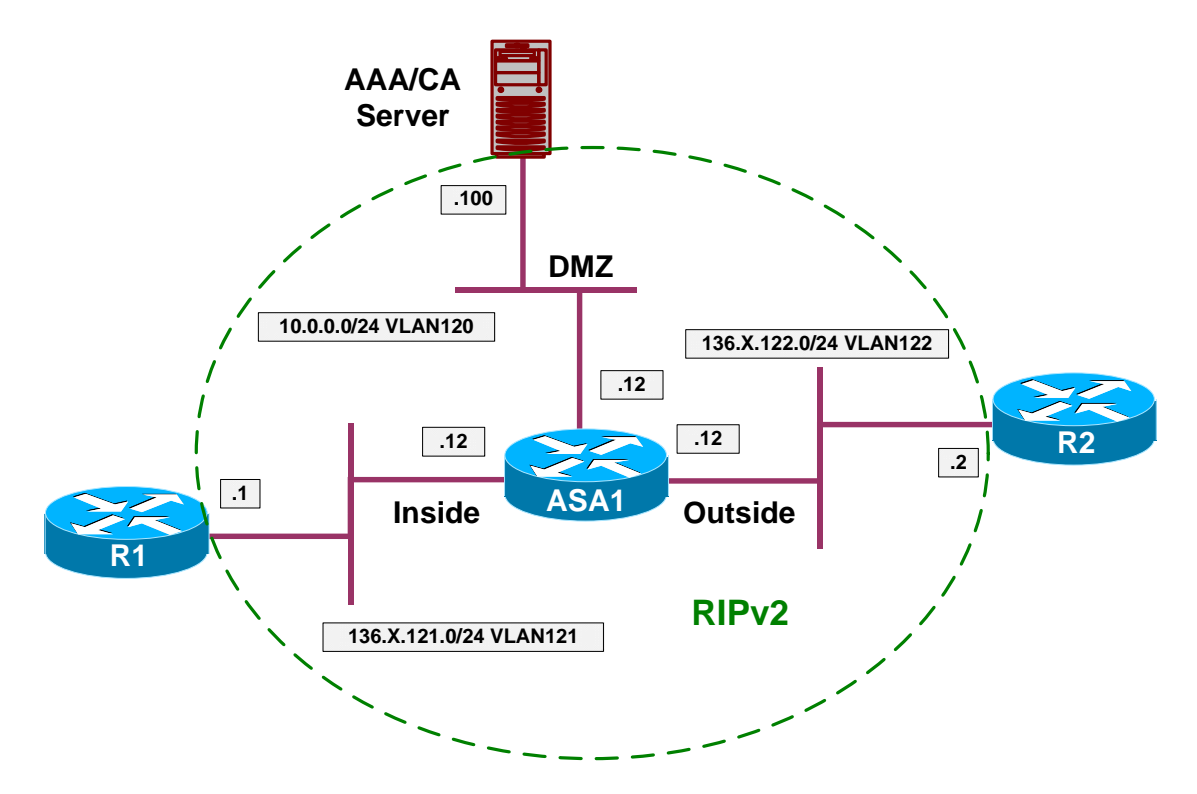

## Directions

- Configure devices as per the scenario "PIX/ASA Firewall/Access Control" "Common Configuration".
- Permit ICMP traffic through the firewall.
- Disable the fragmented packets on all interfaces.

### Final Configuration

```
ASA1:
access-list OUTSIDE_IN permit icmp any any
!
access-group OUTSIDE_IN in interface outside
!
! Disable Fragment reassebly on all interfaces
!
fragment chain 1 inside
fragment chain 1 outside
fragment chain 1 dmz
```

### Verification

```
R1#ping 136.1.122.2 size 1500
Type escape sequence to abort.
Sending 5, 1500-byte ICMP Echos to 136.1.122.2, timeout is 2 seconds:
11111
Success rate is 100 percent (5/5), round-trip min/avg/max = 8/9/13 ms
R1#ping 136.1.122.2 size 1510
Type escape sequence to abort.
Sending 5, 1510-byte ICMP Echos to 136.1.122.2, timeout is 2 seconds:
. . . . .
Success rate is 0 percent (0/5)
R2#ping 136.1.121.1
Type escape sequence to abort.
Sending 5, 100-byte ICMP Echos to 136.1.121.1, timeout is 2 seconds:
11111
Success rate is 100 percent (5/5), round-trip min/avg/max = 1/2/4 ms
R2#ping 136.1.121.1 size 1510
Type escape sequence to abort.
Sending 5, 1510-byte ICMP Echos to 136.1.121.1, timeout is 2 seconds:
. . . . .
Success rate is 0 percent (0/5)
```

# **Further Reading**

Configuring Fragment Size

## Handling Some Application Issues

**Objective:** Configure the firewall to handle certain application issues.

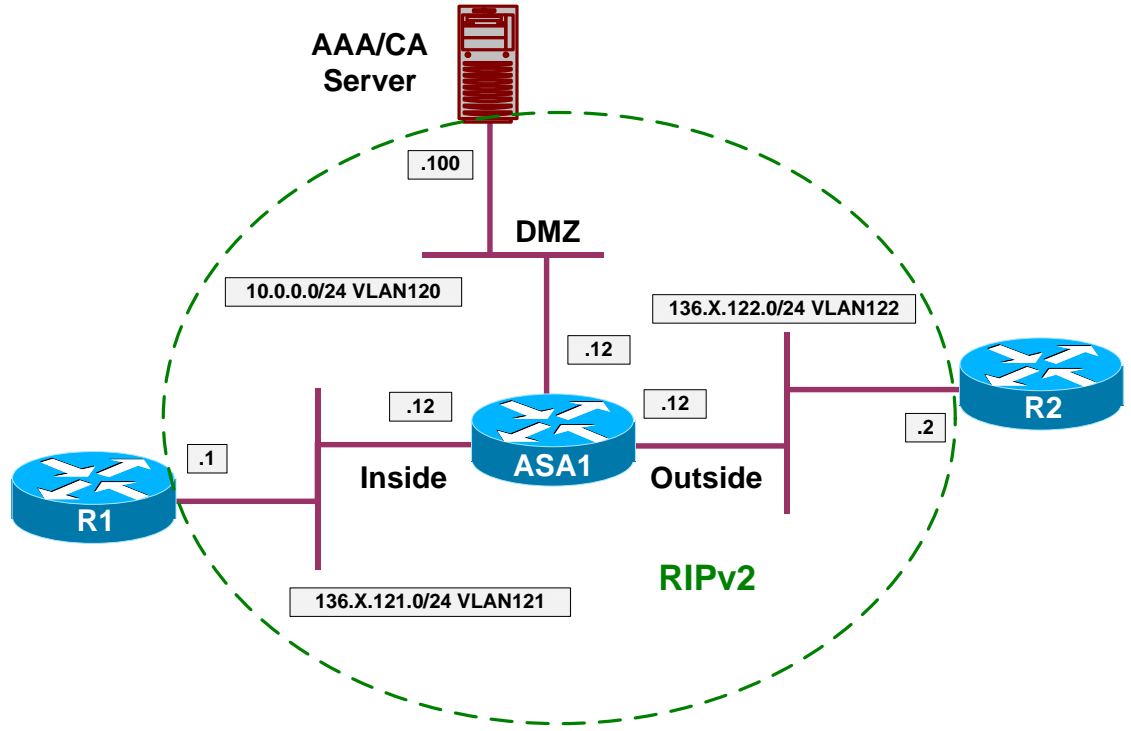

- Configure devices as per the scenario "PIX/ASA Firewall/Access Control" "Common Configuration".
- The first polular issue usually arise with DNS doctoring scenarios, where the PIX/ASA firewall is configured, for instance, with "alias" command.
- Here is the short description:
  - Consider server on inside with IP 136.1.121.100 mapped with static command to outside IP 136.1.122.100.
  - Consider DNS server on outside, answering DNS queries to server domain name with outside IP 136.1.122.100.
  - Configure "alias (inside) 136.1.121.100 136.1.122.100 255.255.255.255" to perform DNS doctoring.
  - With this configuration PIX will start responding to ARP queries for 136.1.121.100 on inside interface.
  - Configure "sysopt noproxyarp inside" to handle this issue. Note that this cammand disables all proxy ARP replies on mentioned interface.
- The second issue commonly arise when inside users try to send e-mail through the PIX/ASA firewall or connect to external FTP servers. Some

SMTP/FTP servers may send back the IDENT query over new TCP connection, which is blackholed at the firewall outside interface by default.

- This may cause very long wating on connection startup. To remedy such situation you should do the following:
  - For inside users, accessing the outside via dynamic NAT configuration (NAT pool on the firewall) configure "service resetoutside" command.
  - To handle this issue for inside SMTP server (statically mapped, or bypassing NAT), configure "service resetinbound" command.

### **Final Configuration**

```
ASA1:

static (i,o) 136.1.122.100 136.1.121.100

DNS doctoring with alias

alias (inside) 136.1.121.100 136.1.122.100

Disable proxy-ARP on inside

sysopt noproxyarp inside

Reset TCP connections denied on outside interface

or denied inbound.

service resetinbound

service resetoutside
```

# **Further Reading**

PIX Performance Issues Caused by IDENT Protocol Understanding the alias Command for the Cisco Secure PIX Firewall

## **BGP Through the PIX/ASA Firewall**

**Objective:** Configure BGP session through the PIX/ASA firewall.

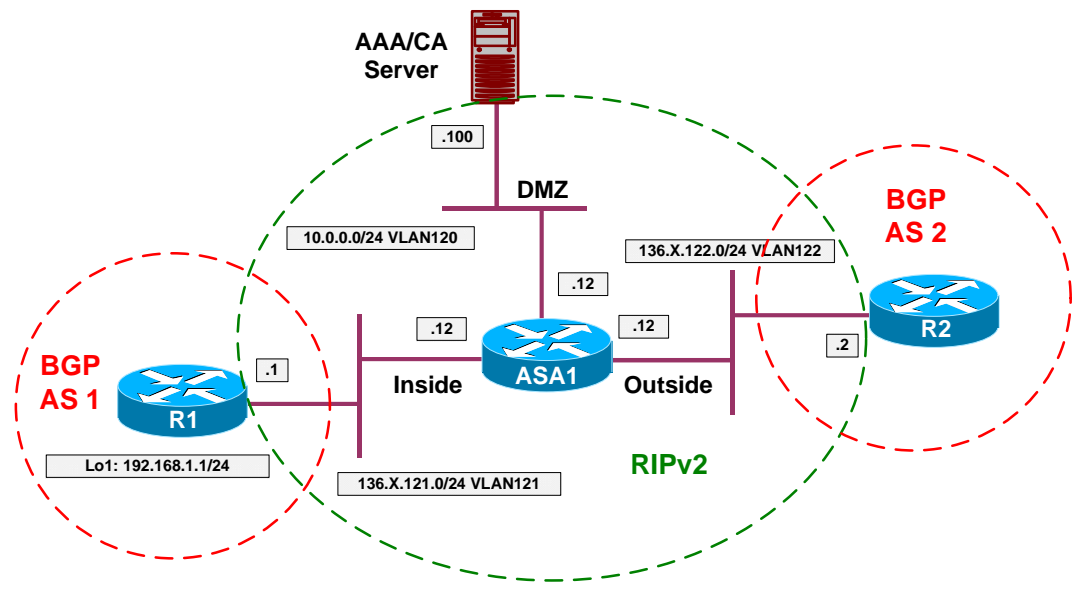

- Configure devices as per the scenario "PIX/ASA Firewall/Access Control" "<u>Common Configuration</u>".
- Pre-Configure as follows:
  - Create Loopback1 interface on R1.
  - Configure outside interface as RIP passive on the firewall.
  - Configure static NAT mapping of 136.X.121.1 to 136.X.122.1.
- Configure BGP on R1 and R2 as per the diagram, using the following guidelines.
  - Peer R1 and R2 using the ethernet interfaces IP addresses.
  - Use static NAT mapping for R1 to peer from R2.
  - Enable eBGP multihop for peering.
- Adverties Loopback1 of R1 into BGP. To provide the transit connectivity through the firewall, advertise it into RIP as well.
- Create and apply access-list on outside interface to permit pings to 192.168.1.0/24.
- Create and apply route-map NEXT\_HOP on R2 to set IP next-hop to 136.X.122.1 for updates received from R1.

#### **Final Configuration**

```
R1:
interface Loopback 1
ip address 192.168.1.1 255.255.255.0
!
! BGP configuration
!
router bgp 1
neighbor 136.1.122.2 remote-as 2
neighbor 136.1.122.2 ebgp
network 192.168.1.0 mask 255.255.255.0
!
! Advertise loopback into RIP
1
router rip
network 192.168.1.0
R2:
1
! route-map to change next-hop
route-map NEXT_HOP
set ip next-hop 136.1.122.1
1
router bgp 2
neighbor 136.1.122.1 remote-as 1
neighbor 136.1.122.1 ebgp
neighbor 136.1.122.1 route-map NEXT_HOP in
ASA1:
1
! Static & ACL to permit inbound pings
1
static (inside,outside) 136.1.122.1 136.1.121.1
access-list OUTSIDE_IN permit icmp any 192.168.1.0 255.255.255.0
access-group OUTSIDE_IN in interface outside
!
! Prevent R2 from learning routes from the ASA
!
router rip
 passive-interface outside
```

### Verification

R2#show ip bgp summary BGP router identifier 192.168.5.2, local AS number 2 BGP table version is 2, main routing table version 2 1 network entries using 101 bytes of memory 1 path entries using 48 bytes of memory 1 BGP path attribute entries using 60 bytes of memory 1 BGP AS-PATH entries using 24 bytes of memory 0 BGP route-map cache entries using 0 bytes of memory 0 BGP filter-list cache entries using 0 bytes of memory BGP using 233 total bytes of memory BGP activity 3/2 prefixes, 3/2 paths, scan interval 60 secs

Copyright © 2007 Internetwork Expert

www.InternetworkExpert.com

- 116 -

### CCIE Security Lab Workbook Volume I Version 3.0

AS MsgRcvd MsgSent TblVer InQ OutQ Up/Down State/PfxRcd Neighbor V 136.1.122.1 4 
 1
 19
 16
 2
 0
 00:02:01
 1
 R2#sh ip bgp BGP table version is 2, local router ID is 192.168.5.2 Status codes: s suppressed, d damped, h history, \* valid, > best, i - internal, r RIB-failure, S Stale Origin codes: i - IGP, e - EGP, ? - incomplete Next Hop Metric LocPrf Weight Path Network \*> 192.168.1.0 136.1.122.1 0 0 1 i R2# ping 192.168.1.1 Type escape sequence to abort. Sending 5, 100-byte ICMP Echos to 192.168.1.1, timeout is 2 seconds: 11111 Success rate is 100 percent (5/5), round-trip min/avg/max = 4/4/4 ms

# **Further Reading**

Sample Configurations of BGP Across a PIX Firewall

## AAA/CA Server .100 DMZ 10.0.0/24 VLAN120 136.X.122.0/24 VLAN122 .12 .12 .12 .2 .1 ASA1 Inside Outside RIPv2 136.X.121.0/24 VLAN121

Multicast Routing across the PIX/ASA Firewall

### **Objective:** Configure stub multicast router feature on the PIX/ASA firewall.

- Configure devices as per the scenario "PIX/ASA Firewall/Access Control" "<u>Common Configuration</u>".
- In this task the goal is to make R1 hear multicast source at R2. We assume that the firewall and R2 are capable of communicating via PIM, therefore allowing for scalable multicast deployment.
- Configure the firewall as follows:
  - Enable multicast routing on the firewall.
  - $\circ~$  Enable PIM on outside interface.
  - o Configure RP address 150.1.2.2
  - Limit IGMP on inside interface to 100 participants maximum.
  - Permit ICMP packets from the outside.
- Configure R2 as follows:
  - Enable multicast routing.
  - Create new Loopback0 interface with IP address 150.1.2.2/24.
  - Enable PIM Sparse-mode on Loopback0 and Ethernet 0/0.
  - Configure RP address to 150.1.2.2.

• On R1, join Ethernet 0/0 to group 239.0.0.1.

```
Final Configuration
```

```
ASA1:
!
! Enable multicast routing and PIM
!
multicast-routing
1
interface E 0/0
pim
!
! Configure IGMP on the inside
!
interface E0/1
igmp version 2
igmp limit 100
!
! Configure the RP
!
pim rp-address 150.1.2.2
!
! Permit ICMP traffic from R2
!
access-list OUTSIDE_IN permit icmp any any
!
access-group OUTSIDE_IN in interface outside
R2:
ip multicat-routing
!
! Enable PIM on ethernet interface
!
interface Ethernet0/0
 ip pim sparse-mode
T
interface Loopback0
 ip address 150.1.2.2 255.255.255.0
ip pim sparse-mode
!
ip pim rp-address 150.1.2.2
!
router rip
network 150.1.0.0
R1:
interface Ethernet 0/0
ip igmp join 239.0.0.1
```

### Verification

| ASA1(config)# show pim neighbor |           |          |                      |  |
|---------------------------------|-----------|----------|----------------------|--|
| Neighbor Address                | Interface | Uptime   | Expires DR pri Bidir |  |
| 136.1.122.2                     | outside   | 00:16:26 | 00:01:33 1           |  |
| ASA1(config)# show              | w mroute  |          |                      |  |

Copyright © 2007 Internetwork Expert

```
Multicast Routing Table
Flags: D - Dense, S - Sparse, B - Bidir Group, s - SSM Group,
C - Connected, L - Local, I - Received Source Specific Host Report,
       P - Pruned, R - RP-bit set, F - Register flag, T - SPT-bit set,
       J - Join SPT
Timers: Uptime/Expires
Interface state: Interface, State
(*, 224.0.1.40), 00:17:52/never, RP 0.0.0.0, flags: DPC
  Incoming interface: Null
  RPF nbr: 0.0.0.0
  Outgoing interface list:
    outside, Null, 00:17:52/never
(*, 239.0.0.1), 00:15:59/never, RP 150.1.2.2, flags: SCJ
  Incoming interface: outside
  RPF nbr: 136.1.122.2
  Outgoing interface list:
    inside, Forward, 00:15:59/never
R2#show ip mroute
IP Multicast Routing Table
Flags: D - Dense, S - Sparse, B - Bidir Group, s - SSM Group, C - Connected,
       L - Local, P - Pruned, R - RP-bit set, F - Register flag,
       T - SPT-bit set, J - Join SPT, M - MSDP created entry,
       X - Proxy Join Timer Running, A - Candidate for MSDP Advertisement,
       U - URD, I - Received Source Specific Host Report, Z - Multicast Tunnel
       Y - Joined MDT-data group, y - Sending to MDT-data group
Outgoing interface flags: H - Hardware switched
 Timers: Uptime/Expires
 Interface state: Interface, Next-Hop or VCD, State/Mode
(*, 239.0.0.1), 00:16:36/00:02:48, RP 150.1.2.2, flags: S
  Incoming interface: Null, RPF nbr 0.0.0.0
  Outgoing interface list:
    Ethernet0/0, Forward/Sparse, 00:16:36/00:02:48
(*, 224.0.1.40), 00:21:07/00:02:29, RP 150.1.2.2, flags: SPL
  Incoming interface: Null, RPF nbr 0.0.0.0
  Outgoing interface list: Null
R2#ping 239.0.0.1
Type escape sequence to abort.
Sending 1, 100-byte ICMP Echos to 239.0.0.1, timeout is 2 seconds:
Reply to request 0 from 136.1.121.1, 8 ms
Reply to request 0 from 136.1.121.1, 24 ms
There are two response since we have configured two PIM interfaces.
R2#show ip mroute
IP Multicast Routing Table
Flags: D - Dense, S - Sparse, B - Bidir Group, s - SSM Group, C - Connected,
L - Local, P - Pruned, R - RP-bit set, F - Register flag,
       T - SPT-bit set, J - Join SPT, M - MSDP created entry,
       X - Proxy Join Timer Running, A - Candidate for MSDP Advertisement,
       U - URD, I - Received Source Specific Host Report, Z - Multicast Tunnel
       Y - Joined MDT-data group, y - Sending to MDT-data group
Outgoing interface flags: H - Hardware switched
 Timers: Uptime/Expires
 Interface state: Interface, Next-Hop or VCD, State/Mode
```

```
Copyright © 2007 Internetwork Expert
```

```
(*, 239.0.0.1), 00:17:07/stopped, RP 150.1.2.2, flags: S
  Incoming interface: Null, RPF nbr 0.0.0.0
  Outgoing interface list:
    Ethernet0/0, Forward/Sparse, 00:17:07/00:03:17
(136.1.122.2, 239.0.0.1), 00:00:04/00:02:55, flags: P
  Incoming interface: Ethernet0/0, RPF nbr 0.0.0.0
  Outgoing interface list: Null
(150.1.2.2, 239.0.0.1), 00:00:04/00:03:29, flags: T
  Incoming interface: Loopback0, RPF nbr 0.0.0.0
  Outgoing interface list:
    Ethernet0/0, Forward/Sparse, 00:00:05/00:03:24
(*, 224.0.1.40), 00:21:39/00:02:58, RP 150.1.2.2, flags: SPL
  Incoming interface: Null, RPF nbr 0.0.0.0
  Outgoing interface list: Null
R2#
ASA1(config)# show mroute
Multicast Routing Table
Flags: D - Dense, S - Sparse, B - Bidir Group, s - SSM Group,
C - Connected, L - Local, I - Received Source Specific Host Report,
       P - Pruned, R - RP-bit set, F - Register flag, T - SPT-bit set,
       J - Join SPT
Timers: Uptime/Expires
Interface state: Interface, State
(*, 224.0.1.40), 00:19:10/never, RP 0.0.0.0, flags: DPC
  Incoming interface: Null
  RPF nbr: 0.0.0.0
  Outgoing interface list:
    outside, Null, 00:19:10/never
(*, 239.0.0.1), 00:17:17/never, RP 150.1.2.2, flags: SCJ
  Incoming interface: outside
  RPF nbr: 136.1.122.2
  Outgoing interface list:
    inside, Forward, 00:17:17/never
(136.1.122.2, 239.0.0.1), 00:00:14/00:03:15, flags: SFJT
  Incoming interface: outside
  RPF nbr: 136.1.122.2
  Immediate Outgoing interface list: Null
(150.1.2.2, 239.0.0.1), 00:00:14/00:03:15, flags: SJT
  Incoming interface: outside
  RPF nbr: 136.1.122.2
  Immediate Outgoing interface list: Null
```

# Given Seading

**Configuring Multicast Routing** 

## System Monitoring

**Objective:** Configure Syslog and SNMP services on the ASA firewall.

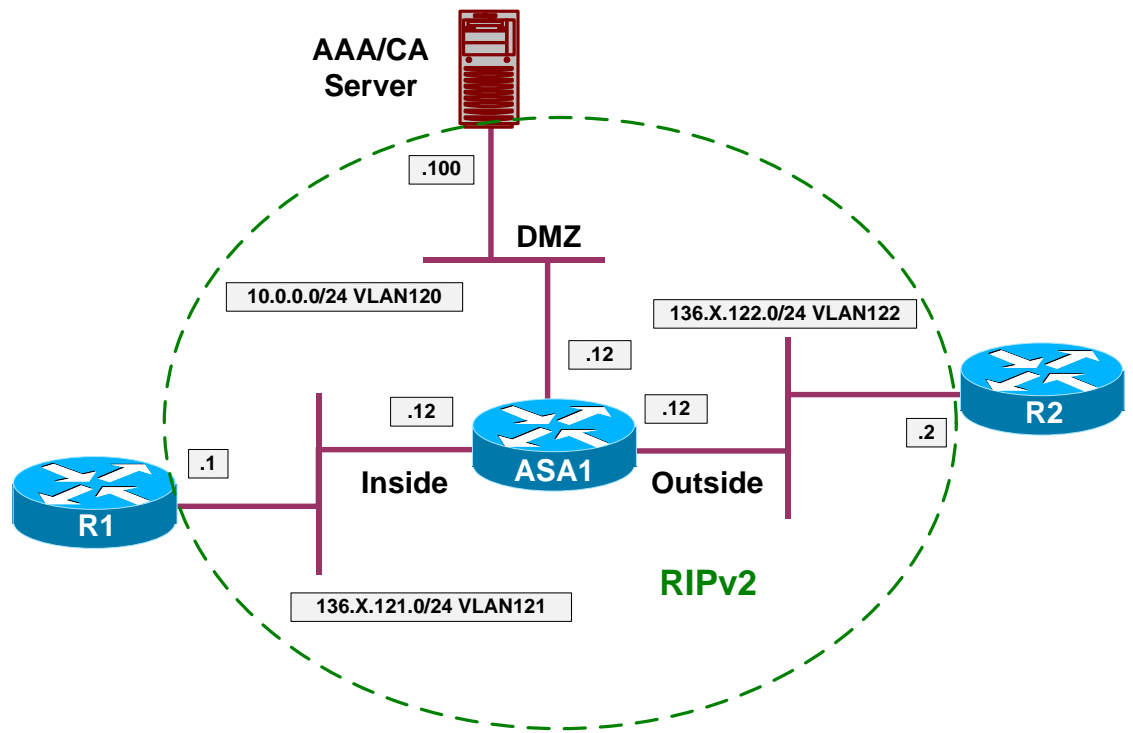

- Configure devices as per the scenario "PIX/ASA Firewall/Access Control" "<u>Common Configuration</u>".
- Configure logging on the firewall as follows:
  - Enable logging timestamps.
  - o Configure logging levels:
    - Debugging for log buffer.
    - Informational for syslog.
    - Critical for telnet monitor.
    - Alerts for Console.
  - Configure logging buffer-size of 65536.
  - Configure logging to syslog host:
    - Host IP 10.0.0.100 on DMZ interface.
    - Facility 23.
  - Enable buffer save on wraps via FTP as follows:

- Use FTP server 10.0.0.100, root directory.
- Username anonymous Password <u>ccie@cisco.com</u>
- Enable logging globally.
- Confiugure SNMP as follows:
  - o Deny SNMP version 1. Use snmp-map for this task.
  - Send all SNMP traps to DMZ host 10.0.0.100.
  - Configure SNMP server community to CISCO.
  - Configure SNMP server location to "Reno, NV".

```
Final Configuration
```

```
ASA1:
1
! Logging Config
1
logging timestamp
logging buffer-size 65536
logging console alerts
logging monitor critical
logging buffered debugging
logging trap informational
logging facility 23
logging host dmz 10.0.0.100
logging ftp-bufferwrap
logging ftp-server 10.0.0.100 / anonymous ccie@cisco.com
1
logging on
!
! Configure SNMP
!
snmp-server host dmz 10.0.0.100 trap community CISCO
snmp-server location Reno,NV
snmp-server community CISCO
snmp-server enable traps all
!
! Create snmp-map to deny SNMP version 1
1
snmp-map asa_snmp_map
deny version 1
1
! Apply the map to the global policy
!
policy-map global_policy
class inspection_default
   inspect snmp asa_snmp_map
!
! Configure NTP
!
ntp authentication-key 1 md5 CISCO
ntp authenticate
ntp server 136.1.121.1 key 1
```

R1:

ntp master ntp authentication-key 1 md5 CISCO

| /CA Serve                      | er:<br>32 application                          | to listen                             | to syslog i            | nessages:                                |                                     |                                                                |
|--------------------------------|------------------------------------------------|---------------------------------------|------------------------|------------------------------------------|-------------------------------------|----------------------------------------------------------------|
| Tftpd32 by P                   | h. Jounin                                      |                                       |                        |                                          |                                     |                                                                |
| irrent Directory               | C:\Inetpub\ftproot                             |                                       |                        |                                          |                                     | <u>B</u> rowse                                                 |
| erver interface                | 10.0.0.100                                     |                                       |                        |                                          | · _                                 | Show <u>D</u> ir                                               |
| ftp Server   Tf                | tp Client DHCP server                          | Syslog server                         | ]                      |                                          |                                     |                                                                |
| 190>Jan 12 20<br>190>Jan 12 20 | 07 13:48:49: %ASA-6-3<br>07 13:48:51: %ASA-6-3 | 02013: Built outbo<br>02014: Teardowr | ound TCP connection 35 | on 3538 for outsid<br>538 for outside:13 | e:136.1.123.3/2<br>i6.1.123.3/23 to | 10.0.0.100/514) (c<br>3 (136.1.123.3/23)<br>inside:136.1.121.1 |
| 190>Jan 12 20<br>190>Jan 12 20 | 07 13:48:49: %ASA-6-3<br>07 13:48:51: %ASA-6-3 | 02013: Built outb<br>02014: Teardowr  | ound TCP connection 3  | 538 for outside:13                       | e:136.1.123.3/2<br>6.1.123.3/23 to  | 10.00/514) to<br>3 (136.1.123.3/23)<br>inside:136.1.121.1      |

# **Further Reading**

Monitoring the Security Appliance

## DHCP Server

**Objective:** Configure the PIX/ASA firewall to support dynamic client configuration.

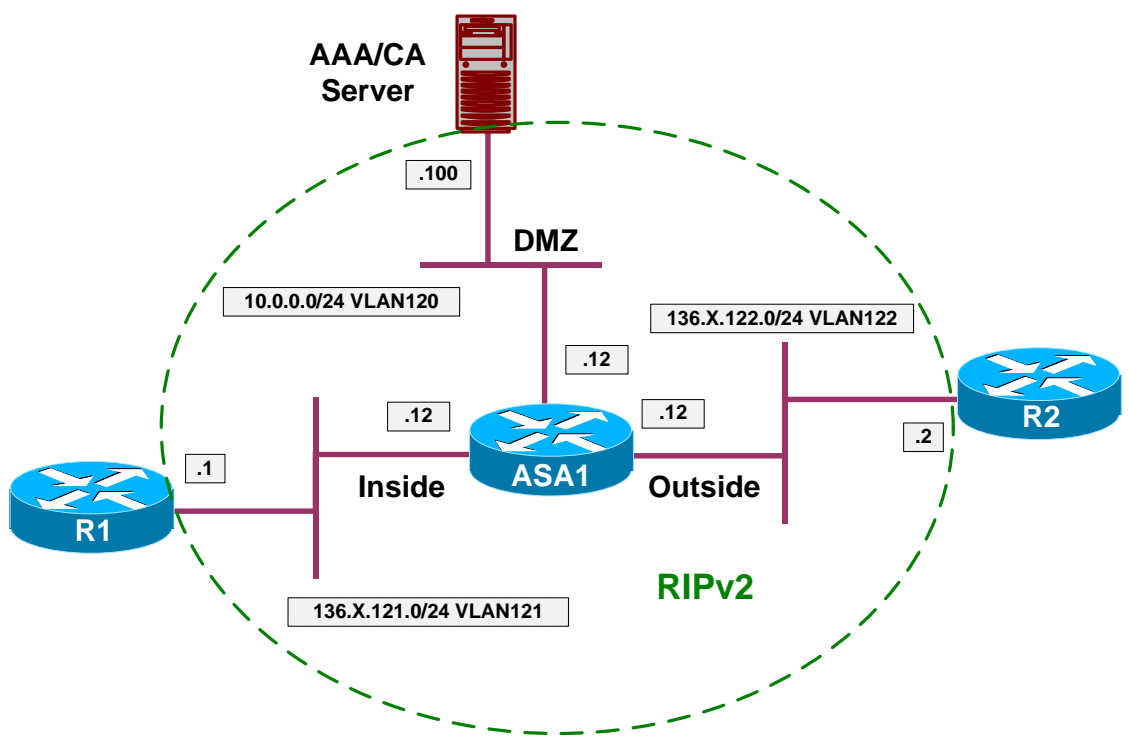

- Configure devices as per the scenario "PIX/ASA Firewall/Access Control" "Common Configuration".
- It is possible to configure the PIX/ASA firewall to function as DHCP server (as well as DHCP relay).
- The configuration steps are as follows:
  - Configure DHCP to use address-range 136.X.121.100-136.X.121.254 on the inside interface.
  - Configure DHCP to assign domain-name "internetworkexpert.com" to clients.
  - Configure DHCP lease duration of 30 minutes (1800 seconds).
  - Enable DHCP process on the inside interface.
- Configure R1 to obtain an IP address via DHCP on its Ethernet interface.

#### **Final Configuration**

#### ASA1:

dhcpd address 136.1.121.100-136.1.121.254 inside dhcpd domain internetworkexpert.com dhcpd lease 1800 dhcpd enable inside

R1:

interface E0/0 ip address dhcp

### Verification

R1#debug dhcp detail DHCP client activity debugging is on (detailed) R1#conf t Enter configuration commands, one per line. End with CNTL/Z. R1(config)#interface E0/0 R1(config-if)# ip address dhcp R1(config-if)# \*Mar 1 00:13:34.241: DHCP: DHCP client process started: 10 \*Mar 1 00:13:34.241: RAC: Starting DHCP discover on Ethernet0/0 \*Mar 1 00:13:34.241: DHCP: Try 1 to acquire address for Ethernet0/0 \*Mar 1 00:13:39.266: DHCP: allocate request \*Mar 1 00:13:39.266: DHCP: new entry. add to queue \*Mar 1 00:13:39.266: DHCP: SDiscover attempt # 1 for entry: \*Mar 1 00:13:39.266: Temp IP addr: 0.0.0.0 for peer on Interface: Ethernet0/0 \*Mar 1 00:13:39.266: Temp sub net mask: 0.0.0.0 \*Mar 1 00:13:39.266: DHCP Lease server: 0.0.0.0, state: 1 Selecting 1 00:13:39.266: DHCP transaction id: C8B29 \*Mar \*Mar 1 00:13:39.270: Lease: 0 secs, Renewal: 0 secs, Rebind: 0 secs \*Mar 1 00:13:39.270: Next timer fires after: 00:00:02 \*Mar 1 00:13:39.270: Retry count: 1 Client-ID: cisco-0050.73f7.c0c0-Et0/0 \*Mar 1 00:13:39.270: Hostname: R1 \*Mar 1 00:13:39.270: DHCP: SDiscover: sending 294 byte length DHCP packet \*Mar 1 00:13:39.270: DHCP: SDiscover 294 bytes \*Mar 1 00:13:39.270: B'cast on Ethernet0/0 interface from 0.0.0.0 1 00:13:39.370: DHCP: Received a BOOTREP pkt \*Mar Mar 1 00:13:39.370: DHCP: Scan: Message type: DHCP Offer \*Mar 1 00:13:39.370: DHCP: Scan: Server ID Option: 136.1.121.12 = 8801790C \*Mar 1 00:13:39.374: DHCP: Scan: Lease Time: 1800 \*Mar 1 00:13:39.374: DHCP: Scan: Renewal time: 900 1 00:13:39.374: DHCP: Scan: Rebind time: 1575 \*Mar \*Mar 1 00:13:39.374: DHCP: Scan: Subnet Address Option: 255.255.255.0 \*Mar 1 00:13:39.374: DHCP: Scan: Domain Name: internetworkexpert.com \*Mar 1 00:13:39.374: DHCP: Scan: Router Option: 136.1.121.12 \*Mar 1 00:13:39.374: DHCP: rcvd pkt source: 136.1.121.12, destination: 255.255.255.255 UDP sport: 43, dport: 44, length: 312 \*Mar 1 00:13:39.374: \*Mar 1 00:13:39.378: DHCP op: 2, htype: 1, hlen: 6, hops: 0 DHCP server identifier: 136.1.121.12 \*Mar 1 00:13:39.378: \*Mar xid: C8B29, secs: 0, flags: 0 1 00:13:39.378: \*Mar 1 00:13:39.378: client: 0.0.0.0, your: 136.1.121.100 srvr: 0.0.0.0, gw: 0.0.0.0 \*Mar 1 00:13:39.378: \*Mar 1 00:13:39.378: options block length: 64

Copyright © 2007 Internetwork Expert

\*Mar 1 00:13:39.378: DHCP Offer Message Offered Address: 136.1.121.100 \*Mar 1 00:13:39.378: DHCP: Lease Seconds: 1800 Renewal secs: 900 Rebind secs: 1575 \*Mar 1 00:13:39.382: DHCP: Server ID Option: 136.1.121.12 \*Mar 1 00:13:39.382: DHCP: offer received from 136.1.121.12 \*Mar 1 00:13:39.382: DHCP: SRequest attempt # 1 for entry: \*Mar 1 00:13:39.382: Temp IP addr: 136.1.121.100 for peer on Interface: Ethernet0/0 \*Mar 1 00:13:39.382: Temp sub net mask: 255.255.255.0 \*Mar 1 00:13:39.382: DHCP Lease server: 136.1.121.12, state: 2 Requesting \*Mar 1 00:13:39.382: \*Mar 1 00:13:39.382: DHCP transaction id: C8B29 1 00:13:39.382: Lease: 1800 secs, Renewal: 0 secs, Rebind: 0 secs \*Mar 1 00:13:39.386: Next timer fires after: 00:00:01 \*Mar 1 00:13:39.386: Retry count: 1 CInterface Ethernet0/0 assigned DHCP address 136.1.121.100, mask 255.255.255.0 lient-ID: cisco-0050.73f7.c0c0-Et0/0 \*Mar 1 00:13:39.386: Hostname: R1 \*Mar 1 00:13:39.386: DHCP: SRequest- Server ID option: 136.1.121.12 \*Mar 1 00:13:39.386: DHCP: SRequest- Requested IP addr option: 136.1.121.100 1 00:13:39.386: DHCP: SRequest placed lease len option: 1800 \*Mar \*Mar 1 00:13:39.386: DHCP: SRequest: 312 bytes \*Mar 1 00:13:39.386: DHCP: SRequest: 312 bytes \*Mar 1 00:13:39.390: B'cast on Ethernet0/0 interface from 0.0.0.0 \*Mar 1 00:13:39.390: DHCP: Received a BOOTREP pkt \*Mar 1 00:13:39.394: DHCP: Scan: Message type: DHCP Ack \*Mar 1 00:13:39.394: DHCP: Scan: Server ID Option: 136.1.121.12 = 8801790C \*Mar 1 00:13:39.394: DHCP: Scan: Lease Time: 1800 \*Mar 1 00:13:39.394: DHCP: Scan: Renewal time: 900 \*Mar 1 00:13:39.394: DHCP: Scan: Rebind time: 1575 1 00:13:39.394: DHCP: Scan: Rebind time: 1575 \*Mar 1 00:13:39.394: DHCP: Scan: Host Name: R1.internetworkexpert.com \*Mar 1 00:13:39.394: DHCP: Scan: Subnet Address Option: 255.255.255.0 \*Mar 1 00:13:39.394: DHCP: Scan: Domain Name: internetworkexpert.com \*Mar 1 00:13:39.394: DHCP: Scan: Router Option: 136.1.121.12 \*Mar 1 00:13:39.398: DHCP: rcvd pkt source: 136.1.121.12, destination: 255.255.255.255 \*Mar 1 00:13:39.398: UDP sport: 43, dport: 44, length: 339 \*Mar 1 00:13:39.398: \*Mar 1 00:13:39.398: DHCP op: 2, htype: 1, hlen: 6, hops: 0 DHCP server identifier: 136.1.121.12 \*Mar 1 00:13:39.398: xid: C8B29, secs: 0, flags: 0 \*Mar 1 00:13:39.398: client: 0.0.0.0, your: 136.1.121.100 \*Mar 1 00:13:39.398: \*Mar 1 00:13:39.398: srvr: 0.0.0.0, gw: 0.0.0.0 options block length: 91 \*Mar 1 00:13:39.402: DHCP Ack Message \*Mar 1 00:13:39.402: DHCP: Lease Seconds: 1800 Renewal secs: 900 Rebind secs: 1575 \*Mar 1 00:13:39.402: DHCP: Server ID Option: 136.1.121.12 \*Mar 1 00:13:39.402: DHCP Host Name Option: R1.internetworkexpert.com \*Mar 1 00:13:42.403: DHCP Client Pooling: \*\*\*Allocated IP address: 136.1.121.100 \*Mar 1 00:13:42.463: Allocated IP address = 136.1.121.100 255.255.255.0

## **Further Reading**

Configuring DHCP, DDNS, and WCCP Services

Copyright © 2007 Internetwork Expert

## Modular Policy Framework

## HTTP Inspection with MPF

**Objective:** Configure different inspection policies for HTTP traffic on outside and inside interfaces.

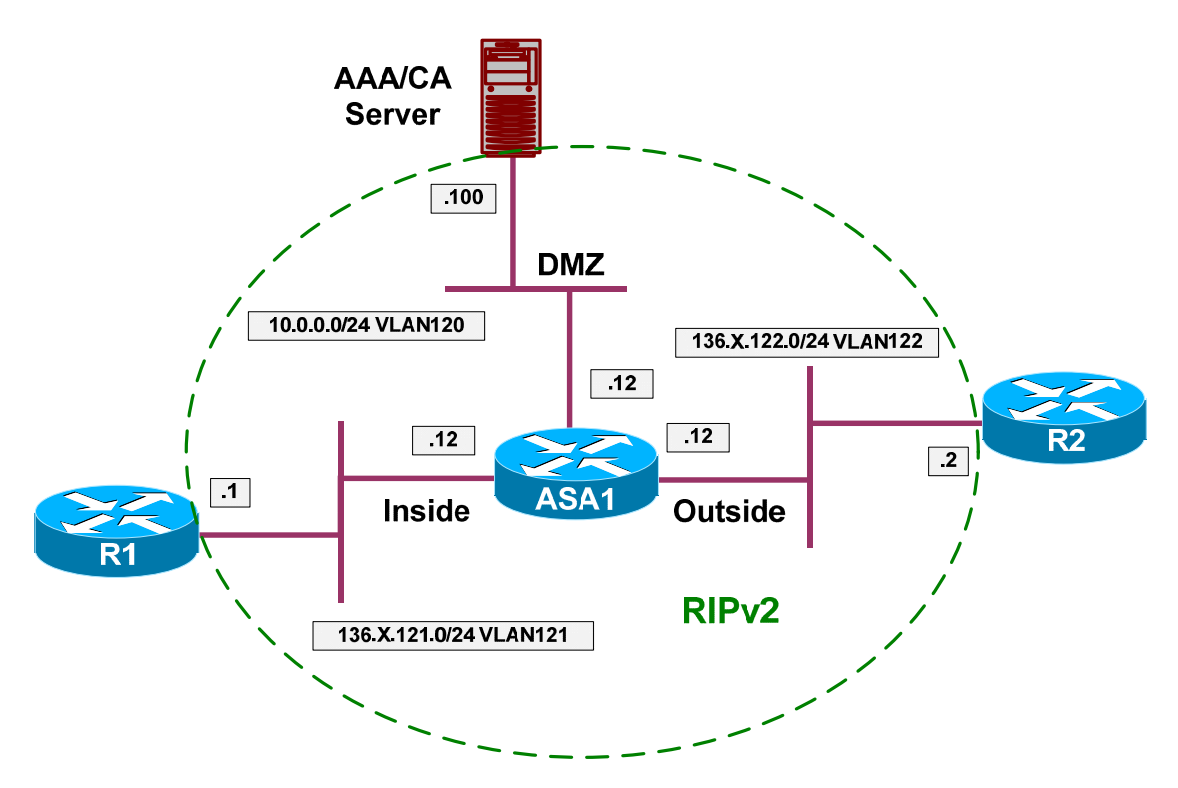

- Configure devices as per the scenario "PIX/ASA Firewall/Access Control" "<u>Common Configuration</u>".
- MPF configuration is similar to MQC configuration on IOS router. You define the class map to match traffic using L3/L4 criterias and use the policy map to define corresponding action.
- Unlike IOS, the firewall has additional types of class-maps and policymaps to implement granular traffic-inspection policies.
- Inspection class maps have certain types, and can be used to group classification criterias. Later, they can be configured inside the inspection policy-maps having the same type and associated with inspection policy.
- For example, with FTP inspection policy-map. You may utilize class-maps that group together certain FTP commands or file types.

- The inspection policy-maps may be applied inside L3/L4 policy-maps as inspection rules for selected traffic.
- The firewall also has a default traffic inspection policy, which is applied globally for all traffic passing over any interface.
- Configure the ASA as follows:
  - Statically map the IP 10.0.0.100 to 136.1.122.100.
  - Classify HTTP traffic from inside and outside interfaces as follows:
    - Create class-map HTTP\_FROM\_INSIDE to match traffic from inside network to host 10.0.0.100 port 80.
    - Create class-map HTTP\_FROM\_OUTSIDE to match traffic from outside network to host 136.1.122.100 port 80.
    - Use access-lists names HTTP\_FROM\_INSIDE and HTTP\_FROM\_OUTSIDE for this tasks.
  - Create and apply access-list OUTSIDE\_IN to permit HTTP access to 136.1.122.100.
  - Create policy-map for HTTP traffic inspection as follows:
    - Name it HTTP\_INSPECT.
    - Reset on protocol violations.
    - Spoof server header with the "Apache/2.2.0 (Unix)".
- Create policy-map for outside interface, name it OUTSIDE. For the class HTTP\_FROM\_INSIDE configure the following:
  - Apply the HTTP inspection with policy-map HTTP\_INSPECT.
  - Limit number of embryonic connections to 100 and maximum connections to 200.
- Create policy-map for inside interface, name it INSIDE. For the class HTTP\_FROM\_OUTSIDE configure the following:
  - Apply the HTTP inspection with policy-map HTTP\_INSPECT.
  - Limit number of embryonic connections to 500 and maximum connections to 100.
- Apply the policy-maps to the respective interfaces.

### **Final Configuration**

```
ASA1:
!
! Static mapping
!
static (dmz,outside) 136.1.122.100 10.0.0.100 netmask 255.255.255.255
```

```
! Define Access-Lists
!
access-list OUTSIDE_IN permit tcp any host 136.1.122.100 eq www
access-list HTTP_FROM_INSIDE permit tcp 136.1.121.0 255.255.255.0 host
10.0.0.100 eq www
access-list HTTP_FROM_OUTSIDE permit tcp 136.1.122.0 255.255.255.0 host
136.1.122.100 eq www
!
! Apply outside ACL
1
access-group OUTSIDE_IN in interface outside
!
! Define class-maps
!
class-map HTTP_FROM_INSIDE
match access-list HTTP_FROM_INSIDE
class-map HTTP_FROM_OUTSIDE
match access-list HTTP_FROM_OUTSIDE
1
! Define HTTP inspection policy
1
policy-map type inspect http HTTP_INSPECT
parameters
  spoof-server "Apache/2.2.0 (Unix)"
  protocol-violation action reset
!
! Create policy maps
1
policy-map OUTSIDE
 class HTTP_FROM_OUTSIDE
  inspect http HTTP_INSPECT
  set connection conn-max 100 embryonic-conn-max 50
policy-map INSIDE
 class HTTP_FROM_INSIDE
  inspect http HTTP_INSPECT
  set connection conn-max 200 embryonic-conn-max 100
1
! Apply the policies
!
service-policy OUTSIDE interface outside
service-policy INSIDE interface inside
```

### Verification

```
Rl#telnet 10.0.0.100 80
Trying 10.0.0.100, 80 ... Open
GET / HTTP/1.1
HTTP/1.1 400 Bad Request
Server:Apache/2.2.0 (Unix)
Date: Wed, 10 Jan 2007 11:58:13 GMT
Connection: close
```

Copyright © 2007 Internetwork Expert

Content-Length: 4009 Content-Type: text/html <!DOCTYPE HTML PUBLIC "-//W3C//DTD HTML 3.2 Final//EN"> R2#telnet 136.1.122.100 80 Trying 136.1.122.100, 80 ... Open GET / HTTP/1.1 HTTP/1.1 400 Bad Request Server:Apache/2.2.0 (Unix) Date: Wed, 10 Jan 2007 11:59:27 GMT Connection: close Content-Length: 4009 Content-Type: text/html <!DOCTYPE HTML PUBLIC "-//W3C//DTD HTML 3.2 Final//EN">

# Further Reading

Using Modular Policy Framework Configuring Application Layer Protocol Inspection

## Advanced FTP Inspection

**Objective:** Configure advanced FTP inspection policy.

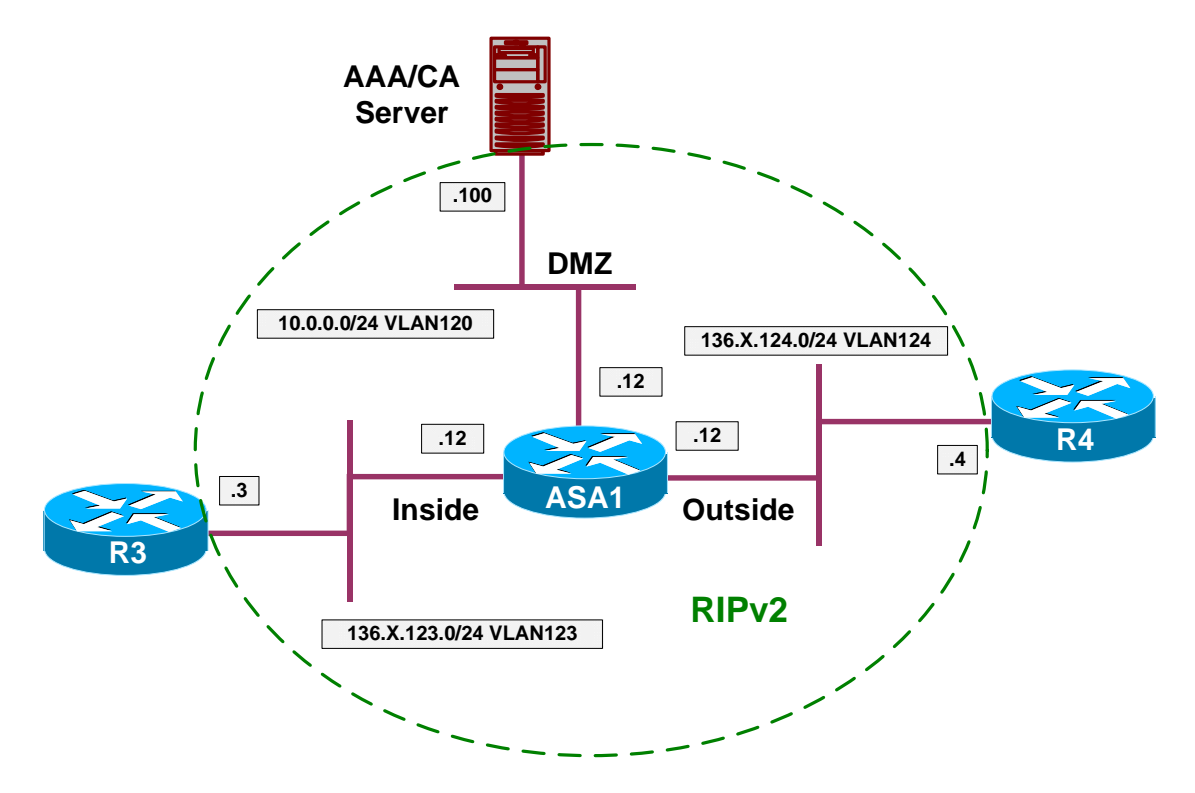

- Configure devices as per the scenario "PIX/ASA Firewall/Access Control" "Common Configuration".
- The overall goal is to limit permitted FTP commands and prevent certain files download.
- PIX/ASA firewall use flexible inspection configuration via MPF, that permits very granular and configurable protocol inspection.
- Create regexps to match filenames in MPF configuration as follows:
  - REG\_26XX to match "^c26.\*"
  - REG\_36XX to match "^c36.\*"
  - REG\_28XX to match "^c28.\*"
- Create class-map type regexp DENIED\_FILES as follows:
  - Match regexps REG\_26XX, REG\_28XX and REG\_36XX.
- Create class-map type "inspect FTP" named DENIED\_COMMANDS as follows:

- o match request-command "DELE".
- o match request-command "SITE" .
- o match request-command "RMD".
- Create policy-map type "inspect FTP" named FTP\_INSPECT as follows:
  - To add some obfuscation, configure parameters "mask-banner" and "mask-syst-reply".
  - Match files with names in regex of class DENIED\_FILES. Reset connection on these events.
  - Match command with names in class DENIED\_COMMANDS. Reset such connections.
- Create L3/L4 class-map FTP and match TCP port 21.
- Create policy-map OUTSIDE and configure class FTP within. Inspect FTP and apply FTP inspection policy FTP\_INSPECT.
- Apply policy-map OUTSIDE to the outside interface.
- Finally, create static NAT mapping and configure access-list to permit FTP traffic from outside.

### **Final Configuration**

```
ASA1:
!
! Regexps
1
regex REG_26XX "^c26.*"
regex REG_36XX "^c36.*"
regex REG_28XX "^c28.*"
! Class-map to group regexps
1
class-map type regex match-any DENIED_FILES
match regex REG_26XX
match regex REG_28XX
match regex REG_36XX
!
! Class-map to group together the denied commands
!
class-map type inspect ftp match-all DENIED_COMMANDS
match request-command site dele rmd
!
! FTP inspection policy, not the obfuscation options
policy-map type inspect ftp FTP_INSPECT
parameters
 mask-banner
  mask-syst-reply
match filename regex class DENIED_FILES
 reset
class DENIED_COMMANDS
 reset
1
! Class to match FTP port (L3/L4)
```

CCIE Security Lab Workbook Volume I Version 3.0

```
class-map FTP
 match port tcp eq 21
!
! Policy map to apply to outside interface
!
policy-map OUTSIDE
class FTP
 inspect ftp strict FTP_INSPECT
!
! Apply policy to outside interface
!
service-policy OUTSIDE interface outside
!
! Static Mapping to simplify routing
!
static (dmz,o) 136.1.122.100 10.0.0.100
!
! Outside ACL to permit FTP traffic
!
access-list OUTSIDE_IN permit tcp any host 136.1.122.100 eq 21
access-group OUTSIDE_IN in interface outside
```

### Verification

| General                                                                                               |                                                                                       |
|----------------------------------------------------------------------------------------------------|---------------------------------------------------------------------------------------|
| You can get IP settings assigne<br>this capability. Otherwise, you no<br>the appropriate IP settings. | d automatically if your network supports<br>eed to ask your network administrator for |
| C Obtain an IP address auto                                                                           | matically                                                                             |
| $\square^{\odot}$ Use the following IP addre                                                          | \$\$:                                                                                 |
| IP address:                                                                                           | 136 . 1 . 122 . 200                                                                   |
| S <u>u</u> bnet mask:                                                                                 | 255 . 255 . 255 . 0                                                                   |
| Default gateway:                                                                                      | 136 . 1 . 12 . 12                                                                     |
| C Obtain DNS server addres                                                                            | s automatically                                                                       |
|                                                                                                    | ver addresses:                                                                        |
| Preferred DNS server:                                                                                 | 136 . 1 . 122 . 2                                                                     |
| Alternate DNS server:                                                                                 | · · ·                                                                                 |
|                                                                                                    | Ad <u>v</u> anced                                                                     |
|                                                                                                    | OK Cance                                                                              |

| C:\WINNT\s           | stem32\cmd.e          | ке - ftp 136.1.122.100 |                                      | - 🗆 × |
|----------------------|-----------------------|------------------------|--------------------------------------|-------|
| 2 XC+ 4.30           | 4 400 400             |                        |                                      |       |
| 5: \/rtp 136         | .1.122.100            | 4 00                   |                                      |       |
| Sonnected t          | 0 136.1.122           | .100.                  |                                      |       |
| ZU <del>XXXXXX</del> | 400 400-/             | *************          | ******                               |       |
| lser (136.1          | .122.100:(n           | oness; anonymous       |                                      |       |
| 31 Hnonymo           | us access a           | llowed, send iden      | ntity (e-mail name) as password.     |       |
| 'assword:            |                       | 1000                   |                                      |       |
| 30 Hnonymo           | us user log           | ged in.                |                                      |       |
| tp/ site             | 5353503 <b>-</b> 5    |                        |                                      |       |
| nvalid com           | mand.                 |                        |                                      |       |
| tp/ dir              | ann san gunnarta in s | 6 J                    |                                      |       |
| DO PURI CO           | mmand succe           | sstul.                 | 6 4 1 4                              |       |
| 50 Upening           | HSCII mode            | data connection        | tor /DIN/Is.                         |       |
| 1-04-04 0            | 4:44PM                | 15195464               | 2600fw.bin                           |       |
| 2-20-05 0            | 8:5380                | 18312232               | 2600sp.bin                           |       |
| 1-05-07 0            | 1:0186                | 5623108                | asdm-522.bin                         |       |
| 1-04-04 0            | 4:44PM                | 15195464               | c2600-ik9o3s3-mz.122-15.114.bin      |       |
| 1-31-05 0            | 15 : 07PM             | 7053992                | c2600-i-mz.122-15.114.bin            |       |
| 1-31-05 0            | 5:32PM                | 16074168               | c2600-is4-mz.123-12a.bin             |       |
| 1-31-05 0            | 5:07PM                | 14674412               | c2600-1s5-mz.122-15.114.Din          |       |
| 1-31-05 0            | 5:31PM                | 15326200               | C2600-185-mz.123-10b.bin             |       |
| 1-31-05 0            | 5:09PM                | 17676432               | c2b00-1s-m2.123-12a.bin              |       |
| 0-19-04 0            | 9:00Pm                | 15184112               | c2b00-j1s3-mz.122-15.114.bin         |       |
| 1-31-05 0            | 5:40PM                | 15712740               | c2600-j1s3-mz.123-12a.bin            |       |
| 6-21-06 0            | 8:21PM                | 19522888               | c2600-jkyo3s-mz.122-15.117.bin       |       |
| 6-21-06 0            | 4:51PM                | 18309296               | c2600-js-mz.122-15.116.bin           |       |
| 2-20-05 0            | 8:5380                | 18312232               | c2b00XM-js-mz.122-15.114.bin         |       |
| 6-21-06 0            | 5:07PM                | 33827464               | c2800nm-adventerpriseky-mz.124-5a.bi | Ŭ     |
| 2-24-05 0            | 8:5247                | 6801987                | c3550-15k9112q3-mz.122-25.SEH.bin    |       |
| 1-04-04 0            | 4:46PM                | 15499860               | c3620-1k903sb-mz.122-15.114.bin      |       |
| 0-19-04 0            | 9:02Pm                | 15483724               | C3620-j1s3-m2.122-15.114.bin         |       |
| 6-21-06 0            | 8-26PM                | 27764888               | C3640-JK703s-mz.123-14.17.Din        |       |
| 6-21-06 0            | 4:54PM                | 25697172               | C3540-JS-m2.123-14.14.bin            |       |
| 1-03-07 0            | 3-35HM                | 5436329                | CIH-Windows-Supplicant-2.0.0.30.zip  |       |
| 4-12-05 0            | 2:07PM                |                        | New Folder                           |       |
| 3-07-05 0            | Z:ZUHM                | 3242                   | rackir4-confg                        |       |
| 3-26-05 0            | 2:288                 | 20389724               | rsp-18903sv-mz.122-15.115.bin        |       |
| 2-01-05 0            | 5:04PM                | 19922884               | rsp-jkyo3sv-mz.122-11.19.bin         |       |
| 2-01-05 0            | 5:01PM                | 20296380               | rsp-jsv-mz.122-13.114.bin            |       |
| 6-21-06 0            | 4:50PM                | 1624                   | test.txt                             |       |

| 11-04-04       04:44PM       15195464       2600fw.bin       ▲         02-20-05       08:530M       18312232       2600sp.bin       ▲         01-05-07       01:01AM       552310B       sadm-522.bin       ■         01-31-05       05:07PM       7053992       2600-ik903s3-m2.122-15.T14.bin       ■         01-31-05       05:07PM       16074168       2600-is4-m2.123-12a.bin       ■         01-31-05       05:07PM       16074168       2600-is-m2.122-15.T14.bin       ■         01-31-05       05:07PM       16074168       2600-is-m2.123-12a.bin       ■         01-31-05       05:09PM       17576432       2600-is-m2.122-15.T14.bin       ■         01-31-05       05:40PM       15326200       2600-is-m2.122-15.T14.bin       ■       ■       ■       ■       ■       ■       ■       ■       ■       ■       ■       ■       ■       ■       ■       ■       ■       ■       ■       ■       ■       ■       ■       ■       ■       ■       ■       ■       ■       ■       ■       ■       ■       ■       ■       ■       ■       ■       ■       ■       ■       ■       ■       ■       ■ <t< th=""><th></th><th>\system32\cmd.ex</th><th>ke - ftp 136</th><th>.1.122.100</th><th>-</th><th></th></t<>                                                                                                    |           | \system32\cmd.ex             | ke - ftp 136 | .1.122.100                             | -                                     |   |  |
|----------------------------------------------------------------------------------------------------|-----------|------------------------------|--------------|----------------------------------------|---------------------------------------|---|--|
| 12310232       2600s.p.bin         11-04-04       1512332       2600s.p.bin         11-04-04       1512542       2600s.p.bin         11-04-04       1512542       2600s.p.bin         11-04-04       04:44PM       1512542       2600s.p.bin         11-04-04       04:44PM       1512542       2600-imm.122-15.T14.bin         01-31-05       05:30PM       14694412       2600-is5-mz.122-15.T14.bin         01-31-05       05:31PM       15326200       2600-is5-mz.122-15.T14.bin         01-31-05       05:31PM       15326200       2600-is5-mz.122-15.T14.bin         01-31-05       05:40PM       15326200       2600-is5-mz.122-15.T14.bin         01-31-05       05:40PM       1532222       2600-is5-mz.122-15.T14.bin         01-31-05       05:40PM       15912740       26200-js-mz.122-15.T14.bin         01-31-05       05:40PM       15912740       26200-js-mz.122-15.T14.bin         01-31-05       05:40PM       15912740       2600-js-mz.122-15.T14.bin         01-31-05       05:40PM       15912740       220-15.T14.bin         01-32-20-05       08:520M       18312232       2600Mn-adventerprisek9-mz.124-5a.bin         02-24-06       08:520M       1843924       2620-js-mz.122-15.T14.bin                                                                                                    | 11-04-04  | Ø4:44PM                      |              | 15195464                               | 2600fu bin                            |   |  |
| D1-05-07       01:01AM       5623108       asdm=522.bin         11-04-04       04:44PM       15195464       c2600-1k9033-mz.122-15.T14.bin         01-31-05       05:07PM       7003392       c2600-is4-mz.123-12a.bin         01-31-05       05:07PM       16074168       c2600-is5-mz.123-12a.bin         01-31-05       05:07PM       14694412       c2600-is5-mz.123-12a.bin         01-31-05       05:07PM       14694412       c2600-is5-mz.123-12a.bin         01-31-05       05:07PM       17676432       c2600-is5-mz.123-12a.bin         01-31-05       05:07PM       17676432       c2600-is3-mz.122-15.T14.bin         01-31-05       05:07PM       15912740       c2600-jis3-mz.122-15.T14.bin         01-31-05       05:34PM       15912740       c2600-jis3-mz.122-15.T14.bin         01-31-05       05:34PM       18312232       c2600M-js-mz.122-15.T14.bin         01-21-06       08:52NM       18312232       c2600M-js-mz.122-15.T14.bin         02-21-06       08:52NM       18312232       c2600M-js-mz.122-15.T14.bin         02-21-06       08:52NM       16312322       c2600M-js-mz.122-15.T14.bin         02-21-06       08:52NM       16348724       c3620-jis3-mz.122-15.T14.bin         02-21-06       08:26PM <td< td=""><td>02-20-05</td><td>Ø8:53AM</td><td></td><td>18312232</td><td>2600sn hin</td><td></td></td<>                                    | 02-20-05  | Ø8:53AM                      |              | 18312232                               | 2600sn hin                            |   |  |
| 11-04-04       04:44PM       15195464       c2600-ik903s-mz.122-15.T14.bin         01-31-05       05:07PM       7053992       c2600-imz.122-15.T14.bin         01-31-05       05:07PM       14694412       c2600-is5-mz.122-15.T14.bin         01-31-05       05:07PM       14694412       c2600-is5-mz.122-15.T14.bin         01-31-05       05:07PM       14694412       c2600-is5-mz.122-15.T14.bin         01-31-05       05:07PM       15226200       c2600-jis3-mz.122-15.T14.bin         01-31-05       05:07PM       157676432       c2600-jis3-mz.122-15.T14.bin         01-31-05       05:07PM       15912740       c2600-jis3-mz.122-15.T14.bin         01-31-05       05:07PM       15912740       c2600-jis3-mz.122-15.T14.bin         01-31-05       05:40PM       15912740       c2600-jis3-mz.122-15.T14.bin         01-31-05       05:40PM       15912740       c2600-jis3-mz.122-15.T14.bin         01-30-07       08:53AM       18312232       c2600MM-js-mz.122-15.T14.bin         02-24-05       08:52AM       6801987       c3520-isk9112g3-mz.122-15.T14.bin         02-24-05       08:52AM       6801987       c3520-isk9112g3-mz.122-15.T14.bin         02-24-05       08:26PM       15499860       c3620-ik903-mz.122-15.T14.bin         0                                                                                                    | 01-05-07  | 01 : 01 AM                   |              | 5623108                                | asdm-522 hin                          |   |  |
| D1-31-05       05:07PM       7053992       c2600-i-m2.122-15.T14.bin         D1-31-05       05:32PM       16074168       c2600-is5-m2.123-12a.bin         D1-31-05       05:31PM       15326200       c2600-is5-m2.123-10b.bin         D1-31-05       05:07PM       14694412       c2600-is5-m2.123-10b.bin         D1-31-05       05:09PM       15326200       c2600-jis5-m2.123-12a.bin         D1-31-05       05:40PM       15184112       c2600-jis3-m2.122-15.T14.bin         D1-31-05       05:40PM       15912740       c2600-jis3-m2.122-15.T14.bin         D6-21-06       08:51PM       18309296       c2600-jis-mz.122-15.T14.bin         D6-21-06       08:52PM       18312232       c2600N-js-mz.122-15.T14.bin         D6-21-06       08:52PM       3827464       c2800Nm-adventerprisek9-mz.124-5a.bin         D6-21-06       08:52PM       38827464       c2800Nm-adventerprisek9-mz.124-5a.bin         D2-20-05       08:52AM       6801987       c3520-ik9038-mz.122-15.T14.bin         D6-21-06       08:52PM       38827464       c2800Nm-adventerprisek9-mz.124-5a.bin         D2-20-05       08:52AM       6801987       c3520-jik9038-mz.122-15.T14.bin         D2-20-06       08:52AM       6801987       c3520-jik9038-mz.122-15.T14.bin                                                                                                    | 11-04-04  | 04:44PM                      |              | 15195464                               | c2600-ik903s3-mz_122-15_T14_hin       |   |  |
| 11-31-05       05:32PM       16074168       c2600-is4-mz.123-12a.bin         11-31-05       05:07PM       14694412       c2600-is5-mz.122-15.114.bin         11-31-05       05:07PM       17676432       c2600-is5-mz.123-12a.bin         10-19-04       09:00PM       15184112       c2600-jis3-mz.123-12a.bin         10-19-04       09:00PM       15184112       c2600-jis3-mz.123-12a.bin         10-19-04       09:00PM       15184112       c2600-jis3-mz.123-12a.bin         10-19-04       09:00PM       15184112       c2600-jis3-mz.123-12a.bin         10-19-04       09:00PM       15184112       c2600-jis3-mz.123-12a.bin         06-21-06       08:21PM       19522888       c2600-jis3-mz.122-15.T14.bin         06-21-06       08:52AM       681987       c3520-i5k9112q3-mz.122-25.SEA.bin         06-21-06       08:52AM       6801987       c3520-ik90356-mz.122-15.T14.bin         06-21-06       08:26PM       1549324       c3620-ik90356-mz.122-15.T14.bin         06-21-06       08:26PM       27764888       c3640-jk903s-mz.123-14.T4.bin         06-21-06       08:26PM       27764888       c3640-jk903s-mz.123-14.T4.bin         06-21-06       08:20PM       5436329       C183-mz.123-14.F4.bin         06-21-06       08:2                                                                                                    | 01-31-05  | 05:07PM                      |              | 7053992                                | c2600-i-mz.122-15.T14.hin             |   |  |
| 21-31-05       05:07PM       14694412       c2600-is5-mz.122-15.T14.bin         21-31-05       05:31PM       15326200       c2600-iss-mz.123-100.bin         21-31-05       05:30PM       17676432       c2600-iss-mz.123-12a.bin         10-19-04       09:00PM       15184112       c2600-jis3-mz.122-15.T14.bin         10-19-04       09:00PM       15184112       c2600-jis3-mz.122-15.T14.bin         21-31-05       05:40PM       15912740       c2600-jis3-mz.122-15.T14.bin         21-30-06       08:21PM       19522888       c2600-jis3-mz.122-15.T14.bin         22-20-05       08:53AM       18312232       c2600XM-js-mz.122-15.T14.bin         22-20-05       08:52M       18312232       c2600XM-js-mz.122-15.T14.bin         22-20-05       08:52M       6801987       c350-i5k9112q3-mz.122-15.T14.bin         20-21-06       08:52M       6801987       c350-i5k912q3-mz.122-15.T14.bin         20-24-05       08:52M       6801987       c350-i5k912q3-mz.122-15.T14.bin         20-24-06       08:52M       6801987       c350-i5k912q3-mz.122-15.T14.bin         20-24-05       08:52NM       1549724       c3620-iss-mz.122-15.T14.bin         20-24-06       08:52M       c3640-jk903s-mz.122-15.T14.bin         20-21-06       08:22M                                                                                                    | 01-31-05  | Ø5:32PM                      |              | 16074168                               | c2600-is4-mz.123-12a.bin              |   |  |
| 21-31-05       Ø5:31PM       15326200       c2600-is5-mz.123-12a.bin         21-31-05       Ø5:09PM       17676432       c2600-j1s3-mz.123-12a.bin         21-31-05       Ø5:09PM       15184112       c2600-j1s3-mz.123-12a.bin         21-31-05       Ø5:40PM       15912740       c2600-j1s3-mz.123-12a.bin         21-31-05       Ø5:40PM       15912740       c2600-jss-mz.122-15.T14.bin         21-31-05       Ø5:40PM       15912740       c2600-jss-mz.122-15.T14.bin         21-31-05       Ø5:40PM       1592288       c2600-jss-mz.122-15.T14.bin         21-32-05       Ø8:51PM       18302296       c2600-jss-mz.122-15.T14.bin         21-22-05       Ø8:52AM       6801987       c3550-i5k9112q3-mz.122-15.T14.bin         21-40-40       Ø4:46PM       15499860       c3620-ik903s-mz.122-15.T14.bin         21-05       Ø8:52AM       6801987       c3550-i5k9112q3-mz.122-15.T14.bin         21-04       Ø4:46PM       15493242       c3640-jk903s-mz.122-15.T14.bin         21-05       Ø8:26PM       27764888       c3640-jk903s-mz.122-15.T14.bin         21-07       Ø8:26PM       27764888       c3640-jk903s-mz.122-15.T14.bin         21-08       Ø2:07PM       ØIR>       New Folder         23-07-05       Ø2:280AM                                                                                                    | 01-31-05  | 05:07PM                      |              | 14694412                               | c2600-is5-mz.122-15.T14.bin           |   |  |
| 81-31-05       05:09 PM       17676432       c2600-jis3-mz.123-12a.bin         10-19-04       09:00 PM       15184112       c2600-jis3-mz.122-15.T14.bin         01-31-05       05:40 PM       15912740       c2600-jis3-mz.122-15.T17.bin         06-21-06       08:21 PM       19522888       c2600-jis3-mz.122-15.T17.bin         06-21-06       04:51 PM       18302296       c2600-jis3-mz.122-15.T14.bin         06-21-06       04:51 PM       18302296       c2600.jis3-mz.122-15.T14.bin         06-21-06       04:51 PM       18302296       c2600.jis3-mz.122-15.T14.bin         06-21-06       05:07 PM       33827464       c2800 Nm-adventerprisek9-mz.124-5a.bin         06-21-06       08:52 AM       6801987       c3550-i5k9112q3-mz.122-15.T14.bin         06-21-06       08:52 PM       15497860       c3620-ik903s-mz.122-15.T14.bin         06-21-06       08:26 PM       15497860       c3620-jis3-mz.122-15.T14.bin         06-21-06       08:26 PM       2766488       c3640-jis^s-mz.122-15.T14.bin         06-21-06       08:26 PM       2766488       c3640-jis3-mz.122-15.T14.bin         01-03-07       03:35 AM       526329       C10-jis3-mz.122-15.T15.bin         02-01-05       05:01 PM       202848 rsp-jis0-3su-mz.122-15.T15.bin         <                                                                                                    | 01-31-05  | 05:31PM                      |              | 15326200                               | c2600-is5-mz.123-10b.bin              |   |  |
| 10-19-04       09:00PM       15184112       c2600-jis3-mz.122-15.T14.bin         01-31-05       05:40PM       15912740       c2600-jis3-mz.122-15.T14.bin         06-21-06       08:51PM       19322888       c2600-jis3-mz.122-15.T14.bin         06-21-06       08:53AM       18312232       c2600XM-js-mz.122-15.T14.bin         06-21-06       08:53AM       18312232       c2600XM-js-mz.122-15.T14.bin         06-21-06       08:507PM       33827464       c2800nm-adventerprisek9-mz.124-5a.bin         02-24-05       08:52AM       6801987       c3550-i5891123/mz.122-15.T14.bin         02-24-05       08:52AM       6801987       c3520-is591123/mz.122-15.T14.bin         02-24-05       08:52AM       6801987       c3520-is591123/mz.122-15.T14.bin         02-24-05       08:52AM       6801987       c3520-is591123/mz.122-15.T14.bin         03-24-05       08:26PM       27764888       c3640-js/mz.122-15.T14.bin         04-12-05       08:26PM       279748389       c3640-js/mz.122-15.T14.bin         05-21-06       08:52AM       5032772       c3640-js/mz.122-15.T14.bin         05-21-06       08:26PM       25097772       c3640-js/mz.122-15.T15.bin         03-09-05       02:28AM       s20389724       rsp-is/vasu-mz.122-15.T15.bin                                                                                                    | 01-31-05  | 05:09PM                      |              | 17676432                               | c2600-is-mz.123-12a.bin               |   |  |
| 81-31-65       65:40PM       15912740       c2600-jk903s-mz.122-15.T17.bin         96-21-66       08:21PM       19522888       c2600-js-mz.122-15.T17.bin         96-21-66       08:51PM       18302926       c2600-js-mz.122-15.T14.bin         96-21-66       09:50PM       3827464       c2800nm-adventerprisek9-mz.124-5a.bin         96-21-66       09:02PM       3827464       c2800nm-adventerprisek9-mz.122-15.T14.bin         96-21-66       09:02PM       15499860       c3620-ik90356-mz.122-15.T14.bin         10-19-64       09:02PM       15483724       c3620-jis3-mz.122-15.T14.bin         10-19-64       09:02PM       15483724       c3620-jis3-mz.122-15.T14.bin         10-19-64       09:02PM       15483724       c3620-jis3-mz.122-15.T14.bin         10-19-04       09:02PM       15483724       c3620-jis3-mz.122-15.T14.bin         10-19-04       09:02PM       15483724       c3620-jis3-mz.122-15.T14.bin         06-21-06       08:54PM       205697172       c3640-js-mz.122-15.T14.bin         01-03-07       03:35AM       5436329       CTA-Windows-Supplicant-2.0.0.30.zip         04-12-05       02:200PM       S224       rack1r4-confg         03-90-05       02:220AM       3242       rack1r4-confg         03-26-05                                                                                                    | 10-19-04  | 09:00PM                      |              | 15184112                               | c2600-j1s3-mz.122-15.T14.bin          |   |  |
| 366-21-06       08:21PM       19522888       c2600-js+m2.122-15.T17.bin         366-21-06       04:51PM       18309296       c26002js-m2.122-15.T14.bin         372-20-05       08:52AM       18312232       c2600XM-js-m2.122-15.T14.bin         382-24-05       08:52AM       6801987       c3550-i5k9112q3-m2.122-25.SEA.bin         11-04-04       04:46PM       15499860       c3620-isk9366-m2.122-15.T14.bin         11-04-04       09:02PM       15483724       c3620-jis3-m2.122-15.T14.bin         10-19-04       09:02PM       15483724       c3640-js-m2.123-14.T7.bin         06-21-06       08:52AM       27764888       c3640-js-m2.123-14.T7.bin         06-21-06       08:52AM       22697172       c3640-js-mz.123-14.T4.bin         06-21-06       08:52AM       20389724 rsp-ik903su-m2.122-15.T15.bin         07-03       03:35AM       S436329       CTA-Windows-Supplicant-2.0.0.30.zip         03-26-05       02:20AM       3242       rack1r4-confg         03-26-05       02:20AM       20389724       rsp-ik903su-m2.122-15.T15.bin         02-01-05       05:01PM       20296380       rsp-jsu-m2.122-13.T14.bin         02-01-05       05:01PM       202926380       rsp.ju-m2.122-13.T14.bin         02-01-05       05:01PM                                                                                                    | 01-31-05  | 05:40PM                      |              | 15912740                               | c2600-j1s3-mz.123-12a.bin             |   |  |
| 96-21-06       04:51PM       18309296       c2600/js-mz.122-15.T16.bin         92-20-05       08:53AM       18312232       c2600XM-js-mz.122-15.T16.bin         92-24-05       08:507PM       33827464       c2800nm-adventerprisek9-mz.124-5a.bin         92-24-05       08:52AM       6801987       c3550-i5k9112q3-mz.122-25.SEA.bin         92-24-05       08:52AM       6801987       c3620-jk903s6-mz.122-15.T14.bin         92-24-06       08:52AM       c3620-jk903s6-mz.122-15.T14.bin         91-09-04       09:002PM       15483724       c3620-jk903s-mz.123-14.T7.bin         92-21-06       08:26PM       27764888       c3640-jk903s-mz.123-14.T7.bin         91-03-07       03:35AM       5436292       CTA-Windows-Supplicant-2.0.0.30.zip         91-03-07       03:35AM       20389724       rsp-jk903sv-mz.122-15.T15.bin         93-26-05       02:20AM       20389724       rsp-jk903sv-mz.122-15.T15.bin         93-26-05       02:28AM       20389724       rsp-jsv-mz.122-15.T15.bin         93-26-06       04:50PM       19922884       rsp-jsv-mz.122-13.T14.bin         90-21-05       05:01PM       20296380       rsp-jsv-mz.122-13.T14.bin         90-22-06       12:27PM       VIR>       tmp         226       Transfer complete. </td <td>06-21-06</td> <td>Ø8:21PM</td> <td></td> <td>19522888</td> <td>c2600-jk9o3s-mz.122-15.T17.bin</td> <td></td> | 06-21-06  | Ø8:21PM                      |              | 19522888                               | c2600-jk9o3s-mz.122-15.T17.bin        |   |  |
| 02-20-05       08:53AM       18312232       c2600XM-js-mz.122-15.T14.bin         06-21-06       05:07PM       33827464       c2800mm-adventerprisek9-mz.124-5a.bin         03-24-05       08:52AM       6801987       c3550-i5K9112g3-mz.122-15.T14.bin         11-04-04       04:46PM       15499860       c3620-jik3-mz.122-15.T14.bin         10-19-04       09:02PM       15483724       c3620-jik3-mz.122-15.T14.bin         06-21-06       08:52AM       c3640-jk903s-mz.123-14.T4.bin         06-21-06       08:545PM       2766488       c3640-jk903s-mz.123-14.T4.bin         06-21-06       04:54PM       25697172       c3640-js-mz.122-15.T14.bin         06-21-06       04:54PM       25697172       c3640-js-mz.123-14.T4.bin         03-07       03:35AM       5436329       CTA-Windows-Supplicant-2.0.0.30.zip         04-12-05       02:20AM       S242       rack1r4-confg         03-09-05       02:28AM       20389724       rsp-ik903sv-mz.122-15.T15.bin         02-01-05       05:04PM       19922884       rsp-jsv-mz.122-13.T14.bin         02-01-05       05:04PM       20296380       rsp-jsv-mz.122-13.T14.bin         12-29-06       12:27PM <dir>       tmp         226       Transfer complete.       ftp)</dir>                                                                                                    | 06-21-06  | 04:51PM                      |              | 18309296                               | c2600-js-mz.122-15.T16.bin            |   |  |
| 33827464 $238027464$ $23800$ nm-adventerprisek9-mz.124-5a.bin $92-24-05$ $08:52$ AM $6801987$ $c3550-i5k9112q3-mz.122-25.SEA.bin11-04-0404:46PM15499860c3620-ik90386-mz.122-15.T14.bin10-19-0409:02PM15483724c3620-jk9038-mz.122-15.T14.bin10-19-0409:02PM15483724c3640-jk9038-mz.122-15.T14.bin10-19-0409:02PM27764888c3640-jk9038-mz.123-14.T7.bin10-21-0608:26PM27764888c3640-jk9038-mz.123-14.T4.bin10-21-0604:54PM25697172c3640-jk9038-mz.122-15.T14.bin01-03-0703:35AM5436329CIA-Windows-Supplicant-2.0.0.30.zip04-12-0502:20AM20389724rsp-ik903sv-mz.122-15.T15.bin02-01-0505:04PM19922884rsp-jk903sv-mz.122-15.T15.bin02-01-0505:04PM19922884rsp-jk903sv-mz.122-11.T9.bin02-01-0505:04PM19922884rsp-jk903sv-mz.122-13.T14.bin02-01-0505:04PM102296380rsp-jsv-mz.122-13.T14.bin02-01-0604:50PM102296380rsp-jsv-mz.122-13.T14.bin02-20-0612:27PM01R>tmp226 Transfer complete.ftp>get test.txt200 PORT command successful.022600fw.bin:The system cannot find the file specified.100 Opening ASCII mode data connection for test.txt(1624 bytes).226 Transfer complete.102 Up test received in 0012 conds 16240 Kbutes/sec.$                                                                                                    | 02-20-05  | Ø8:53AM                      |              | 18312232                               | c2600XM-js-mz.122-15.T14.bin          |   |  |
| 02-24-05       08:520M       6801987       c3520-i5k9112q3-mz.122-25.SEA.bin         11-04-04       04:46PM       15499860       c3620-ik903s6-mz.122-15.T14.bin         06-21-06       08:26PM       27764888       c3640-jk903s-mz.123-14.T7.bin         06-21-06       04:54PM       25697172       c3640-js-mz.123-14.T4.bin         01-03-07       03:35AM       5436329       CTA-Windows-Supplicant-2.0.0.30.zip         04-12-05       02:07PM       VDIR>       New Folder         03-09-05       02:220AM       3242       rack1r4-confg         03-26-05       02:28AM       20389724       rsp-jk903su-mz.122-15.T15.bin         02-01-05       05:01PM       19922884       rsp-jk903su-mz.122-11.T9.bin         02-01-05       05:01PM       20296380       rsp-jsu-mz.122-13.T14.bin         06-21-06       04:50PM       19922884       rsp-jk903su-mz.122-11.T9.bin         02-01-05       05:01PM       20296380       rsp-jsu-mz.122-13.T14.bin         06-21-06       04:50PM       1624       test.txt         12-29-06       12:27PM       VDR>       tmp         226       Transfer complete.       ftp>       gt       c2600fw.bin         200       PORT command successful.       500       c2600fw.bi                                                                                                    | 06-21-06  | 05:07PM                      |              | 33827464                               | c2800nm-adventerprisek9-mz.124-5a.bin |   |  |
| 11-04-04       04:46PM       15499860       c3620-ik903s6-mz.122-15.T14.bin         10-19-04       09:02PM       15483724       c3620-jk903s-mz.122-15.T14.bin         06-21-06       08:26PM       27764888       c3640-jk903s-mz.123-14.T7.bin         06-21-06       04:54PM       25697172       c3640-js-mz.123-14.T4.bin         01-03-07       03:35AM       5436329       CTA-Windows-Supplicant-2.0.0.30.zip         04-12-05       02:07PM       VDR>       New Folder         03-09-05       02:220AM       3242       rack1r4-confg         03-09-05       02:220AM       20389724       rsp-ik903sv-mz.122-15.T15.bin         03-05-05       02:28AM       20389724       rsp-ik903sv-mz.122-11.T9.bin         02-01-05       05:01PM       20296380       rsp-jsv-mz.122-13.T14.bin         06-21-06       04:50PM       1624       test.txt         12-29-06       12:27PM       VDIR>       tmp         226       Transfer complete.       ftp>       tmp         226       Transfer complete.       ftp>       get test.txt         200       PORT command successful.       500       c2600fw.bin         200       PORT command successful.       for test.txt(1624       bytes).         22                                                                                                    | 02-24-05  | Ø8:52AM                      |              | 6801987                                | c3550-i5k9112q3-mz.122-25.SEA.bin     |   |  |
| 10-19-04       09:02PM       15483724 c3620-j1s3-mz.122-15.T14.bin         06-21-06       08:26PM       27764888 c3640-jk9o3s-mz.123-14.T7.bin         06-21-06       04:54PM       25697172 c3640-js-mz.123-14.T4.Din         01-03-07       03:35AM       5436329 CTA-Windows-Supplicant-2.0.0.30.zip         04-12-05       02:07PM       VDR         03-07-05       02:20AM       3242 rack1r4-confg         03-07-05       05:04PM       19922884 rsp-jk9o3sv-mz.122-15.T15.bin         02-01-05       05:04PM       19922884 rsp-jk9o3sv-mz.122-11.T9.bin         02-01-05       05:01PM       20296380 rsp-jsv-mz.122-13.T14.bin         06-21-06       04:50PM       1624 test.txt         12-29-06       12:27PM       VDR>       tmp         226       Transfer complete.       tmp         ftp>       get c2600fw.bin       20029csconds 90.25Kbytes/sec.         ftp>       get c2600fw.bin       tmp         200       PORT command successful.       500         200       PORT command successful.       500         200       PORT command successful.       500         200       PORT command successful.       500         200       PORT command successful.       500         150                                                                                                    | 11-04-04  | 04:46PM                      |              | 15499860                               | c3620-ik9o3s6-mz.122-15.T14.bin       |   |  |
| 06-21-06       08:26PM       27764888       c3640-jk9o3s-mz.123-14.T7.bin         06-21-06       04:54PM       25697172       c3640-jk9o3s-mz.123-14.T4.bin         01-03-07       03:35AM       5436329       CTA-Windows-Supplicant-2.0.0.30.zip         04-12-05       02:07PM       VDR>       New Folder         03-09-05       02:20AM       3242       rack1r4-confg         03-26-05       02:28AM       20389724       rsp-ik9o3sv-mz.122-15.T15.bin         02-01-05       05:04PM       19922884 rsp-jk9o3sv-mz.122-11.T9.bin         02-01-05       05:01PM       20296380       rsp-jsv-mz.122-13.T14.bin         02-01-05       05:01PM       20296380       rsp-jsv-mz.122-13.T14.bin         02-01-06       12:27PM       VDR>       tmp         226       Transfer complete.       ftp>       gt       test.txt         12-29-06       12:27PM       VDR>       tmp       tmp         226       Transfer complete.       ftp>       gt       test.txt         200       PORT command successful.       550       c2600fw.bin       the file specified.         200       PORT command successful.       150       Opening ASCII mode data connection for test.txt(1624 bytes).       226         150                                                                                                    | 10-19-04  | 09:02PM                      |              | 15483724                               | c3620-j1s3-mz.122-15.T14.bin          |   |  |
| 266-21-06       04:54PM       25697172       c3640-js-mz.123-14.T4.bin         201-03-07       03:35AM       5436329       CTA-Windows-Supplicant-2.0.0.30.zip         94-12-05       02:07PM       New Folder         93-09-05       02:20AM       3242       rack1r4-confg         93-26-05       02:28AM       20389724       rsp-ik903sv-mz.122-15.T15.bin         92-01-05       05:04PM       19922884       rsp-jk903sv-mz.122-11.T9.bin         92-01-05       05:04PM       20296380       rsp-jsv-mz.122-13.T14.bin         92-01-05       05:01PM       20296380       rsp-jsv-mz.122-13.T14.bin         92-01-06       04:50PM       1624       test.txt         12-29-06       12:27PM       VDR>       tmp         226       Transfer complete.       tmp         ftp:       1805       bytes received in 0.02Seconds 90.25Kbytes/sec.         ftp>       get c2600fw.bin       200 PORT command successful.         500       c2600fw.bin:       The system cannot find the file specified.         ftp>       get test.txt       200 PORT command successful.         150       Opening ASCII mode data connection for test.txt(1624 bytes).         226       Transfer complete.       ftp:         ftp:       tm                                                                                                    | 06-21-06  | Ø8:26PM                      |              | 27764888                               | c3640-jk9o3s-mz.123-14.T7.bin         |   |  |
| 91-03-0793:35AM5436329CTA-Windows-Supplicant-2.0.0.30.zip04-12-0502:07PMVDR>New Folder03-09-0502:28AM20389724rsp-ik9o3sv-mz.122-15.T15.bin02-01-0505:04PM19922884rsp-jk9o3sv-mz.122-11.T9.bin02-01-0505:01PM20296380rsp-jsv-mz.122-13.T14.bin06-21-0604:50PM1624test.txt12-29-0612:27PMVDR>tmp226Transfer complete.tmp208PORT command successful.550 c2600fw.bin209PORT command successful.550 c2600fw.bin209PORT command successful.100 PORT command successful.150Opening ASCII mode data connection for test.txt(1624 bytes).226Transfer complete.15004:52 mode data connection for test.txt(1624 bytes).                                                                                                    | 06-21-06  | 04:54PM                      |              | 25697172                               | c3640-js-mz.123-14.T4.bin             |   |  |
| M4-12-05Ø2:07PM(DIR>New Folder03-09-0502:20AM3242 rack1r4-confg03-26-0502:28AM20389724 rsp-ik903sv-mz.122-15.T15.bin02-01-0505:04PM19922884 rsp-jk903sv-mz.122-11.T9.bin02-01-0505:01PM20296380 rsp-jsv-mz.122-13.T14.bin06-21-0604:50PM1624 test.txt12-29-0612:27PMVDIR>226Transfer complete.ftp:1805 bytes received in 0.02Seconds 90.25Kbytes/sec.ftp>ftp>ftp>ftp>get test.txt200PORT command successful.550c2600fw.bin206207cammand successful.550c2600fw.bin206207cammand successful.550c2600 fw.bin206207cammand successful.1500500511500511500521501501511521531541541555155155155155155155155155155155155155155155155155155155155155155155155155 <td>01-03-07</td> <td>03:35AM</td> <td></td> <td>5436329</td> <td>CTA-Windows-Supplicant-2.0.0.30.zip</td> <td></td>                                                                                                    | 01-03-07  | 03:35AM                      |              | 5436329                                | CTA-Windows-Supplicant-2.0.0.30.zip   |   |  |
| 33-99-9592:20AM3242rackIr4-confg03-26-0502:28AM20389724rsp-ik9o3sv-mz.122-15.T15.bin02-01-0505:04PM19922884rsp-jk9o3sv-mz.122-11.T9.bin02-01-0505:01PM20296380rsp-jsv-mz.122-13.T14.bin02-01-0604:50PM1624test.txt12-29-0612:27PMVDR>tmp226Iransfer complete.ftp:1805ftp:1805bytes received in 0.02Seconds 90.25Kbytes/sec.ftp>ftp>200PORT command successful.550c2600fw.bin200PORT command successful.500pening ASCII mode data connection for test.txt(1624150Opening ASCII mode data connection for test.txt(1624154bytes1554bytes154bytes1554bytes1554bytes1554bytes1554bytes1555bytes1556bytes1557bytes158bytes159bytes150bytes150bytes152bytes153bytes154bytes155bytes155bytes155bytes155bytes155bytes155bytes155bytes155bytes155bytes155bytes155bytes155bytes <t< td=""><td>04-12-05</td><td>02:07PM</td><td><d1r></d1r></td><td></td><td>New Folder</td><td></td></t<>                                                                                                    | 04-12-05  | 02:07PM                      | <d1r></d1r>  |                                        | New Folder                            |   |  |
| 03-26-0502:28AM20389724rsp-ik/03su-m2.122-15.115.bin02-01-0505:04PM19922884rsp-jk/03su-m2.122-11.T9.bin02-01-0505:01PM20296380rsp-jsu-m2.122-13.T14.bin06-21-0604:50PM1624test.txt12-29-0612:27PMVIR>tmp226Transfer complete.ftp:1805ftp:1805bytes received in 0.02Seconds 90.25Kbytes/sec.ftp>get c2600fw.bin200PORT command successful.550c2600fw.bin:The system cannot find the file specified.ftp> get test.txt200PORT command successful.150Opening ASCII mode data connection for test.txt(1624226Transfer complete.ftp:162416240Kbutes/sec                                                                                                    | 03-09-05  | 02:20AM                      |              | 3242                                   | rack1r4-confg                         |   |  |
| 92-01-05       05:04PM       19922884 rsp_jky03su-mz.122-11.19.bin         02-01-05       05:01PM       20296380 rsp-jsu-mz.122-13.T14.bin         06-21-06       04:50PM       1624 test.txt         12-29-06       12:27PM       VDR>       tmp         226       Transfer complete.       tmp         226       Transfer complete.       tmp         226       Transfer complete.       tmp         226       Transfer complete.       tmp         226       Transfer complete.       tmp         226       ftp>       get c2600fw.bin         200       PORT command successful.       550         550       c2600fw.bin: The system cannot find the file specified.         ftp> get test.txt       ftp> get test.txt         200       PORT command successful.         150       Opening ASCII mode data connection for test.txt(1624 bytes).         226       Transfer complete.         ftp:       1624 bytes received in 0.01Seconds 162 40Kbutes/sec                                                                                                    | 03-26-05  | 02:28AM                      |              | 20389724                               | rsp-ikyo3sv-mz.122-15.115.bin         |   |  |
| 92-91-95       95:01PM       20295380       rsp_jsv=mz.122-13.114.bin         96-21-96       94:50PM       1624       test.txt         12-29-96       12:27PM       VDIR>       tmp         226       Transfer complete.       ftp:       1805       bytes received in 0.02Seconds 90.25Kbytes/sec.         ftp>       ftp>       get c2600fw.bin       200       PORT command successful.         200       PORT command successful.       550 c2600fw.bin:       The system cannot find the file specified.         ftp> get test.txt       200       PORT command successful.       550 c2600fw.bin:         150       Opening ASCII mode data connection for test.txt(1624 bytes).       226         150       Opening ASCII mode data connection for test.txt(1624 bytes).       226         152       Integration of the system cannot find the system cannot for test.txt(1624 bytes).       226         150       Opening ASCII mode data connection for test.txt(1624 bytes).       226         152       Integration of the system cannot for test.txt(1624 bytes).       226         153       Integration of the system cannot for test.txt(1624 bytes).       226         154       Integration of the system cannot for test.txt(1624 bytes).       226         155       Integration of the system cannot for test.txt(1624 bytes).                                       | 02-01-05  | 05:04Pm                      |              | 19922884                               | rsp-jk903sv-mz.122-11.19.bin          |   |  |
| 96-21-96       94:50PM       1624 test.txt         12-29-06       12:27PM       tmp         226       Transfer complete.       tmp         226       Transfer complete.       ftp:         ftp:       1805       bytes received in 0.02Seconds 90.25Kbytes/sec.         ftp>       ftp>         get c2600fw.bin       200         200       PORT command successful.         550       c2600fw.bin:         200       PORT command successful.         520       poet test.txt         200       PORT command successful.         150       Opening ASCII mode data connection for test.txt(1624 bytes).         226       Transfer complete.         ftp:       1624         674       butes received in 0.01Seconds 162                                                                                                    | 02-01-05  | 05:01PM                      |              | 20296380                               | rsp-jsv-mz.122-13.114.bin             |   |  |
| 12-29-06 12:27PM (DIR) tmp<br>226 Transfer complete.<br>ftp: 1805 bytes received in 0.02Seconds 90.25Kbytes/sec.<br>ftp)<br>ftp> get c2600fw.bin<br>200 PORT command successful.<br>550 c2600fw.bin: The system cannot find the file specified.<br>ftp> get test.txt<br>200 PORT command successful.<br>150 Opening ASCII mode data connection for test.txt(1624 bytes).<br>226 Transfer complete.<br>ftp: 1624 bytes received in 0 01Seconds 162 40Kbytes/sec                                                                                                    | 06-21-06  | 04:50Pm                      | 28185        | 1624                                   | test.txt                              |   |  |
| <pre>226 Transfer Complete. ftp: 1805 bytes received in 0.02Seconds 90.25Kbytes/sec. ftp&gt; ftp&gt; get c2600fw.bin 200 PORT command successful. 550 c2600fw.bin: The system cannot find the file specified. ftp&gt; get test.txt 200 PORT command successful. 150 Opening ASCII mode data connection for test.txt(1624 bytes). 226 Transfer complete. ftp: 1624 bytes received in 0.01Seconds 162 40Kbytes/sec.</pre>                                                                                                    | 12-29-06  | 12:278                       | (DIR)        |                                        | смр                                   |   |  |
| <pre>ftp: 1805 Bytes received in 0.02seconds 90.25kBytes/sec.<br/>ftp&gt;<br/>ftp&gt; get c2600fw.bin<br/>200 PORT command successful.<br/>550 c2600fw.bin: The system cannot find the file specified.<br/>ftp&gt; get test.txt<br/>200 PORT command successful.<br/>150 Opening ASCII mode data connection for test.txt(1624 bytes).<br/>226 Transfer complete.<br/>ftp: 1624 bytes received in 0 01Seconds 162 40Kbytes/sec</pre>                                                                                                    | ZZb Irans | ster complete.               |              | 000                                    |                                       |   |  |
| <pre>ftp/ get c2600fw.bin 200 PORT command successful. 550 c2600fw.bin: The system cannot find the file specified. ftp/ get test.txt 200 PORT command successful. 150 Opening ASCII mode data connection for test.txt(1624 bytes). 226 Transfer complete. ftp: 1624 butes received in 0 01Seconds 162 40Kbutes/sec</pre>                                                                                                    | ftp: 180: | b bytes receiv               | ea in Ø.     | ØZSeconas                              | s YU.25KDytes/sec.                    |   |  |
| 200 PORT command successful.<br>250 command successful.<br>250 c2600fw.bin: The system cannot find the file specified.<br>200 PORT command successful.<br>200 PORT command successful.<br>200 PoRT command successful.<br>226 Transfer complete.<br>226 Transfer complete.<br>54p: 1624 butes received in 0 01Seconds 162 40Kbutes/sec                                                                                                    | ftp) got  | agenness bin                 |              |                                        |                                       |   |  |
| 550 c2600fw.bin: The system cannot find the file specified.<br>ftp> get test.txt<br>200 PORT command successful.<br>150 Opening ASCII mode data connection for test.txt(1624 bytes).<br>226 Transfer complete.<br>ftp: 1624 bytes received in 0 01Seconds 162 40Kbutes/sec                                                                                                    | 200 POPT  | command succe                | eeful        |                                        |                                       |   |  |
| Ftp: get test.txt 200 PORT command successful. 150 Opening ASCII mode data connection for test.txt(1624 bytes). 226 Transfer complete. 51 test.txt 52 test.txt                                                                                                    | 550 02600 | Afu hin: The e               | ustem ca     | nnot find                              | the file specified                    |   |  |
| 200 PORT command successful.<br>150 Opening ASCII mode data connection for test.txt(1624 bytes).<br>226 Transfer complete.<br>ftm: 1624 butes received in 0 01Seconds 162 40Kbutes/sec                                                                                                    | ftn) get  | test tyt                     | yacen ca     |                                        | t one i i ie specifica.               |   |  |
| 150 Opening ASCII mode data connection for test.txt(1624 bytes).<br>226 Transfer complete.<br>ftp: 1624 bytes received in 0 01Seconds 162 40Kbytes/sec                                                                                                    | 200 PORT  | command succe                | eeful        |                                        |                                       |   |  |
| 226 Transfer complete.<br>ftn: 1624 hutes received in 0.01Seconds 162 40Khutes/sec                                                                                                    | 150 Onen  | 200 FORT commany successful. |              |                                        |                                       |   |  |
| th: 1624 hutes received in 0 01Seconds 162 40Khutes/sec                                                                                                    | 226 Trans | fer complete                 | aaca co      | micec 10m                              | 101 0030.0X0(1021 By003/.             |   |  |
|                                                                                                    | ftn: 1624 | hutes receiu                 | ed in Ø.     | <b>Ø1Seconds</b>                       | s 162.40Khutes/sec.                   |   |  |
| ftn>                                                                                                    | ftn>      |                              | ou zn o.     | or o o o o o o o o o o o o o o o o o o |                                       | - |  |

# Further Reading

Using Modular Policy Framework Configuring Application Layer Protocol Inspection

## Advanced ESMTP Inspection

**Objective:** Configure advanced options for ESMTP inspection.

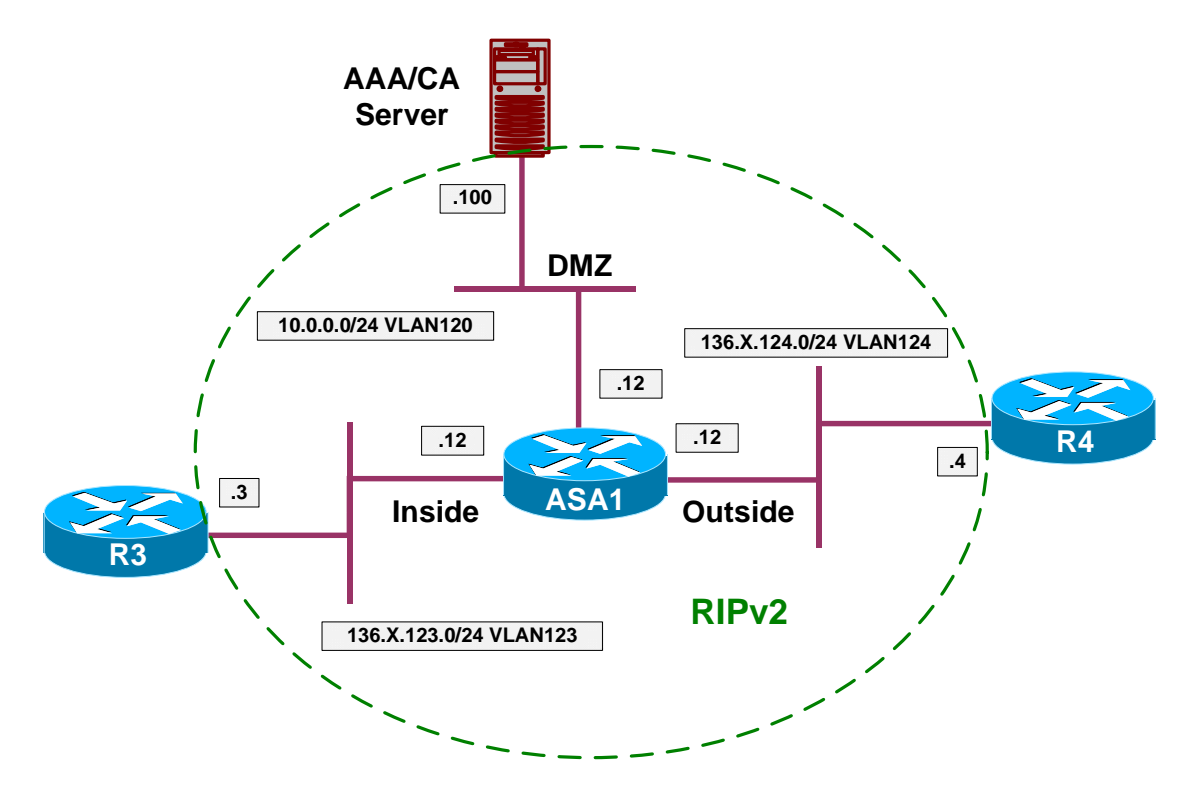

- Configure devices as per the scenario "PIX/ASA Firewall/Access Control" "Common Configuration".
- Configure static mapping for DMZ server 10.0.0.100 to the outside IP 136.X.122.100.
- Create and apply access-list to outside interface to permit connections from outside to DMZ server via SMTP.
- Configure classification criterias as follows:
  - Create access-list SMTP\_SERVER to match TCP traffic to 136.X.122.100 port 25.
  - Create L3 class-map SMTP\_SERVER and match access-list SMTP\_SERVER within.
  - Create regexp SPAMMERS and match the string "(cable|dsl|dialup)".
- Configure inspection policy. Create policy-map SMTP\_INSPECT of type "inspect emstp" as follows.
  - Enable banner obfuscation parameter.

- Configure relay-domain cisco.com and reset non-conforming connections.
- Reset the connection if the number of invalid recipients is greater than 3.
- Reset the connection if sender address match any in regexp SPAMMERS.
- Create policy-map OUTSIDE as follows:
  - For class SMTP\_SERVER inspect ESMTP protocol with custom policy SMTP\_INSPECT.
  - Sec connection parameters:
    - Number of embryonic connections to 50.
    - Number of maximum allowed connections to 100.
- Apply policy-map to the outside interface.

### Final Configuration

```
SW1:
1
! Static mapping and access-list to permit SMTP
1
static (dmz,o) 136.1.122.100 10.0.0.100
access-list OUTSIDE_IN permit tcp any host 136.1.122.100 eq 25
access-group OUTSIDE_IN in interface outside
!
! Access-list and L3/4 class-map
!
access-list SMTP_SERVER permit tcp any host 136.1.122.100 eq 25
class-map SMTP_SERVER
match access-list SMTP_SERVER
1
! Regexps to catch possible spammers
!
regex SPAMMERS "(cable|dsl|dialup)"
!
! SMTP Inspection Policy
!
policy-map type inspect esmtp SMTP_INSPECT
parameters
  mask-banner
  mail-relay cisco.com action drop-connection
  exit
 match invalid-recipients count gt 3
  reset
 match sender-address regex SPAMMERS
  reset
```

```
! Create and apply outside policy-map
!
policy-map OUTSIDE
  class SMTP_SERVER
   set connection conn-max 100
   set connection embryonic-conn-max 50
   inspect esmtp SMTP_INSPECT
!
service-policy OUTSIDE interface outside
```

### Verification

```
ASA1(config) # show service-policy interface outside
Interface outside:
 Service-policy: OUTSIDE
   Class-map: SMTP_SERVER
     Set connection policy: conn-max 100 embryonic-conn-max 50
      current embryonic conns 0, current conns 0, drop 0
     Inspect: esmtp SMTP_INSPECT, packet 0, drop 0, reset-drop 0
R2#telnet 136.1.122.100 25
Trying 136.1.122.100, 25 ... Open
220
****
EHLO
500 5.3.3 Unrecognized command
EHLO
250-IESERVER1 Hello [136.1.122.2]
250-AUTH GSSAPI NTLM LOGIN
250-AUTH=LOGIN
250-TURN
250-ATRN
250-SIZE 2097152
250-ETRN
250-PIPELINING
250-DSN
250-ENHANCEDSTATUSCODES
250-8bitmime
250-BINARYMIME
250-CHUNKING
250-VRFY
250 OK
```

## **Further Reading**

Using Modular Policy Framework Configuring Application Layer Protocol Inspection
### Authenticating BGP Session Through the Firewall

**Objective:** Configure authenticated BGP session through the firewall.

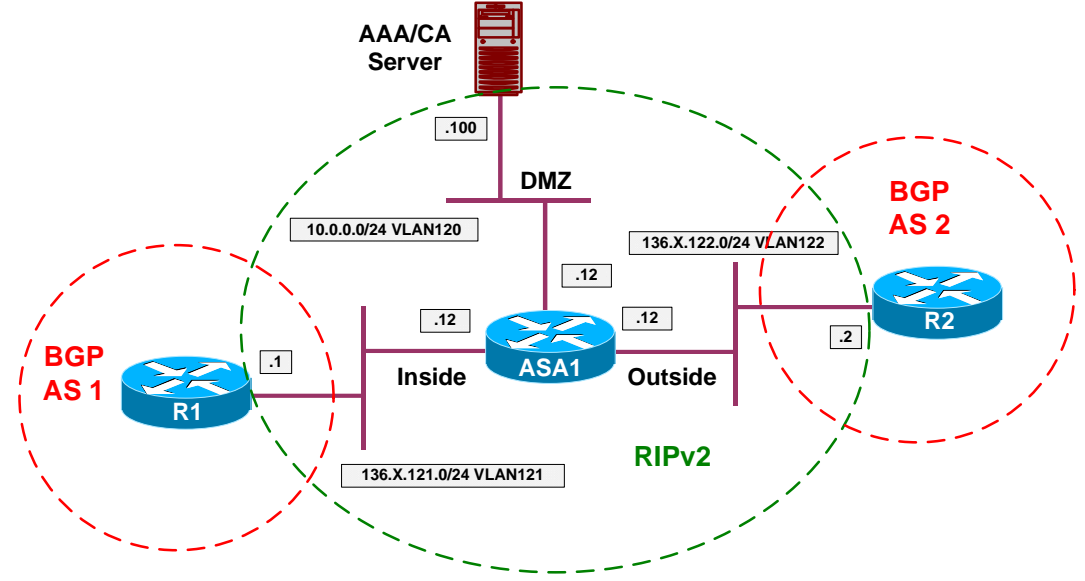

### Directions

- Configure devices as per the scenario "PIX/ASA Firewall/Access Control" "Common Configuration".
- Configure BGP on R1 and R2 as per the diagram. Peer R1 and R2 using the ethernet interfaces IP addresses. Enable eBGP multihop for peering.
- Authenticate BGP peering session using the password "CISCO".
- In order to permit authenticated BGP session through the firewall, you need to tune TCP protocol inspection, and permit TCP option 19 (which is used for authentication) as well as make sure that no TCP sequence number randomization is turned on for BGP connections.
- Configure TCP map AUTH\_OPTION and permit TCP option 19.
- Create L3/L4 class-map BGP, and match TCP port 179.
- Add class BGP to the default global\_policy policy-map as follows:
  - o Disable TCP random sequencing
  - Apply TCP map AUTH\_OPTION

#### **Final Configuration**

```
R1:
router bgp 1
neighbor 136.1.122.2 remote-as 2
neighbor 136.1.122.2 ebgp
neighbor 136.1.122.2 password CISCO
R2:
```

```
Copyright © 2007 Internetwork Expert
```

```
router bgp 2
neighbor 136.1.121.1 remote-as 1
 neighbor 136.1.121.1 ebgp
 neighbor 136.1.121.1 password CISCO
ASA1:
!
! TCP options
!
tcp-map AUTH_OPTION
 tcp-options range 19 19 allow
1
! Class to match BGP
1
class-map BGP
match port tcp eq bgp
1
! Global policy config
!
policy-map global_policy
class BGP
  set connection random-sequence-number disable
  set connection advanced-options AUTH_OPTION
```

#### Verification

```
R1#show ip bgp summary
BGP router identifier 192.168.10.65, local AS number 1
BGP table version is 1, main routing table version 1
                 AS MsgRcvd MsgSent TblVer InQ OutQ Up/Down State/PfxRcd
Neighbor
             V
136.1.122.2 4
                   2
                            5
                                  6
                                           1 0 0 00:00:23
                                                                        0
ASA1(config-router)# show conn detail
6 in use, 18 most used
Flags: A - awaiting inside ACK to SYN, a - awaiting outside ACK to SYN,
       B - initial SYN from outside, C - CTIQBE media, D - DNS, d - dump,
       E - outside back connection, F - outside FIN, f - inside FIN,
       G - group, g - MGCP, H - H.323, h - H.225.0, I - inbound data,
       i - incomplete, J - GTP, j - GTP data, K - GTP t3-response
      k - Skinny media, M - SMTP data, m - SIP media, O - outbound data,
      P - inside back connection, q - SQL*Net data, R - outside acknowledged
FIN,
      R - UDP SUNRPC, r - inside acknowledged FIN, S - awaiting inside SYN,
       s - awaiting outside SYN, T - SIP, t - SIP transient, U - up
      X - inspected by service module
TCP outside:136.1.122.2/179 inside:136.1.121.1/11019 flags UIO
```

# **Further Reading**

Guide for Cisco PIX 6.2 and 6.3 Users Upgrading to Cisco Security Appliance Software Version 7.0

Copyright © 2007 Internetwork Expert

## **Implementing Traffic Policing**

**Objective:** Police ingress and egress ICMP traffic on the outside interface.

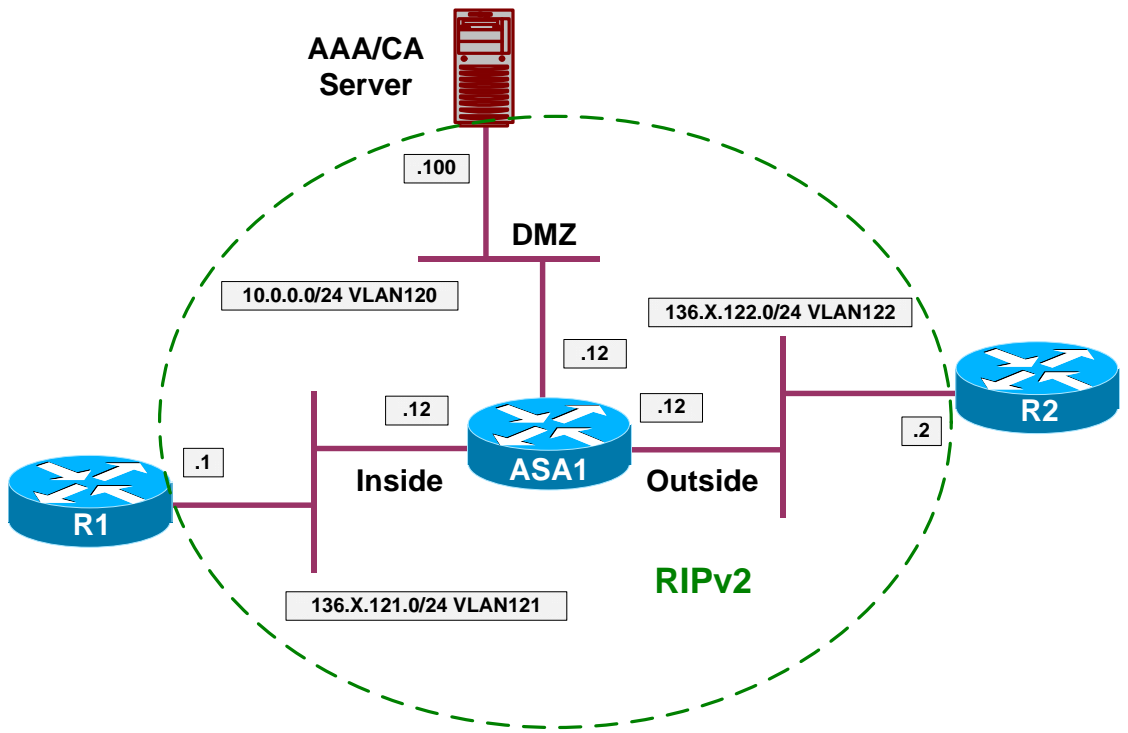

### Directions

- Configure devices as per the scenario "PIX/ASA Firewall/Access Control" "Common Configuration".
- Create access-list ICMP to match any ICMP traffic.
- Create L3/L4 class-map ICMP to match ICMP access-list.
- Create policy-map OUTSIDE, match class ICMP and policy ingress/egress traffic to 64000.
- Use default burst sizes.
- Configure and appy access-list to permit ICMP traffic through the firewall.

#### **Final Configuration**

```
SW1:
access-list ICMP permit icmp any any
!
class-map ICMP
match access-list ICMP
!
policy-map OUTSIDE
class ICMP
police input 64000
police output 64000
```

Copyright © 2007 Internetwork Expert

service-policy OUTSIDE interface outside
!
! Access-list to permit ICMP in/out
!
access-list OUTSIDE\_IN permit icmp any any
access-group OUTSIDE\_IN in interface outside

#### Verification

R1#ping 136.1.122.2 size 1500 repeat 1000

Type escape sequence to abort. Sending 1000, 1500-byte ICMP Echos to 136.1.122.2, timeout is 2 seconds: Success rate is 85 percent (35/41), round-trip min/avg/max = 8/9/24 ms ASA1(config)# show service-policy interface outside Interface outside: Service-policy: OUTSIDE Class-map: ICMP Input police Interface outside: cir 64000 bps, bc 2000 bytes conformed 0 packets, 0 bytes; actions: transmit exceeded 0 packets, 0 bytes; actions: drop conformed 0 bps, exceed 0 bps Output police Interface outside: cir 64000 bps, bc 2000 bytes conformed 45 packets, 62530 bytes; actions: transmit exceeded 5 packets, 7570 bytes; actions: drop conformed 24 bps, exceed 0 bps

# **Further Reading**

Using Modular Policy Framework Applying QoS Policies

### Implementing Low Latency Queueing

**Objective:** Provide LLQ services for delay-sensitive traffic.

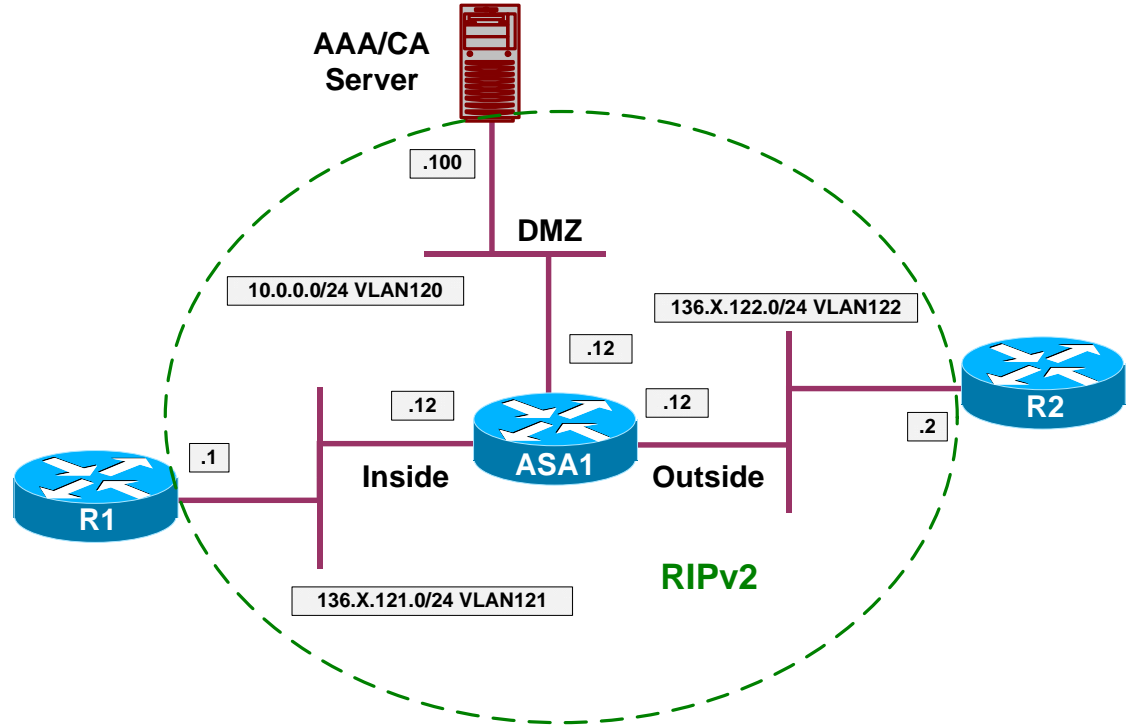

### Directions

- Configure devices as per the scenario "PIX/ASA Firewall/Access Control" "Common Configuration".
- The goal is to provide LLQ services to voice packets from the outside.
- The first task is to classify voice traffic using the most appropriate method.
- Create class-map VOICE to match RTP protocol port range 16384 16383.
- Create policy-map LLQ and assign class VOICE to priority queue.
- Attach policy-map LLQ to inside interface (output interface).
- Tune priority-queue on inside interface to hold up to 5 packets max.

#### **Final Configuration**

```
ASA1:

!

! Class-map to match voice traffic

!

class-map VOICE

match rtp 16384 16383

!

! LLQ policy-map

!

policy-map LLQ

class VOICE

priority
```

Copyright © 2007 Internetwork Expert

```
service-policy LLQ interface inside
!
! Tune PQ
!
priority-queue inside
  queue-limit 5
```

#### Verification

```
ASA1(config)# show priority-queue config
Priority-Queue Config interface outside
                current default
                                                  range
                                  2048
                                                  0 - 2048
3 - 256
                 5
queue-limit.
tx-ring-limit
                80
                                  80
Priority-Queue Config interface inside
                current default
                                                   range
                                                   0 - 2048
3 - 256
queue-limit
                 5
                                 2048
tx-ring-limit
                 80
                                  80
Priority-Queue Config interface dmz
                 current default
                                                   range
                                                   0 - 2048
queue-limit
                 0
                                  2048
                                                   3 - 256
tx-ring-limit -1
                                  80
ASA1(config) # show priority-queue statistics
Priority-Queue Statistics interface outside
Queue Type
                = BE
Packets Dropped = 0
Packets Transmit = 26
Packets Enqueued = 0
Current Q Length = 0
Max Q Length
                  = 0
Queue Type
                = LLQ
Packets Dropped = 0
Packets Transmit = 0
Packets Enqueued = 0
Current Q Length = 0
Max Q Length
                  = 0
Priority-Queue Statistics interface inside
Queue Type
                 = BE
Packets Dropped = 0
Packets Transmit = 23
Packets Enqueued = 0
Current Q Length = 0
Max Q Length
                  = 0
Queue Type
                = LLQ
Packets Dropped = 0
Packets Transmit = 0
Packets Enqueued = 0
Current Q Length = 0
Max Q Length
                   = 0
```

```
Copyright © 2007 Internetwork Expert
```

```
www.InternetworkExpert.com
```

# **Further Reading**

Using Modular Policy Framework Applying QoS Policies

## **TCP Normalization**

**Objective:** Configure TCP normalization parameters for Telnet sessions.

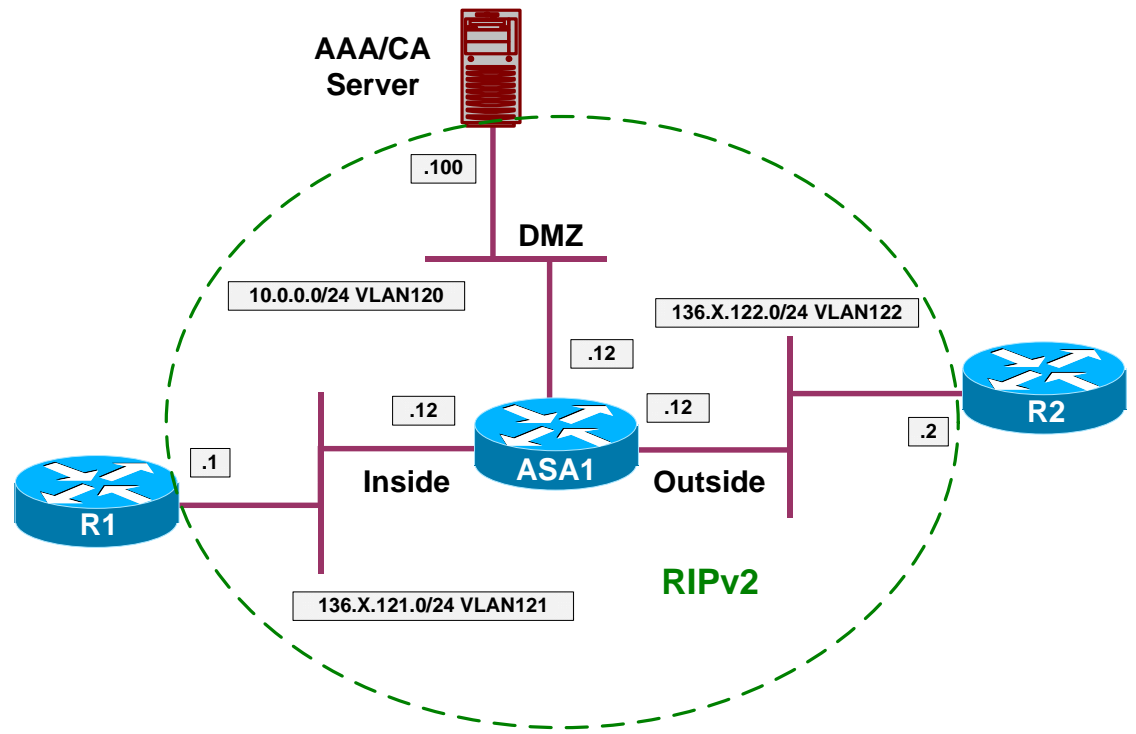

#### Directions

- Configure devices as per the scenario "PIX/ASA Firewall/Access Control" "Common Configuration".
- TCP normalization permit the firewall to inspect and control certain TCP stream properties, as well as eliminate certain protocol anomalies.
- Create L3/L4 class-map TELNET to match telnet traffic.
- Create TCP map named "TCP" as follows:
  - o Check retransmitted packets.
  - Verify TCP checksums.
  - o Clear all reserverd bits in TCP headers.
- Configure class TELNET within policy-map "global\_policy" and apply TCP map as advanced connection option.

#### **Final Configuration**

```
ASA1:
tcp-map TCP
check-retransmission
checksum-verification
reserved-bits clear
```

```
:
class-map TELNET
match port tcp eq 23
!
policy-map global_policy
class TELNET
set connection advanced TCP
```

#### Verification

```
ASA1(config)# show service-policy global
Global policy:
 Service-policy: global_policy
   Class-map: inspection_default
      Inspect: dns preset_dns_map, packet 0, drop 0, reset-drop 0
      Inspect: ftp, packet 0, drop 0, reset-drop 0
      Inspect: h323 h225 _default_h323_map, packet 0, drop 0, reset-drop 0
      Inspect: h323 ras _default_h323_map, packet 0, drop 0, reset-drop 0
      Inspect: rsh, packet 0, drop 0, reset-drop 0
      Inspect: rtsp, packet 0, drop 0, reset-drop 0
      Inspect: sqlnet, packet 0, drop 0, reset-drop 0
      Inspect: skinny, packet 0, drop 0, reset-drop 0
      Inspect: sunrpc, packet 0, drop 0, reset-drop 0
      Inspect: xdmcp, packet 0, drop 0, reset-drop 0
      Inspect: sip, packet 0, drop 0, reset-drop 0
      Inspect: netbios, packet 0, drop 0, reset-drop 0
      Inspect: tftp, packet 0, drop 0, reset-drop 0
      Inspect: icmp, packet 10, drop 0, reset-drop 0
   Class-map: TELNET
      Set connection policy:
      Set connection advanced-options: TCP
       Retransmission drops: 0
                                             TCP checksum drops : 0
       Exceeded MSS drops : 0
                                             SYN with data drops: 0
       Out-of-order packets: 0
                                            No buffer drops : 0
       Reserved bit cleared: 0
                                             Reserved bit drops : 0
        IP TTL modified : 0
                                             Urgent flag cleared: 0
       Window varied resets: 0
        TCP-options:
         Selective ACK cleared: 0
                                            Timestamp cleared : 0
         Window scale cleared : 0
         Other options cleared: 0
         Other options drops: 0
```

# **Gamma** Further Reading

Using Modular Policy Framework

## Management Traffic and MPF

**Objective:** Configure the firewall for inspection of RADIUS accounting packets.

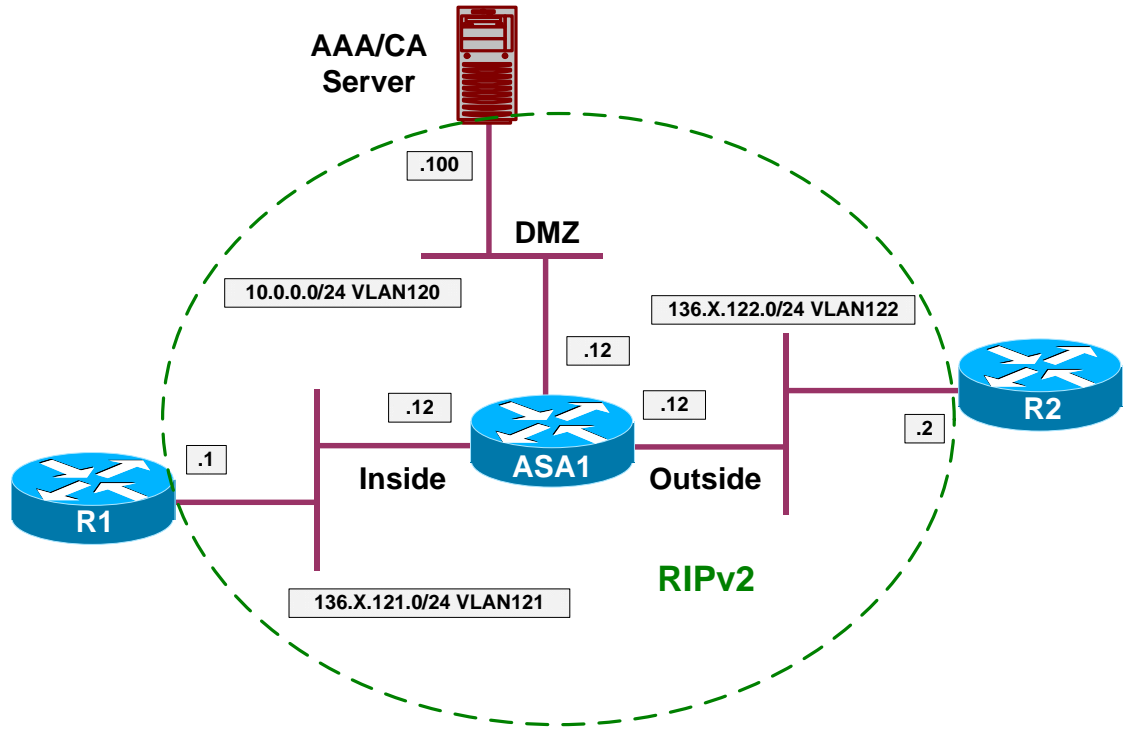

## Directions

- Configure devices as per the scenario "PIX/ASA Firewall/Access Control" "Common Configuration".
- Configure AAA RADIUS server on DMZ interface with IP 10.0.0.100 and key CISCO.
- Create class-map named RADIUS of type management and match UDP port range 1645 1646.
- Create policy-map INSPECT\_RADIUS of type "inspect radius-accounting". Apply the following parameters:
  - Validate attribute number 26.
  - Configure host 10.0.0.100 with key CISCO.
  - Send Accounting Response.
- Assign class RADIUS to global\_policy and apply RADIUS accounting inspection with policy-map INSPECT\_RADIUS.

#### **Final Configuration**

```
ASA1:
! Configure AAA server
aaa-server RADIUS protocol radius
aaa-server RADIUS (dmz) host 10.0.0.100 CISCO
! Configure management class-map to match RADIUS ACC packets
!
class-map type management RADIUS
match port udp eqradius-acct
1
! RADIUS inspection policy
1
policy-map type inspect radius-accounting RADIUS_INSPECT
parameters
  send response
  validate-attribute 26
  host 10.0.0.100 key CISCO
policy-map global_policy
 class RADIUS
  inspect radius-accounting RADIUS_INSPECT
```

#### Verification

```
ASA1(config)# show service-policy global
Global policy:
  Service-policy: global_policy
    Class-map: inspection_default
      Inspect: dns preset_dns_map, packet 0, drop 0, reset-drop 0
      Inspect: ftp, packet 0, drop 0, reset-drop 0
      Inspect: h323 h225 _default_h323_map, packet 0, drop 0, reset-drop 0
      Inspect: h323 ras _default_h323_map, packet 0, drop 0, reset-drop 0
      Inspect: rsh, packet 0, drop 0, reset-drop 0
      Inspect: rtsp, packet 0, drop 0, reset-drop 0
      Inspect: esmtp _default_esmtp_map, packet 0, drop 0, reset-drop 0
      Inspect: sqlnet, packet 0, drop 0, reset-drop 0
      Inspect: skinny, packet 0, drop 0, reset-drop 0
      Inspect: sunrpc, packet 0, drop 0, reset-drop 0
      Inspect: xdmcp, packet 0, drop 0, reset-drop 0
      Inspect: sip, packet 0, drop 0, reset-drop 0
      Inspect: netbios, packet 0, drop 0, reset-drop 0
      Inspect: tftp, packet 0, drop 0, reset-drop 0
    Class-map: RADIUS
      Inspect: radius-accounting RADIUS_INSPECT, packet 0
```

# **Further Reading**

**RADIUS Accounting Inspection** 

Copyright © 2007 Internetwork Expert

## **ICMP Inspection Engine**

**Objective:** Configure the firewall for ICMP traffic inspection with NAT.

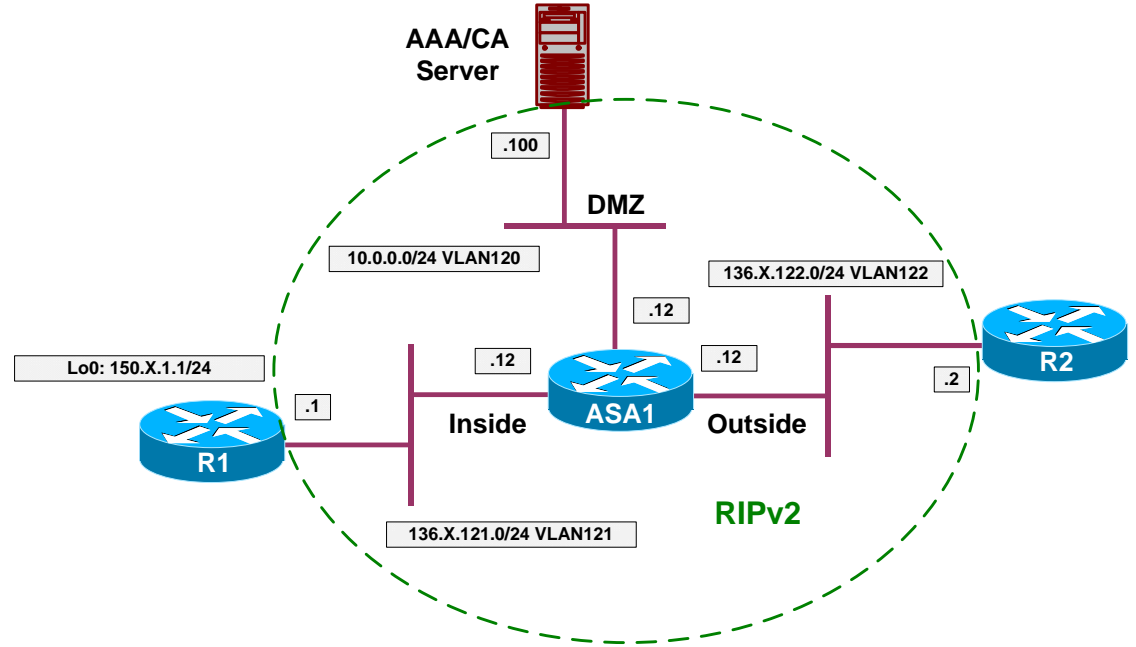

## Directions

- Configure devices as per the scenario "PIX/ASA Firewall/Access Control" "Common Configuration".
- Configure static NAT translation 136.X.121.1 to 136.X.122.1.
- Create Loopback0 interface on R1 and advertise it into RIP.
- Create access-list OUTSIDE\_IN and permit inbound UDP packets. Apply this access-list to the outside interface.
- Perform a traceroute to 150.1.1.1, note the responding IP address.
- Within "global\_policy" and class "inspection\_default" enable ICMP inspection along with ICMP errors.
- Perform a traceroute to 150.1.1.1, and see how responding address has changed.
- Additionally, ICMP inspection permits pings across the firewall, without explicit ACL configuration on the outside interface.

### **Final Configuration**

```
ASA1:

!

! Static mapping

!

static (inside,outside) 136.1.122.1 136.1.121.1
```

! Access-list to permit inboud traceroute ! access-list OUTSIDE\_IN permit udp any any access-group OUTSIDE\_IN in interface outside ! ! Apply ICMP inspection ! policy-map global\_policy class inspection\_default inspect icmp error inspect icmp

#### Verification

Before the inspection was enabled:

R1#ping 136.1.122.2

```
Type escape sequence to abort.
Sending 5, 100-byte ICMP Echos to 136.1.122.2, timeout is 2 seconds:
.....
Success rate is 0 percent (0/5)
R1#
```

R2#traceroute 150.1.1.1

Type escape sequence to abort. Tracing the route to 150.1.1.1

1 136.1.121.1 4 msec \* 0 msec

After:

R1#ping 136.1.122.2

```
Type escape sequence to abort.
Sending 5, 100-byte ICMP Echos to 136.1.122.2, timeout is 2 seconds:
IIIII
Success rate is 100 percent (5/5), round-trip min/avg/max = 100/158/176 ms
R1#
```

R2#traceroute 150.1.1.1

Type escape sequence to abort. Tracing the route to 150.1.1.1

1 136.1.122.1 4 msec \* 0 msec

# **Further Reading**

ICMP Inspection